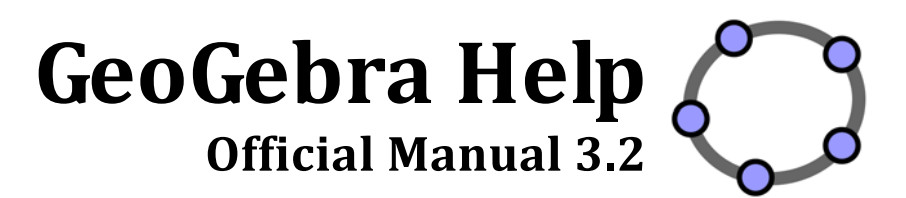

Markus Hohenwarter and Judith Hohenwarter www.geogebra.org

# GeoGebra Help 3.2 🔇

Last modified: April 22, 2009

<u>Authors</u>

Markus Hohenwarter, markus@geogebra.org Judith Hohenwarter, judith@geogebra.org

GeoGebra Online: http://www.geogebra.org

# Contents

| 1.   | WH      | IAT IS GEOGEBRA?                                        |    |
|------|---------|---------------------------------------------------------|----|
| 1.1. | . N     | Aultiple Views for Mathematical Objects                 |    |
| 1    | 1.1.1.  | Graphics View                                           | 6  |
| 1    | 1.1.2.  | Algebra View                                            | 7  |
| 1    | 1.1.3.  | Spreadsheet View                                        | 8  |
| 1.2. | . G     | eoGebra as a Tool for Teaching and Learning Mathematics |    |
| 1    | 1.2.1.  | Customizing the User Interface                          |    |
| 1    | 1.2.2.  | The Properties Dialog                                   |    |
| 1    | 1.2.3.  | The Context Menu                                        |    |
| 1.3. | G       | eoGebra as a Presentation Tool                          |    |
| 1    | 1.3.1.  | The Navigation Bar                                      |    |
| 1    | 1.3.2.  | The Construction Protocol                               |    |
| 1    | 1.3.3.  | Customize the Settings                                  |    |
| 1.4. | G       | eoGebra as an Authoring Tool                            |    |
| 1    | 1.4.1.  | Printing Options                                        |    |
| 1    | 1.4.2.  | Creating Pictures of the Graphics View                  |    |
| 1    | 1.4.3.  | Creating Interactive Webpages                           |    |
| 2    | C F     |                                                         | 17 |
| Ζ.   | GEO     | UMETRIC INPUT                                           |    |
| 2.1. | . G     | eneral Notes                                            |    |
| 2.2. | c       | onstruction Tools                                       |    |
| 2    | 2.2.1.  | General Tools                                           |    |
| 2    | 2.2.2.  | Point Tools                                             |    |
| 2    | 2.2.3.  | Vector Tools                                            |    |
| 2    | 2.2.4.  | Segment Tools                                           |    |
| 2    | 2.2.5.  | Ray Tool                                                |    |
| 2    | 2.2.6.  | Polygon Tools                                           |    |
| 2    | 2.2.7.  | Line Tools                                              |    |
| 2    | 2.2.8.  | Conic Section Tools                                     |    |
| 2    | 2.2.9.  | Arc and Sector Tools                                    |    |
| 2    | 2.2.10. | Number and Angle Tools                                  |    |
| 2    | 2.2.11. | Boolean Variable Tool                                   |    |
| 2    | 2.2.12. | Locus Tool                                              |    |
| 2    | 2.2.13. | Geometric Transformation Tools                          |    |
| 2    | 2.2.14. | Text Tool                                               |    |
| 2    | 2.2.15. | Image Tool                                              |    |
| 3.   | AL      | GEBRAIC INPUT                                           |    |
| 2.4  | -       |                                                         |    |
| 3.1. | . G     |                                                         |    |
|      |         | ICIICI AI INULES                                        |    |

| -                                                                                                    | 2.1.                                                                        | Numbers and Angles                                                     | . 32                                                                     |
|----------------------------------------------------------------------------------------------------|-----------------------------------------------------------------------------|------------------------------------------------------------------------|--------------------------------------------------------------------------|
| 3.2                                                                                                    | 2.2.                                                                        | Points and Vectors                                                     | . 33                                                                     |
| 3.2                                                                                                    | 2.3.                                                                        | Lines and Axes                                                         | . 33                                                                     |
| 3.                                                                                                    | 2.4.                                                                        | Conic Sections                                                         | . 34                                                                     |
| 3.                                                                                                    | 2.5.                                                                        | Functions of <i>x</i>                                                  | . 34                                                                     |
| 3.                                                                                                    | 2.6.                                                                        | Pre-defined Functions and Operations                                   | . 35                                                                     |
| 3.                                                                                                    | 2.7.                                                                        | Boolean Variables and Operations                                       | . 36                                                                     |
| 3.                                                                                                    | 2.8.                                                                        | List Objects and Operations                                            | . 37                                                                     |
| 3.                                                                                                    | 2.9.                                                                        | Matrix Objects and Operations                                          | . 38                                                                     |
| 3.                                                                                                    | 2.10.                                                                       | Complex Numbers and Operations                                         | . 38                                                                     |
|                                                                                                    | -                                                                           |                                                                        |                                                                          |
| 3.3.                                                                                                    |                                                                             | mmands                                                                 | . 39                                                                     |
| 3.                                                                                                    | 3.1.                                                                        | General Commands                                                       | . 40                                                                     |
| 3.                                                                                                    | 3.2.                                                                        | Boolean Commands                                                       | . 40                                                                     |
| 3.                                                                                                    | 3.3.<br>2.4                                                                 | Number Commands                                                        | . 41                                                                     |
| 3.                                                                                                    | 3.4.<br>2 F                                                                 | Angle Command                                                          | . 45                                                                     |
| 3.:<br>ว.:                                                                                                    | 3.5.<br>a.c                                                                 | Point Commands                                                         | . 45                                                                     |
| 3.                                                                                                    | 3.0.                                                                        | Vector Commands                                                        | . 47                                                                     |
| 3.                                                                                                    | 3.7.                                                                        | Segment Command                                                        | . 48                                                                     |
| 3.:<br>ว.:                                                                                                    | 3.8.<br>2.0                                                                 | Ray Command                                                            | . 48                                                                     |
| 3.:<br>ว.:                                                                                                    | 3.9.                                                                        | Polygon Command                                                        | . 49                                                                     |
| 3.                                                                                                    | 3.10.                                                                       | Line Commanos                                                          | . 49                                                                     |
| 3.                                                                                                    | 3.11.                                                                       | Conic Section Commands                                                 | . 51                                                                     |
| 3.:<br>ว.:                                                                                                    | 3.1Z.                                                                       | Function Commands                                                      | . 52<br>52                                                               |
| 3.:<br>ว.:                                                                                                    | 3.13.<br>2.14                                                               | Parametric Curve Command                                               | . 53                                                                     |
| 3.:<br>ว                                                                                                    | 3.14.<br>2.1E                                                               | Arc and Sector Commands                                                | . 54                                                                     |
| 3.:<br>ว.:                                                                                                    | 3.15.                                                                       | Leave Commands                                                         | . 55                                                                     |
| 3.:<br>ว                                                                                                    | 3.10.<br>2 1 7                                                              | Locus Commanda                                                         | . 58<br>50                                                               |
| 3.:<br>ว.:                                                                                                    | 3.17.<br>2.10                                                               | List and Sequence Commands                                             | . 58                                                                     |
| 3.:<br>ว.:                                                                                                    | 3.18.<br>2.10                                                               | Geometric Transformation Commands                                      | . 61                                                                     |
| 3.:<br>ว                                                                                                    | 3.19.                                                                       | Statistics Commands                                                    | . 63                                                                     |
| з.:<br>Э                                                                                                    | 5.20.                                                                       | Spredusneet Commands                                                   | . 07<br>                                                                 |
| 5.                                                                                                    | 2 21                                                                        |                                                                        | . 07                                                                     |
|                                                                                                    | 3.21.                                                                       |                                                                        |                                                                          |
|                                                                                                    | 3.21.                                                                       |                                                                        |                                                                          |
| 4.                                                                                                    | 3.21.<br>MEN                                                                | IU ITEMS                                                               | 69                                                                       |
| 4.                                                                                                    | 3.21.<br>MEN                                                                | IU ITEMS                                                               | 69                                                                       |
| 4.<br>4.1.                                                                                                    | 3.21.<br>MEN<br>Fil                                                         | IU ITEMS                                                               | 69<br>. 69                                                               |
| 4.<br>4.1.                                                                                                    | 3.21.<br>MEN<br>Fil                                                         | IU ITEMS<br>e Menu                                                     | 69<br>. 69<br>71                                                         |
| 4.<br>4.1.<br>4.2.                                                                                                    | 3.21.<br>MEN<br>Fil<br>Ed                                                   | IU ITEMS<br>e Menu                                                     | 69<br>. 69<br>. 71                                                       |
| 4.<br>4.1.<br>4.2.                                                                                                    | 3.21.<br>MEN<br>Fil<br>Ed                                                   | IU ITEMS<br>e Menu<br>it Menu                                          | 69<br>. 69<br>. 71                                                       |
| 4.<br>4.1.<br>4.2.<br>4.3.                                                                                                    | 3.21.<br>MEN<br>Fil<br>Ed<br>Vi                                             | IU ITEMS<br>e Menu<br>it Menu                                          | 69<br>. 69<br>. 71<br>. 73                                               |
| <ol> <li>4.1.</li> <li>4.2.</li> <li>4.3.</li> </ol>                                                                                   | 3.21.<br>MEN<br>Fil<br>Ed<br>Vi                                             | IU ITEMS<br>e Menu<br>it Menu<br>ew Menu                               | 69<br>. 69<br>. 71<br>. 73                                               |
| 4.<br>4.1.<br>4.2.<br>4.3.<br>4.4.                                                                                                    | 3.21.<br>MEN<br>Fil<br>Ed<br>Vi<br>Oj                                       | IU ITEMS<br>e Menu<br>it Menu<br>ew Menu<br>ptions Menu                | 69<br>. 69<br>. 71<br>. 73<br>. 74                                       |
| <ol> <li>4.1.</li> <li>4.2.</li> <li>4.3.</li> <li>4.4.</li> <li>4.5</li> </ol>                                                        | 3.21.<br>MEN<br>Fil<br>Ed<br>Vi<br>Op                                       | IU ITEMS<br>e Menu<br>it Menu<br>ew Menu<br>otions Menu                | 69<br>. 69<br>. 71<br>. 73<br>. 74                                       |
| <ol> <li>4.1.</li> <li>4.2.</li> <li>4.3.</li> <li>4.4.</li> <li>4.5.</li> </ol>                                                       | 3.21.<br>MEN<br>Fil<br>Ed<br>Vi<br>Oj<br>To                                 | IU ITEMS<br>e Menu<br>it Menu<br>ew Menu<br>otions Menu<br>ols Menu    | 69<br>. 69<br>. 71<br>. 73<br>. 74<br>. 76                               |
| <ol> <li>4.1.</li> <li>4.2.</li> <li>4.3.</li> <li>4.4.</li> <li>4.5.</li> <li>4.6</li> </ol>                                          | 3.21.<br>MEN<br>Fil<br>Ed<br>Vi<br>Op<br>To                                 | IU ITEMS<br>e Menu<br>it Menu<br>ew Menu<br>otions Menu<br>ols Menu    | 69<br>. 69<br>. 71<br>. 73<br>. 74<br>. 76                               |
| <ol> <li>4.1.</li> <li>4.2.</li> <li>4.3.</li> <li>4.4.</li> <li>4.5.</li> <li>4.6.</li> </ol>                                         | 3.21.<br>MEN<br>Fil<br>Ed<br>Vi<br>Op<br>To<br>W                            | IU ITEMS<br>e Menu<br>it Menu<br>ew Menu<br>otions Menu<br>ols Menu    | 69<br>. 69<br>. 71<br>. 73<br>. 74<br>. 76<br>. 77                       |
| <ol> <li>4.1.</li> <li>4.2.</li> <li>4.3.</li> <li>4.4.</li> <li>4.5.</li> <li>4.6.</li> <li>4.7</li> </ol>                            | 3.21.<br>MEN<br>Fil<br>Ed<br>Vi<br>Op<br>To<br>W                            | IU ITEMS<br>e Menu<br>it Menu<br>ew Menu<br>ptions Menu<br>ols Menu    | 69<br>. 69<br>. 71<br>. 73<br>. 74<br>. 76<br>. 77<br>. 77               |
| <ol> <li>4.1.</li> <li>4.2.</li> <li>4.3.</li> <li>4.4.</li> <li>4.5.</li> <li>4.6.</li> <li>4.7.</li> </ol>                           | 3.21.<br>MEN<br>Fil<br>Ed<br>Vi<br>Op<br>To<br>W<br>He                      | IU ITEMS<br>e Menu<br>ew Menu<br>otions Menu<br>ols Menu<br>indow Menu | 69<br>. 69<br>. 71<br>. 73<br>. 74<br>. 76<br>. 77<br>. 77               |
| <ol> <li>4.1.</li> <li>4.2.</li> <li>4.3.</li> <li>4.4.</li> <li>4.5.</li> <li>4.6.</li> <li>4.7.</li> </ol>                           | 3.21.<br>MEN<br>Fil<br>Ed<br>Vi<br>Op<br>To<br>W<br>He                      | IU ITEMS                                                               | 69<br>. 69<br>. 71<br>. 73<br>. 74<br>. 76<br>. 77<br>. 77               |
| <ol> <li>4.1.</li> <li>4.2.</li> <li>4.3.</li> <li>4.4.</li> <li>4.5.</li> <li>4.6.</li> <li>4.7.</li> <li>5.</li> </ol>               | 3.21.<br>MEN<br>Fil<br>Ed<br>Vi<br>Op<br>To<br>W<br>He<br>SPE               | IU ITEMS                                                               | 69<br>. 69<br>. 71<br>. 73<br>. 73<br>. 77<br>. 77<br>79                 |
| <ol> <li>4.1.</li> <li>4.2.</li> <li>4.3.</li> <li>4.4.</li> <li>4.5.</li> <li>4.6.</li> <li>4.7.</li> <li>5.</li> </ol>               | 3.21.<br>MEN<br>Fil<br>Ed<br>Vi<br>Op<br>To<br>W<br>He<br>SPE               | IU ITEMS                                                               | 69<br>. 69<br>. 71<br>. 73<br>. 73<br>. 73<br>. 77<br>. 77<br>79         |
| <ol> <li>4.1.</li> <li>4.2.</li> <li>4.3.</li> <li>4.4.</li> <li>4.5.</li> <li>4.6.</li> <li>4.7.</li> <li>5.</li> <li>5.1.</li> </ol> | 3.21.<br>MEN<br>Fil<br>Ed<br>Vi<br>Op<br>To<br>W<br>He<br>SPE<br>Ar         | IU ITEMS                                                               | 69<br>. 69<br>. 71<br>. 73<br>. 74<br>. 76<br>. 77<br>. 77<br>. 79       |
| <ol> <li>4.1.</li> <li>4.2.</li> <li>4.3.</li> <li>4.4.</li> <li>4.5.</li> <li>4.6.</li> <li>4.7.</li> <li>5.</li> <li>5.1.</li> </ol> | 3.21.<br>MEN<br>Fil<br>Ed<br>Vi<br>Op<br>To<br>W<br>He<br>SPE<br>Ar<br>1.1. | IU ITEMS                                                               | 69<br>. 69<br>. 71<br>. 73<br>. 74<br>. 76<br>. 77<br>. 77<br>79<br>. 79 |

| 5.2.  | Conditional Visibility | 80 |
|-------|------------------------|----|
| 5.3.  | User Defined Tools     | 81 |
| 5.4.  | Dynamic Colors         | 82 |
| 5.5.  | JavaScript Interface   | 82 |
| 5.6.  | Keyboard Shortcuts     | 83 |
| 5.7.  | Labels and Captions    | 87 |
| 5.8.  | Layers                 | 87 |
| 5.9.  | Redefine               | 88 |
| 5.10. | . Trace and Locus      | 88 |
| 6.    | INDEX                  | 90 |

# 1. What is GeoGebra?

GeoGebra is dynamic mathematics software that joins geometry, algebra and calculus. It is developed for learning and teaching mathematics in schools by Markus Hohenwarter and an international team of programmers.

## 1.1. Multiple Views for Mathematical Objects

GeoGebra provides three different views of mathematical objects: a *Graphics View*, a, numeric *Algebra View*, and a *Spreadsheet View*. They allow you to display mathematical objects in three different representations: graphically (e. g., points, function graphs), algebraically (e. g., coordinates of points, equations), and in spreadsheet cells. Thereby, all representations of the same object are linked dynamically and adapt automatically to changes made to any of the representations, no matter how they were initially created.

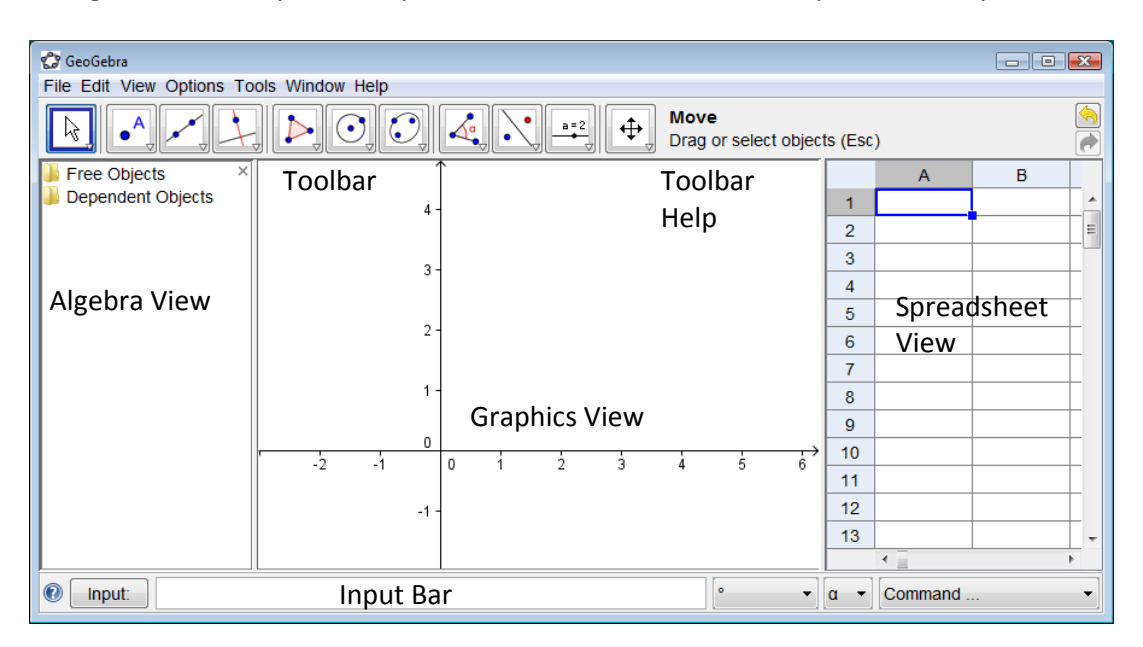

## 1.1.1. Graphics View

Using the *construction tools* available in the *Toolbar* you can do geometric constructions in the *Graphics View* with the mouse. Select any construction tool from the *Toolbar* and read the *Toolbar Help* (next to the *Toolbar*) in order to find out how to use the selected tool. Any object you create in the *Graphics View* also has an algebraic representation in the *Algebra View*.

<u>Note</u>: After activating the tool  $\triangleright$  *Move you* are able to *move objects in the Graphics View* by dragging them with the mouse. At the same time, their algebraic representations are dynamically updated in the *Algebra View*.

Every icon in the *Toolbar* represents a toolbox that contains a selection of similar construction tools. In order to open a toolbox, you need to click on the small arrow in the lower right corner of the *Toolbar* icon.

<u>Hint</u>: Construction tools are organized by the nature of resulting objects or the functionality of the tools. You will find tools that create different types of points in the *Point Toolbox* (default icon  $\bullet^{A}$ ) and tools that allow you to apply geometric transformations in the *Transformation Toolbox* (default icon  $\bullet^{A}$ ).

### 1.1.2. Algebra View

Using the *Input Bar* you can directly enter algebraic expressions in GeoGebra. After hitting the *Enter*-key your algebraic input appears in the *Algebra View* while its graphical representation is automatically displayed in the *Graphics View*. <u>Example</u>: The input  $f(x) = x^2$  gives you the function f in the *Algebra View* and its function graph in the *Graphics View*.

In the *Algebra View*, mathematical objects are organized as *free* and *dependent objects*. If you create a new object without using any other existing objects, it is classified as a *free object*. If your newly created object was created by using other existing objects, it is classified as a *dependent object*.

<u>Hint</u>: If you want to hide the algebraic representation of an object in the *Algebra View*, you may specify the object as an *auxiliary object*: Right click (Mac OS: *Ctrl*-click) on the corresponding object in the *Algebra View* and select *Properties* from the appearing *Context Menu*. On tab *Basic* of the *Properties Dialog* you may specify the object as an *Auxiliary Object*. By default, *auxiliary objects* are not shown in the *Algebra View*, but you can change this setting by selecting the item *Auxiliary Objects* from the *View* menu.

Note that you are able to modify objects in the *Algebra View* as well: Make sure that you activate the R *Move* tool before you double click on a *free object* in the *Algebra View*. In the appearing text box you can directly edit the algebraic representation of the object. After hitting the *Enter*-key, the graphical representation of the object will automatically adapt to your changes.

If you double click on a *dependent object* in the Algebra View, a dialog window appears allowing you to *Redefine* the object.

GeoGebra also offers a wide range of *commands* that can be entered into the *Input Bar*. You can open the *list of commands* in the right corner of the *Input Bar* by clicking on the button *Command*. After selecting a command from this list (or typing its name directly into the *Input Bar*) you can press the *F1*-key to get information about the syntax and arguments required to apply the corresponding command.

## 1.1.3. Spreadsheet View

In GeoGebra's *Spreadsheet View* every cell has a specific name that allows you to directly address each cell. For example, the cell in column *A* and row 1 is named *A*1. <u>Note</u>: These cell names can be used in expressions and commands in order to address the content of the corresponding cell.

In the *spreadsheet cells* you can enter not only numbers, but all types of mathematical objects that are supported by GeoGebra (e. g., coordinates of points, functions, commands). If possible, GeoGebra immediately displays the graphical representation of the object you entered in a *spreadsheet cell* in the *Graphics View* as well. Thereby, the name of the object matches the name of the *spreadsheet cell* used to initially create it (e. g., *A5*, *C1*).

<u>Note</u>: By default, spreadsheet objects are classified as *auxiliary objects* in the *Algebra View*. You can show or hide these *auxiliary objects* by selecting *Auxiliary Objects* from the *View* menu.

## **1.2.** GeoGebra as a Tool for Teaching and Learning Mathematics

## 1.2.1. Customizing the User Interface

The user interface of GeoGebra can be customized by using the *View* menu. For example, you can hide different parts of the interface (e.g., the *Algebra View*, *Spreadsheet View*, or *Input Bar*) by checking or un-checking the corresponding menu item in the *View* menu.

#### **Showing and Hiding Objects**

You may show or hide objects in the *Graphics View* in different ways.

- You may use tool <sup>°</sup> *Show/Hide Object* to show or hide objects.
- Open the *Context Menu* and select item <sup>2</sup> *Show Object* to change the visibility status of the selected object.
- In the Algebra View, the icon to the left of every object shows its current visibility state ( shown or hidden). You may directly click on the little marble icon in order to change the visibility status of an object.
- You can also use the tool <sup>™</sup><sup>®</sup> Check Box to Show/Hide Objects in order to show or hide one or several objects.

#### Customizing the Graphics View

In order to adjust the visible part of the *drawing pad* in the *Graphics View*, you can drag the drawing pad by using tool  $\frac{1}{2}$  *Move Drawing Pad* and use the following ways of zooming:

• You may use the *tools* A *Zoom In* and *Zoom Out* in order to zoom in the *Graphics View*.

<u>Note</u>: The position of your click determines the center of zoom.

• You may use the *scroll wheel* of your mouse in order to zoom in the *Graphics View*.

- You may use *keyboard shortcuts* to zoom in (Ctrl +) and to zoom out (Ctrl -).
- After right clicking (Mac OS: *Ctrl*-click) on an empty spot on the drawing pad a *Context Menu* appears which allows you to *Zoom*.
- You may specify a *zoom rectangle* by right clicking (Mac OS: *Cmd* click) on an empty spot in the *Graphics View* and dragging the mouse to the opposite corner of your desired *zoom rectangle*. Release the mouse button in order to finish the *zoom rectangle*, which will then automatically adjust to fill all the space in the *Graphics View*.

You can also show or hide the *coordinate axes* and a *coordinate grid* in the *Graphics View* by using the *View* menu.

<u>Note</u>: Another way of showing or hiding the *axes* and the *grid* is by right clicking (Mac OS: *Ctrl*-click) on the *drawing pad* and selecting the corresponding items  $\downarrow$  *Axes* or  $\ddagger$  *Grid* from the appearing *Context Menu*.

#### **Customizing Coordinate Axes and Grid**

The coordinate axes and grid can be customized using the Properties Dialog of the Graphics View. After right clicking (Mac OS: Ctrl-click) on the drawing pad, you can open this dialog window by selecting Properties from the appearing Context Menu of the Graphics View.

- On **tab** *Axes*, you can, for example, change the line style and units of the coordinate axes, and set the distance of the tickmarks to a certain value. Note that you can customize both axes individually, by clicking on tabs *xAxis* or *yAxis*. Furthermore, you can also change the ratio between the axes and hide or show the axes individually.
- On **tab** *Grid*, you can, for example, change the color and line style of the coordinate grid, and set the distance for grid lines to a certain value. In addition, you may also set the grid to be *Isometric*.

<u>Note</u>: Scaling the axes is possible in every mode by pressing and holding the *Shift*-key (PC: also *Ctrl*-key) while dragging the axis.

<u>Note</u>: The *Properties Dialog* of the *Graphics View* is different from the *Properties Dialog* for objects.

#### Customizing the Toolbar

The *Toolbar* can be customized by selecting *Customize Toolbar...* from the *Tools* menu. Select the *tool* or *toolbox* you want to remove from the *Toolbar* in the list on the left hand side of the appearing dialog window and click button *Remove* > in order to remove the tool/toolbox from the *Toolbar*.

<u>Note</u>: You can restore the default *Toolbar* by clicking on the button *Restore Default Toolbar* in the left lower corner of the dialog window.

## 1.2.2. The Properties Dialog

The *Properties Dialog* allows you to modify properties of objects (e.g., size, color, filling, line style, line thickness, visibility).

You can open the *Properties Dialog* in several ways:

- Right click (Mac OS: *Ctrl*-click) on an object and select Select *Properties...* from the appearing *Context Menu*.
- Select item Properties from the Edit menu.
- Select the & *Move* tool and double click on an object in the *Graphics View*. In the appearing Redefine dialog window, click on the button *Properties...*.

In the *Properties Dialog* objects are organized by types (e.g., points, lines, circles) in the list on the left hand side, which makes it easier to handle large numbers of objects. You need to select one or more objects from this list in order to change its/their properties. <u>Note</u>: By clicking on a heading in the list of objects (e.g., *Point*) you can select all objects of this type and therefore, quickly change the properties for all these objects.

You can modify the properties of selected objects using the **tabs** on the right hand side (e. g., *Basic, Color, Style, Advanced*).

<u>Note</u>: Depending on the selection of objects in the list, a different set of tabs may be available.

Close the *Properties Dialog* when you are done with changing properties of objects.

## **1.2.3.** The Context Menu

The *Context Menu* provides a quick way to change the behavior or advanced properties of an object. Right click (Mac OS: *Ctrl*-click) on an object in order to open its *Context Menu*. For example, it allows you to change the object's algebraic notation (e. g., polar or Cartesian coordinates, implicit or explicit equation) and to directly access features like **B** *Rename*, **C** *Delete*, **Trace On**, *Animation On*, or **Copy to Input Bar**.

<u>Note</u>: If you open the *Context Menu* for a point in the *Graphics View*, it gives you the option *Trace to Spreadsheet* (only if the *Spreadsheet View* is active). Once selected, this feature allows you to record the coordinates of the point in the *Spreadsheet View* if it is moved.

<u>Note</u>: Selecting Properties... in the Context Menu opens the Properties Dialog, where you can change the properties of all objects used.

## 1.3. GeoGebra as a Presentation Tool

### 1.3.1. The Navigation Bar

GeoGebra offers a *Navigation Bar* that allows you to navigate through the construction steps of a prepared GeoGebra file. Select item *Navigation Bar for Construction Steps* in the *View* menu in order to display the *Navigation Bar* at the bottom of the *Graphics View*.

The *Navigation Bar* provides a set of navigation buttons and displays the number of construction steps (e. g., 2/7 means that currently the second step of a total of 7 construction steps is displayed):

- 🕅 button: go back to step 1
- 🖾 button: go back step by step
- 🗈 button: go forward step by step
- 🕅 button: go to the last step
- ▶ Play: automatically play the construction step by step
   <u>Note</u>: You may change the speed of this automatic play feature using the text box to the right of the ▶ Play button.
- *Pause*: pause the automatic play feature <u>Note</u>: This button only appears after you click on the *Play* button.
- Dutton: This button opens the *Construction Protocol*.

## **1.3.2.** The Construction Protocol

You can access the interactive Construction Protocol by selecting item *Construction Protocol* from the *View* menu. It is a table that shows all construction steps. The Construction Protocol allows you to redo a prepared construction step by step using the *Navigation Bar* at the bottom of the Construction Protocol dialog.

#### Navigating and Modifying the Construction Protocol

You may use the keyboard to navigate in the Construction Protocol:

- Use the  $\uparrow$  *up arrow* of your keyboard to go to the previous construction step.
- Use the  $\downarrow$  *down arrow* of you keyboard to go to the next construction step.
- Use the *Home* key to go to the beginning of the *Construction Protocol*.
- Use the End key to go to the end of the Construction Protocol.
- Use the *Delete* key in order to delete the selected construction step. <u>Note</u>: This may also affect other objects that depend on the selected object/construction step.

You may also use the mouse in order to navigate in the *Construction Protocol*:

- Double click a row in order to select a construction step.
- Double click the header of any column in order to go to the start of the *Construction Protocol*.

- Drag and drop a row in order to move a construction step to another position in the *Construction Protocol*.
  - Note: This is not always possible due to the dependencies between different objects.
- Right click a row in order to open the *Context Menu* for the object of this construction step.

<u>Note</u>: You can insert construction steps at any position. Select the construction step below you would like to insert a new construction step. Leave the *Construction Protocol* window open while you create a new object. This new construction step is immediately inserted into the selected position of the *Construction Protocol*.

Using the column *Breakpoint* in the *View* menu of the *Construction Protocol* window, you are able to define certain construction steps as *Breakpoints*. This allows you to group several objects together. When navigating through your construction using the *Navigation Bar*, groups of objects are shown at the same time.

<u>Note</u>: You may switch the different columns of the *Construction Protocol* on and off by using the *View* menu of the *Construction Protocol* window.

#### Exporting the Construction Protocol as a Webpage

GeoGebra allows you to export the *Construction Protocol* as a webpage. First, you need to open the *Construction Protocol* using the *View* menu. Then, you can open the *File* menu of the appearing *Construction Protocol* window and select item *Export as Webpage*.

In the export window of the *Construction Protocol* you can enter *Title, Author*, and a *Date* for the construction and choose whether or not you want to include a picture of the *Graphics View* and the *Algebra View*. In addition, you can also choose to export a *Colorful Construction Protocol*. This means that objects in the *Construction Protocol* will match the color of the corresponding objects in the construction.

<u>Note</u>: The exported HTML file can be viewed with any Internet browser (e. g. Firefox, Internet Explorer) and edited with many text processing systems (e. g. OpenOffice Writer).

## 1.3.3. Customize the Settings

GeoGebra allows you to change and save settings using the *Options* menu. For example, you may change the *Angle Unit* from *Degree* to *Radians*, or change the *Point Style*, *Checkbox Size*, and *Right Angle Style*. In addition, you may change how *Coordinates* are displayed on screen and which objects are labeled (*Labeling*).

Please see the section about the *Options* menu for more information.

You can save your customized settings by selecting item Save Settings from the Options menu. After doing so, GeoGebra will remember your customized settings and use them for every new GeoGebra file you create.

<u>Note</u>: You may restore the default settings by selecting *Restore Default Settings* from the *Options* menu.

<u>Note</u>: If you use GeoGebra as a presentation tool, you might want to increase the *Font Size* (*Options* menu) so your audience can easily read text and labels of objects.

## 1.4. GeoGebra as an Authoring Tool

## 1.4.1. Printing Options

#### Printing the Graphics View

GeoGebra allows you to print the *Graphics View* of your constructions. You can find the corresponding item *Print Preview* in the *File* menu. In the appearing *Print Preview* dialog window, you can specify the *Title*, *Author*, and a *Date* for the construction. In addition, you can set the *Scale* of your printout (in cm) and change the *Orientation* of the paper used (portrait or landscape).

<u>Note</u>: In order to update the *Print Preview* after you made changes to the text or layout of the printout, you need to press the *Enter*-key.

#### **Printing the Construction Protocol**

If you want to print the *Construction Protocol*, you first need to open the *Construction Protocol* dialog window by using the *View* menu. Then, you can open the *Print Preview* window of the *Construction Protocol* from the *File* menu of this new window. Again, you may enter Title, Author, and a Date or change the Scale or paper Orientation before printing your *Construction Protocol*.

<u>Note</u>: You may switch the different columns *Name*, *Definition*, *Command*, *Algebra*, and *Breakpoint* of the *Construction Protocol* on and off by using the *View* menu of the *Construction Protocol* dialog window.

## **1.4.2.** Creating Pictures of the *Graphics View*

#### Saving the Graphics View as a Picture

You can save the *Graphics View* of your constructions as a picture file on your computer. <u>Note</u>: The full *Graphics View* will be saved as a picture. If your construction does not use all the available space in the *Graphics View*, you might want to...

- ...use tools 
   <sup>(+)</sup> Move Drawing Pad, 
   <sup>(+)</sup> Zoom In, and/or 
   <sup>(+)</sup> Zoom Out in order to place your construction in the upper left corner of the Graphics View. Afterwards, you may reduce the size of the GeoGebra window by dragging one of its corners with the mouse.
- ... use the *selection rectangle* in order to specify which part of the *Graphics View* should be exported and saved as a picture.

You may create points called *Export\_1* and *Export\_2*, which will be used to define diagonally opposite corners of the *export rectangle*.
 <u>Note</u>: Points *Export<sub>1</sub>* and *Export<sub>2</sub>* must be within the visible area of the *Graphics View*.

In the *File* menu, select item *Export* before clicking on item *Graphics View as Picture*. In the appearing dialog window you may specify the *Format*, *Scale* (in cm), and the *Resolution* (in dpi) of the output picture file.

<u>Note</u>: The true size of the exported image is shown at the bottom of the export window just above the buttons, both in centimeters and pixel.

Please find more information about the different picture files available in section Export - Science View as Picture (png, eps)....

#### Copying the Graphics View to Clipboard

There are different ways of copying the *Graphics View* to your computer's clipboard:

- In the *Edit* menu, you may select item **Graphics** View to Clipboard.
- In the *File* menu, you first need to select item *Export*, before you can click on item *Graphics View to Clipboard*.
- In the Export Graphics View as Picture dialog window (menu File Export –
   Graphics View as Picture (png, eps)...) you may click on the button Clipboard.

This feature copies a screenshot of the *Graphics View* to your system's clipboard as a PNG (see PNG format) picture. This picture can be pasted into other documents (e. g. a word processing document).

<u>Note</u>: In Order to export your construction at a certain scale (in cm) please use the menu item Graphics View as Picture in the File menu, Export.

## 1.4.3. Creating Interactive Webpages

GeoGebra allows you to create *interactive webpages*, so called *Dynamic Worksheets*, from your files. In the *File* menu, you need to select item *Export* before you can click on item *Dynamic Worksheet as Webpage (html)*. This opens the export dialog window for *Dynamic Worksheets*:

- At the top of the export window you can enter the *Title, Author,* and a *Date* for your *Dynamic Worksheet*.
- Tab *General* allows you to add some text above and below the dynamic construction (e. g., a description of the construction and some tasks). You can also determine if the construction itself may be included directly into the webpage or if it can be opened by clicking on a button.
- Tab Advanced allows you to change the functionality of the dynamic construction (e. g., show a reset icon, double click should open the GeoGebra application window) as well as to modify the user interface shown in the interactive applet (e. g., show the *Toolbar*, modify height and width).

<u>Note</u>: If the size of your applet is too big to fit on a computer screen with standard resolution (1024 x 768), you may want to resize it before the actual export as a *Dynamic Worksheet*.

Note: Several files are created when you export a *Dynamic Worksheet*:

- *HTML* file (e. g. *circle.html*) this file includes the worksheet itself
- *GGB* file (e. g. *circle.ggb*) this file includes your GeoGebra construction
- JAR (several files) these files include GeoGebra and make your worksheet interactive

All these files (e. g. *circle.html, circle.ggb* and the *geogebra.jar* files) have to be in one folder (directory) to let the dynamic construction work.

The exported HTML file (e. g. *circle.html*) can be viewed with any Internet browser (e. g. Mozilla, Internet Explorer, Safari). In order to let the dynamic construction work, Java has to be installed on the computer. You can get Java from <a href="http://www.java.com">http://www.java.com</a> without charge. If you want to use your *Dynamic Worksheet* in your school's computer network, ask your local network administrator to install Java on the computers.

<u>Note</u>: You can edit the *Dynamic Worksheet*'s text with many word processing systems (e. g. FrontPage, OpenOffice Writer) by opening the exported HTML file. You may also edit the *Dynamic Worksheet*'s applet by opening the GGB file in GeoGebra and saving it with the same name afterwards.

# 2. Geometric Input

## 2.1. General Notes

The *Graphics View* shows the graphical representation of mathematical objects (e.g., points, vectors, segments, polygons, functions, curves, straight lines, conic sections). Whenever the mouse is moved over one of these objects a description appears as a roll-over text and the object is highlighted.

There are several tools/modes to tell GeoGebra how it should react to mouse input in the *Graphics View* (see section Construction Tools). For example, clicking on the drawing pad can create a new point (see tool  $\bullet^{\land}$  *New Point*), intersect two objects (see tool  $\succ$  *Intersect Two Objects*), or create a circle (see  $\bigcirc$  *Circle* tools).

## 2.2. Construction Tools

The following *construction tools* or modes can be activated by clicking on the buttons of the *Toolbar*. You can click on the small arrow in the lower right corner of an icon to open a *Toolbox* with similar other tools.

<u>Note</u>: With most construction tools you can easily create new points by clicking on empty spaces on the drawing pad.

#### **Selecting Objects**

To *select an object* means to click on it with the mouse after selecting the  $\bowtie$  *Move* tool.

If you want to select several objects at the same time, you could draw a *selection rectangle*: Select the  $\[Beta]$  *Move* tool and click on the position of the first corner of your desired *selection rectangle*. Hold the left mouse key pressed down and move the pointer to the position of the diagonally opposite corner of your *desired selection* rectangle. After releasing the mouse button, all objects within the *selection rectangle* are selected.

<u>Note</u>: By holding the *Ctrl*-key (Mac OS: *Cmd*-key) while clicking on different objects, you can select several objects at the same time.

#### **Fast Renaming of Objects**

To quickly rename a selected or newly created object just start typing to open the *Rename* dialog for this object. Then, type in the new name of the selected object and click on the *OK* button.

## 2.2.1. General Tools

## Copy Visual Style

This tool allows you to copy visual properties (e. g., color, size, line style) from one object to one or more other objects. To do so, first select the object whose properties you want to copy. Then, click on all other objects that should adopt these properties.

# Delete Object

Click on any object you want to delete (also see command *Delete*). <u>Note</u>: You can use the <a> Undo button if you accidentally deleted the wrong object.</a>

# 🖟 Move

Drag and drop free objects with the mouse. If you select an object by clicking on it in *Move* mode, you may...

- ... delete the object by pressing the Delete-key
- ... move the object by using the arrow keys (see section Manual Animation)

<u>Note</u>: You can quickly activate the  $\stackrel{k}{\sim}$  *Move* tool by pressing the *Esc*-key of your keyboard.

# Hove Drawing Pad

Drag and drop the drawing pad in the *Graphics View* to change its visible area. <u>Note</u>:

- You can also move the *drawing pad* by pressing the *Shift*-key (MS Windows: also *Ctrl*-key) and dragging it with the mouse in any mode.
- In this mode you can also scale each of the axes by dragging it with the mouse.

# Record to Spreadsheet

This tool allows you to move an object and to record a sequence of its values in the *Spreadsheet View*. This tool works for numbers, points, and vectors.

<u>Note</u>: GeoGebra will use the first two empty columns of the *Spreadsheet View* to record the values of the selected objects.

# a<sup>?</sup> Relation

Select two objects to get information about their relation in a pop-up window (also see command *Relation*).

# Rotate around Point

Select the center point of the rotation first. Then, you may rotate *free objects* around this point by dragging them with the mouse (also see command *Rotate*).

# $^{A\,A}$ Show / Hide Label

Click on an object to show or hide its label.

## <sup>O</sup> Show/Hide Object

Select the object you want to show or hide after activating this tool. Then, switch to another tool in order to apply the visibility changes to this object.

<u>Note</u>: When you activate this tool, all objects that should be hidden are displayed in the *Graphics View* highlighted. In this way, you can easily show hidden objects again by deselecting them before switching to another tool.

# 🖲 Zoom In

۲

Click on any place on the drawing pad to zoom in (also see section Customizing the *Graphics View*).

<u>Note</u>: The position of your click determines the center of zoom.

#### ⊖ Zoom Out

Click on any place on the drawing pad to zoom out (also see section Customizing the *Graphics View*).

<u>Note</u>: The position of your click determines the center of zoom.

## 2.2.2. Point Tools

# **K** Intersect Two Objects

Intersection points of two objects can be created in two ways (also see command Intersect).

- Selecting two objects creates *all intersection points* (if possible).
- Directly clicking on an intersection of the two objects creates only this *single intersection point*.

<u>Note</u>: For segments, rays, or arcs you may specify whether you want to *Allow outlying intersections* on tab *Basic* of the *Properties Dialog*. This can be used to get intersection points that lie on the extension of an object. For example, the extension of a segment or a ray is a straight line.

## Midpoint or Center

You may click on either two points or one segment to get its midpoint. You can also click on a conic section (circle or ellipse) in order to create its center point (also see commands *Center* and *Midpoint*).

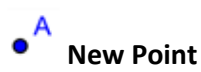

Click on the *drawing pad* in the *Graphics View* in order to create a new point. The coordinates of the point are fixed when the mouse button is released.

<u>Note</u>:

- By clicking on a segment, straight line, polygon, conic section, function, or curve you can create a *point on this object* (also see command *Point*).
- Clicking on the intersection of two objects creates this intersection point (also see tool *× Intersect Two Objects* and command *Intersect*).

## 2.2.3. Vector Tools

# Vector between Two Points

Select the starting point and then the end point of the vector (also see command Vector).

# Vector from Point

Select a point A and a vector v to create the new point B = A + v as well as the vector from A to B (also see command Vector).

## 2.2.4. Segment Tools

## Segment between Two Points

Select two points A and B in order to create a segment between A and B (also see command *Segment*).

<u>Note</u>: In the *Algebra View*, the segment's length is displayed.

# Segment with Given Length from Point

Click on a point A that should be the starting point of the segment. Specify the desired length a of the segment in the appearing window (also see command *Segment*). <u>Note</u>: This tool creates a segment with length a and endpoint B which may be rotated around the starting point A by using tool & *Move*.

### 2.2.5. Ray Tool

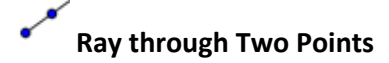

Selecting two points A and B creates a ray starting at A through B (also see command Ray). Note: In the Algebra View the equation of the corresponding line is displayed.

### 2.2.6. Polygon Tools

# Polygon

Successively select at least three points which will be the vertices of the polygon. Then, click the first point again in order to close the polygon (also see command *Polygon*). <u>Note</u>: In the *Algebra View*, the polygon's area is displayed.

# Regular Polygon

Select two points *A* and *B* and specify the number *n* of vertices in the text field of the appearing dialog window. This gives you a regular polygon with *n* vertices including points *A* and *B* (also see command *Polygon*).

#### 2.2.7. Line Tools

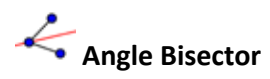

Angle bisectors can be defined in two ways (also see command AngleBisector):

- Selecting three points *A*, *B*, and *C* produces the angle bisector of the enclosed angle, where point *B* is the apex.
- Selecting two lines produces their two angle bisectors.

Note: The direction vectors of all angle bisectors have length 1.

**Best Fit Line** 

Create the best fit line for a set of points in the following ways (also see command *FitLine*):

- Create a *selection rectangle* that contains all points.
- Select a *list of points* to create their corresponding best fit line.

## Line through Two Points

Selecting two points A and B creates a straight line through A and B (also see command *Line*).

Note: The line's direction vector is (B - A).

# Parallel Line

Selecting a line g and a point A defines a straight line through A parallel to g (also see command *Line*).

Note: The line's direction is the direction of line *g*.

# Perpendicular Bisector

Click on either a segment *s* or two points *A* and *B* in order to create a perpendicular bisector (also see command *PerpendicularBisector*).

<u>Note</u>: The bisector's direction is equivalent to the perpendicular vector of segment *s* or *AB* (also see command *PerpendicularVector*).

# Perpendicular Line

Selecting a line *g* and a point *A* creates a straight line through *A* perpendicular to line *g* (also see command *PerpendicularLine*).

<u>Note</u>: The line's direction is equivalent to the perpendicular vector of *g* (also see command *PerpendicularVector*).

# Polar or Diameter Line

This tool creates the polar or diameter line of a conic section (also see command *Polar*).

- Select a point and a conic section to get the polar line.
- Select a line or a vector and a conic section to get the diameter line.

# Tangents

Tangents to a conic section can be produced in several ways (also see command *Tangent*):

- Selecting a point *A* and a conic *c* produces all tangents through *A* to *c*.
- Selecting a line g and a conic c produces all tangents to c that are parallel to line g.
- Selecting a point A and a function f produces the tangent line to f in x = x(A).
   <u>Note</u>: x(A) represents the x-coordinate of point A. If point A lies on the function graph, the tangent runs through point A.

## 2.2.8. Conic Section Tools

## Circle with Center and Radius

Select the center point *M* and enter the radius in the text field of the appearing dialog window (also see command *Circle*).

# • Circle with Center through Point

Selecting a point *M* and a point *P* defines a circle with center *M* through *P* (also see command *Circle*).

Note: The circle's radius is the distance MP.

# Circle through Three Points

Selecting three points *A*, *B*, and *C* defines a circle through these points (also see command *Circle*).

<u>Note</u>: If the three points lie on one straight line, the circle degenerates to this line.

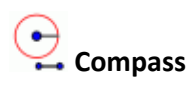

UK English: Compasses

Select a segment or two points to specify the radius. Then, click on a point that should be the center of the new circle.

# Conic through Five Points

Selecting five points produces a conic section through these points (also see command *Conic*).

Note: If four of these five points lie on a line, the conic section is not defined.

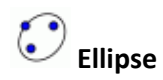

Select the two foci of the ellipse. Then, specify a third point that lies on the ellipse (also see command *Ellipse*).

# Hyperbola

Select the two foci of the hyperbola. Then, specify a third point that lies on the hyperbola (also see command *Hyperbola*).

# Parabola

Select a point and the directrix of the parabola (also see command Parabola).

## 2.2.9. Arc and Sector Tools

Note: In GeoGebra, the algebraic value of an arc is its length. The value of a sector is its area.

# Circular Arc with Center between Two Points

First, select the center point *M* of the circular arc. Then, select the starting point *A* of the arc, before you select a point *B* that specifies the length of the arc (also see command CircularArc).

Note: While point A always lies on the circular arc, point B does not have to lie on it.

# Circular Sector with Center between Two Points

First, select the center point *M* of the circular sector. Then, select the starting point *A* of the sector's arc, before you select a point *B* that specifies the length of the sector's arc (also see command *CircularSector*).

Note: While point A always lies on the sector's arc, point B does not have to lie on it.

# Circumcircular Arc through Three Points

Selecting three points *A*, *B*, and *C* creates a circular arc through these points. Thereby, point *A* is the starting point of the arc, point *B* lies on the arc, and point *C* is the endpoint of the arc (also see command *CircumcircularArc*).

# Circumcircular Sector through Three Points

Selecting three points *A*, *B*, and *C* creates a circular sector through these points. Thereby, point *A* is the starting point of the sector's arc, point *B* lies on the arc, and point *C* is the endpoint of the sector's arc (also see command *CircumcircularSector*).

# Semicircle

Select two points A and B to create a semicircle above the segment AB (also see command *Semicircle*).

## 2.2.10. Number and Angle Tools

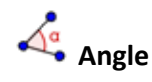

With this tool you can create angles in different ways (also see command Angle):

- Click on three points to create an angle between these points. The second point selected is the vertex of the angle.
- Click on two segments to create the angle between them.
- Click on two lines to create the angle between them.
- Click on two vectors to create the angle between them.

• Click on a polygon to create all angles of this polygon.

<u>Note</u>: If the polygon was created by selecting its vertices in counter clockwise orientation, the *Angle* tool gives you the interior angles of the polygon.

<u>Note</u>: Angles are created in *counter clockwise* orientation. Therefore, the order of selecting these objects is relevant for the *Angle* tool. If you want to limit the maximum size of an angle to 180°, un-check *Allow Reflex Angle* on tab *Basic* of the *Properties Dialog*.

# Angle with Given Size

Select two points A and B and type the angle's size into the text field of the appearing window (also see command *Angle*).

<u>Note</u>: This tool creates a point *C* and an angle  $\alpha$ , where  $\alpha$  is the angle *ABC*.

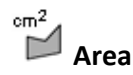

This tool gives you the area of a polygon, circle, or ellipse as a number and shows a dynamic text in the *Graphics View* (also see command *Area*).

#### 

#### Distance or Length

This tool gives you the distance between two points, two lines, or a point and a line as a number and shows a dynamic text in the *Graphics View*. It can also give you the length of a segment, the circumference of a circle, or the perimeter of a polygon (also see commands *Distance* and *Length*).

# Slider

Click on any free place in the *Graphics View* to create a slider for a number or an angle. The appearing dialog window allows you to specify the *Name*, *Interval* [*min*, *max*], and *Increment* of the number or angle, as well as the *Alignment* and *Width* of the slider (in pixel).

<u>Note</u>: In the *Slider* dialog window you can enter a degree symbol ° or  $pi(\pi)$  for the interval and increment by using the following keyboard shortcuts:

- *Alt-O* (Mac OS: *Ctrl-O*) for the degree symbol °
- *Alt-P* (Mac OS: *Ctrl-P*) for the pi symbol  $\pi$

The position of a slider may be absolute in the *Graphics View* (this means that the slider is not affected by zooming, but always remains in the visible part of the *Graphics View*) or relative to the coordinate system (see *Properties Dialog* of the corresponding number or angle).

<u>Note</u>: In GeoGebra, a slider is the graphical representation of a *free number* or *free angle*. You can easily create a slider for any existing *free number or angle* by showing this object in the *Graphics View* (see *Context Menu*; see tool **\*** *Show/Hide Object*).

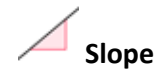

This tool gives you the slope of a line and shows a slope triangle in the *Graphics View* (also see command *Slope*).

## 2.2.11. Boolean Variable Tool

# Check Box to Show/Hide Objects

Clicking in the *Graphics View* creates a check box (see section Boolean Variables and Operations) that allows you to show and hide one or more objects. In the appearing dialog window you can specify which objects should be affected by the check box. <u>Note</u>: You may select these objects from the list provided in the dialog window or select them with the mouse in any view.

## 2.2.12. Locus Tool

# 

Select a point *B* that depends on another point *A* and whose locus should be drawn. Then, click on point *A* to create the locus of point *B* (also see command *Locus*). Note: Point *A* has to be a point on an object (e. g. line, segment, circle).

Example:

- Type  $f(x) = x^2 2 x 1$  into the *Input Bar* and press the *Enter*-key.
- Place a new point A on the x-axis (see tool *New Point*; see command *Point*).
- Create point B = (x(A), f'(x(A))) that depends on point A.
- Select tool  $\checkmark$  Locus and successively click on point B and point A.
- Drag point *A* along the *x*-axis to see point *B* moving along its locus line.

## 2.2.13. Geometric Transformation Tools

The following geometric transformations work for points, lines, conic sections, polygons, and images.

# Dilate Object from Point by Factor

<u>UK English</u>: Enlarge Object from Point by Factor

Select the object to be dilated. Then, click on a point to specify the dilation center and enter the dilation factor into the text field of the appearing dialog window (also see commands *Dilate* (US) and *Enlarge* (UK)).

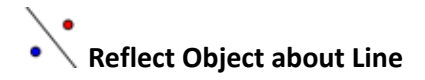

#### UK English: Reflect Object in Line

Select the object you want to reflect. Then, click on a line to specify the mirror/line of reflection (also see command *Reflect*).

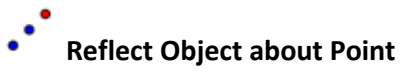

UK English: Reflect Object in Point

Select the object you want to reflect. Then, click on a point to specify the mirror/point of reflection (also see command *Reflect*).

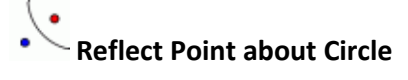

UK English: Reflect Point in Circle

This tool allows you to invert a point in a circle. Select the point you want to invert. Then, click on a circle to specify the mirror/circle of inversion (also see command *Reflect*).

# Rotate Object around Point by Angle

Select the object you want to rotate. Then, click on a point to specify the center of rotation and enter the rotation angle into the text field of the appearing dialog window (also see command *Rotate*).

# Translate Object by Vector

Select the object you want to translate. Then, click on the translation vector (also see command *Translate*).

## 2.2.14. Text Tool

ABC .

#### Insert Text

With this tool you can create static and dynamic text or LaTeX formulas in the *Graphics View* (also see section Text Commands).

At first, you need to specify the location of the text in one of the following ways:

- Click in the *Graphics View* to create a new text at this location.
- Click on a point to create a new text that is attached to this point.

Then, a dialog appears where you may enter your text.

<u>Note</u>: You may specify the position of a text as absolute on screen or relative to the coordinate system on tab *Basic* of the *Properties Dialog*.

**Static text** does not depend on any mathematical objects and is usually not affected by changes of the construction.

**Dynamic text** contains values of objects that automatically adapt to changes made to these objects.

**Mixed text** is a combination of static and dynamic text. In order to create a mixed text you may enter the static part of the text using the keyboard (e.g., Point A =). Then, click on the object whose value you want to display in the dynamic part of the text.

<u>Note</u>: GeoGebra automatically adds the syntax ("Point A = " + A) necessary to create your mixed text: quotation marks around the static part of the text and a plus (+) symbol to connect the different parts of the text.

| Input               | Description                                    |
|---------------------|------------------------------------------------|
| This is static text | Static text                                    |
| А                   | Dynamic text (if point A exists)               |
| "Point $A = " + A$  | Two-part mixed text using the value of point A |
|                     | Three-part mixed text using the value of       |
|                     | number a                                       |

<u>Note</u>: If an object with the name *xx* already exists and you want to create a static text using the object's name, you need to enter it with quotation marks ("xx"). Otherwise, GeoGebra will automatically create a dynamic text that gives you the value of object *xx* instead of its name. However, you can type any text that doesn't match any existing object's name without the quotation marks.

<u>Note</u>: Within a mixed text, the static part needs to be in between a pair of quotation marks. Different parts of a text (e. g., static and dynamic parts) need to be connected using plus (+) symbols.

#### LaTeX Formulas

In GeoGebra you can write formulas as well. To do so, check the box *LaTeX formula* in the dialog window of the ABC *Insert Text* tool and enter your formula in LaTeX syntax. <u>Note</u>: In order to create text that contains a LaTeX formula as well as static text you may enter the static part of the text and then add the LaTeX formula in between a set of dollar symbols (\$).

Example: The length of the diagonal is \$\sqrt{ 2 }\$.

You can select the syntax for common formula symbols from the drop-down menu next to the LaTeX checkbox. This inserts the corresponding LaTeX code into the text field and places the cursor in between a set of curly brackets. If you would like to create dynamic text within the formula, you need to click on an object causing GeoGebra to insert its name as well as the syntax for mixed text.

Some important LaTeX commands are explained in following table. Please have a look at any LaTeX documentation for further information.

| LaTeX input                        | Result                     |
|------------------------------------|----------------------------|
| a \cdot b                          | $a \cdot b$                |
| \frac{a}{b}                        | $\frac{a}{b}$              |
| \sqrt{x}                           | $\sqrt{x}$                 |
| $\sqrt[n]{x}$                      | $\sqrt[n]{x}$              |
| \vec{v}                            | $\vec{v}$                  |
| \overline{AB}                      | $\overline{AB}$            |
| x^{2}                              | $x^2$                      |
| a_{1}                              | $a_1$                      |
| \sin\alpha +<br>\cos\beta          | $\sin \alpha + \cos \beta$ |
| $\left( \sum_{a}^{b} x dx \right)$ | $\int_{a}^{b} x dx$        |
| \sum_{i=1}^{n} i^2                 | $\sum_{i=1}^{n}i^{2}$      |

## 2.2.15. Image Tool

#### Insert Image

This tool allows you to insert an image into the *Graphics View*.

First, specify the location of the image in one of the following two ways:

- Click in the *Graphics View* to specify the position of the image's lower left corner.
- Click on a point to specify this point as the lower left corner of the image.

Then, a file-open dialog appears that allows you to select the image file from the files saved on your computer.

<u>Note</u>: After selecting the tool **\*** *Insert Image*, you can use the keyboard shortcut *Alt*-click in order to paste an image directly from your computer's clipboard into the *Graphics View*.

#### **Properties of Images**

The **position** of an image may be absolute on screen or relative to the coordinate system. You can specify this on tab *Basic* of the *Properties Dialog* of the image.

You may specify up to three **corner points** of the image on tab *Position* of the *Properties Dialog*. This gives you the flexibility to scale, rotate, and even distort images (also see command *Corner*).

• Corner 1: position of the lower left corner of the image

- Corner 2: position of the lower right corner of the image <u>Note</u>: This corner may only be set if Corner 1 was set before. It controls the width of the image.
- Corner 4: position of the upper left corner of the image <u>Note</u>: This corner may only be set if *Corner 1* was set before. It controls the height of the image.

Example: Create three points A, B, and C to explore the effects of the corner points.

- Set point A as the first and point B as the second corner of your image. By dragging points A and B in <sup>k</sup> Move mode you can explore their influence.
- Now, remove point B as the second corner of the image. Set point A as the first and point C as the fourth corner and explore how dragging the points now influences the image.
- Finally, you may set all three corner points and see how dragging the points distorts your image.

<u>Example</u>: You already saw how to influence the position and size of your image. If you want to attach your image to a point *A* and set its width to 3 and its height to 4 units, you could do the following:

- Set Corner 1 to A
- Set Corner 2 to A + (3, 0)
- Set Corner 4 to A + (0, 4)

<u>Note</u>: If you now drag point A in  $\stackrel{k}{\sim}$  *Move* mode, the size of your image does not change.

You may specify an image as a **Background Image** on tab **Basic** of the **Properties Dialog**. A background image lies behind the coordinate axes and cannot be selected with the mouse any more.

<u>Note</u>: In order to change the background setting of an image, you may open the *Properties Dialog* by selecting Properties... from the *Edit* menu.

The **Transparency** of an image can be changed in order to see objects or axes that lie behind the image. You can set the transparency of an image by specifying a *Filling* value between 0 % and 100 % on tab *Style* of the *Properties Dialog*.

# 3. Algebraic Input

## 3.1. General Notes

The algebraic representations of mathematical objects (e.g., values, coordinates, equations) are shown in the *Algebra View*. You can create and modify objects by using the *Input Bar* at the bottom of the GeoGebra window (see sections Direct Inputand and Commands). <u>Note</u>: Always press the *Enter*-key after typing algebraic input into the *Input Bar*.

<u>Note</u>: Pressing the *Enter*-key at any time toggles the focus between the *Input Bar* and the *Graphics View*. This allows you to enter expressions and commands into the *Input Bar* without having to click on it with the mouse first.

#### **Naming Objects**

You can assign a certain name to an object when you create it using the Input Bar:

- Points: In GeoGebra, points are always named using upper case letters. Just type in the name (e. g., A, P) and an equal sign in front of the coordinates or commands.
   <u>Examples</u>: C = (2, 4), P = (1; 180°), Complex = 2 + i
- *Vectors*: In order to distinguish between points and vectors, vectors need to have a lower case name in GeoGebra. Again, type in the name (e. g., v, u) and an equal sign in front of the coordinates or commands.

Examples: v = (1, 3), u = (3; 90°), complex = 1 - 2i

• *Lines, circles, and conic sections*: These objects can be named by typing in the name and a colon in front of their equations or commands.

Examples: g: y = x + 3, c:  $(x-1)^2 + (y - 2)^2 = 4$ , hyp:  $x^2 - y^2 = 2$ 

• *Functions*: You can name functions by typing, for example, f(x) = or g(x) = in front of the function's equation or commands.

**Examples:**  $h(x) = 2 x + 4, q(x) = x^2, trig(x) = sin(x)$ 

#### Note:

- If you don't manually assign a name to an object, GeoGebra assigns the names of new objects in alphabetical order.
- You can create indices within the names of objects by using an underscore. For example A<sub>1</sub> is entered as A 1 and s<sub>AB</sub> is entered as s {AB}.

#### **Change Values**

There are two ways of manipulating a *free object's* value:

• Change the value of the object by entering its name and the new value in the *Input* Bar (see section Direct Input). Example: If you want to change the value of an existing number a = 3, type a = 5 into the *Input Bar* and press the *Enter*-key.

• *Edit* the algebraic representation: Activate tool Apple of the Move and double click on the object in the Algebra View. This opens a text box where you can edit the object's value. Press the Enter-key to apply your changes.

<u>Note</u>: While free objects' values can be changed directly, the values of dependent objects can only be influenced by changing their *parent* objects or by *redefining* the dependent object.

#### Display Input Bar History

After placing the cursor in the *Input Bar* you can use the  $\uparrow up$  and  $\downarrow down$  arrow keys of your keyboard in order to navigate through prior input step by step.

<u>Note</u>: Click on the little question mark to the left of the *Input Bar* in order to display the *help feature for the Input Bar*.

#### Insert Name, Value, or Definition of an Object into the Input Bar

**Insert the name** of an object: Activate tool A *Move* and select the object whose name you want to insert into the *Input Bar*. Then, press the *F5* key on your keyboard. <u>Note</u>: The name of the object is appended to any expression you typed into the *Input Bar* before pressing the *F5* key.

**Insert the value** of an object: There are two ways of inserting an object's value (e. g., (1, 3), 3x - 5y = 12) into the *Input Bar*.

- Right click (Mac OS: *Ctrl*-click) on the object and select item **Copy to Input Bar** from the appearing *Context Menu*.
- Activate tool Move and select the object whose value you want to insert into the Input Bar. Then, press the F4 key on your keyboard.
   <u>Note</u>: The value of the object is appended to any expression you typed into the Input Bar before pressing the F4 key.

**Insert the definition** of an object: There are two ways of inserting an object's definition (e.

g., A = (4, 2), c = Circle[A, B]) into the *Input Bar*.

- *Alt* click on the object to insert the object's definition and delete whatever input might have been in the *Input Bar* before.
- Activate tool Move and select the object whose definition you want to insert into the *Input Bar*. Then, press the F3 key on your keyboard.
   <u>Note</u>: The definition of the object replaces any expression you typed into the *Input Bar* before pressing the F3 key.

## 3.2. Direct Input

GeoGebra can work with numbers, angles, points, vectors, segments, lines, conic sections, functions, and parametric curves. You can enter these objects into the *Input Bar* by using their coordinates or equations and pressing the *Enter*-key.

### 3.2.1. Numbers and Angles

#### Numbers

You can create numbers by using the *Input Bar*. If you only type in a number (e. g., 3), GeoGebra assigns a lower case letter as the name of the number. If you want to give your number a specific name, you can type in the name followed by an equal sign and the number (e. g., create a decimal r by typing in r = 5.32).

Note: In GeoGebra, numbers and angles use a period (.) as a decimal point.

You can also use the constant  $\pi$  and the Euler constant e for expressions and calculations by selecting them from the drop down menu next to the *Input Bar* or by using keyboard shortcuts.

<u>Note</u>: If the variable *e* is not used as a name of an existing object yet, GeoGebra will recognize it as the Euler constant if you use it in new expressions.

#### Angles

Angles are entered in *degree* (°) or *radians* (rad). The constant  $\pi$  is useful for radian values and can also be entered as pi.

<u>Note</u>: You can enter a degree symbol (°) or the pi symbol ( $\pi$ ) by using the following keyboard shortcuts:

- Alt-O (Mac OS: Ctrl-O) for the degree symbol °
- Alt-P (Mac OS: Ctrl-P) for the pi symbol  $\pi$

Example: You can enter an angle  $\alpha$  in degree (e. g.,  $\alpha = 60^{\circ}$ ) or in radians (e. g.,  $\alpha = pi/3$ ).

<u>Note</u>: GeoGebra does all internal calculations in radians. The degree symbol (°) is nothing but the constant  $\pi/180$  used to convert degree into radians.

Examples:

- If a = 30 is a number, then  $\alpha = a^{\circ}$  converts number a to an angle  $\alpha = 30^{\circ}$ , without changing its value.
- If you type in  $b = \alpha / \circ$ , the angle  $\alpha$  is converted back to the number b = 30, without changing its value.

#### **Sliders and Arrow Keys**

Free numbers and angles can be displayed as sliders in the Graphics View (see tool  $\stackrel{a=2}{\rightarrow}$  Slider). Using the arrow keys, you may change the value of numbers and angles in the Algebra View too (see section Manual Animation).

#### Limit Value to Interval

*Free numbers and angles* may be limited to an interval [min, max] by using tab Slider of the *Properties Dialog* (see also tool  $\xrightarrow{\text{arg}}$  *Slider*).

<u>Note</u>: For dependent angles you can specify whether they may become reflex or not on tab *Basic* of the *Properties Dialog*.

#### 3.2.2. Points and Vectors

Points and vectors may be entered in *Cartesian* or *polar coordinates* (see section Numbers and Angles).

Note: Upper case labels denote points whereas lower case labels refer to vectors.

Examples:

- To enter a point *P* or a vector *v* in Cartesian coordinates you may use P = (1, 0)or v = (0, 5).
- In order to use polar coordinates type in P = (1; 0°) or v = (5; 90°).
   <u>Note</u>: You need to use a semicolon to separate the two coordinates. If you don't type in the degree symbol, GeoGebra will treat the angle as if entered in radians.

In GeoGebra, you can also do calculations with points and vectors. <u>Examples</u>:

- You can create the midpoint *M* of two points *A* and *B* by entering
  - M = (A + B) / 2 into the *Input Bar*.
- You may calculate the length of a vector v using length = sqrt(v \* v)

#### 3.2.3. Lines and Axes

#### Lines

You can enter a line as a linear equation in *x* and *y* or in parametric form into the *Input Bar*. In both cases previously defined variables (e. g. numbers, points, vectors) can be used within the equation.

Note: You can enter a line's name at the beginning of the input followed by a colon.

Examples:

- Type in g: 3x + 4y = 2 to enter line g as a linear equation.
- Define a parameter t (e. g., t = 3) before entering line g in parametric form using g: X = (-5, 5) + t (4, -3).

• Define the parameters m = 2 and b = -1. Then, you can enter the equation h:  $y = m^*x + b$  to get a line h in y-intercept-form.

#### Axes

The two coordinate axes are available in commands using the names *xAxis* and *yAxis*. <u>Example</u>: The command Perpendicular [A, xAxis] constructs the perpendicular line to the *x*-axis through a given point *A*.

#### 3.2.4. Conic Sections

You may enter a conic section as a quadratic equation in *x* and *y*. Prior defined variables (e. g., numbers, points, vectors) can be used within the conic's equation. Note: The conic section's name can be entered at the beginning of the input followed by a

Examples:

colon.

| • | Ellipse <i>ell</i> :   | ell: 9 x^2 + 16 y^2 = 144        |
|---|------------------------|----------------------------------|
| • | Hyperbola <i>hyp</i> : | hyp: 9 $x^2 - 16 y^2 = 144$      |
| • | Parabola <i>par</i> :  | par: $y^2 = 4 x$                 |
| • | Circle <i>c1</i> :     | c1: $x^2 + y^2 = 25$             |
| • | Circle <i>c</i> 2:     | c2: $(x - 5)^2 + (y + 2)^2 = 25$ |

<u>Note</u>: If you define two parameters a = 4 and b = 3 in advance, you may enter for example an ellipse as ell:  $b^2 x^2 + a^2 y^2 = a^2 b^2$ .

#### 3.2.5. Functions of x

To enter a function you can use previously defined variables (e.g. numbers, points, vectors) as well as other functions.

Examples:

| • Function <i>f</i> : | $f(x) = 3 x^3 - x^2$ |
|-----------------------|----------------------|
| • Function <i>g</i> : | g(x) = tan(f(x))     |
| Nameless function:    | sin(3 x) + tan(x)    |

<u>Note</u>: All available pre-defined functions (e. g. *sin, cos, tan*) are described in section Predefined Functions and Operations.

In GeoGebra you can also use *commands* to get for example, the *Integral* and *Derivative* of a function.

<u>Note</u>: You can also use the commands f'(x) or f''(x),... in order to get the derivatives of a previously defined function f(x).

**Example:** Define function f as  $f(x) = 3 x^3 - x^2$ . Then, you can type in  $g(x) = \cos(f'(x + 2))$  in order to get function g.

Furthermore, functions can be translated by a vector (see command *Translate*) and a *free function* can be moved with the mouse by using tool  $\stackrel{\text{$$}}{\sim}$  *Move*.

#### Limit Function to Interval

In order to limit a function to an interval [*a*, *b*], you can use the command *Function*.

### 3.2.6. Pre-defined Functions and Operations

To create numbers, coordinates, or equations (see section Direct Input) you may also use the following pre-defined functions and operations.

<u>Note</u>: The pre-defined functions need to be entered using parentheses. You must not put a space between the function name and the parentheses.

| Operation / Function           | Input                     |  |
|--------------------------------|---------------------------|--|
| Addition                       | +                         |  |
| Subtraction                    | -                         |  |
| Multiplication                 | * or Space key            |  |
| Scalar product                 | * or Space key            |  |
| Division                       | /                         |  |
| Exponentiation                 | ^ <b>or</b> 2             |  |
| Factorial                      | !                         |  |
| Gamma function                 | gamma()                   |  |
| Parentheses                    | ( )                       |  |
| <i>x</i> -coordinate           | x()                       |  |
| y-coordinate                   | у()                       |  |
| Absolute value                 | abs()                     |  |
| Sign                           | sgn()                     |  |
| Square root                    | sqrt( )                   |  |
| Cubic root                     | cbrt( )                   |  |
| Random number between 0 and 1  | random()                  |  |
| Exponential function           | exp() or $e^{\mathrm{x}}$ |  |
| Logarithm (natural, to base e) | ln() <b>or</b> log()      |  |
| Logarithm to base 2            | ld( )                     |  |
| Logarithm to base 10           | lg( )                     |  |
| Cosine                         | cos()                     |  |
| Sine                           | sin()                     |  |
| Tangent                        | tan()                     |  |
| Arc cosine                     | acos()                    |  |
| Arc sine                       | asin( )                   |  |
| Arc tangent                    | atan()                    |  |
| Hyperbolic cosine              | cosh( )                   |  |
| Hyperbolic sine                | sinh( )                   |  |
| Hyperbolic tangent             | tanh()                    |  |
| Antihyperbolic cosine          | acosh()                   |  |
| Antihyperbolic sine            | asinh()                   |  |

| Operation / Function                | Input   |
|-------------------------------------|---------|
| Antihyperbolic tangent              | atanh() |
| Greatest integer less than or equal | floor() |
| Least integer greater than or equal | ceil( ) |
| Round                               | round() |

### 3.2.7. Boolean Variables and Operations

You can use the Boolean variables *true* and *false* in GeoGebra. Just type, for example, a = true or b = false into the *Input Bar* and press the *Enter*-key.

#### **Check Box and Arrow Keys**

**Free Boolean variables can be displayed as check boxes in the** *Graphics View* (see tool *Check Box to Show/Hide objects*). By using the arrow keys of your keyboard you may also change Boolean variables in the *Algebra View* (see section Manual Animation).

<u>Note</u>: You may also use Boolean variables like numbers (value 0 or 1). This allows you to use a checkbox as the dynamic speed of an *animated slider* allowing you to start and stop the animation. In this case, the *animation button* is only shown in the *Graphics View* if there is also an animated slider with static (i. e. non-dynamic) speed.

#### Operations

You can use the following operations for Boolean variables and conditions in GeoGebra by either selecting them from the list next to the *Input Bar* or by entering them using the keyboard:

|               | List | Keyboard   | Example                        | Object types                |
|---------------|------|------------|--------------------------------|-----------------------------|
| Equal         | ?    |            | , <sup>2</sup> h <b>or</b> a h | numbers, points,            |
| Ециат         | I    |            |                                | lines, conics a, b          |
| Upoqual       | 4    | !=         | a ≠ b or a != b                | numbers, points,            |
| Unequal       | +    |            |                                | lines, conics a, b          |
| Less than     | <    | <          | a < b                          | numbers <i>a, b</i>         |
| Greater than  | >    | >          | a > b                          | numbers <i>a, b</i>         |
| Less or equal |      |            | a <b>í</b> h <b>or</b> a í – h | numbers a h                 |
| than          | /1   | <b>X</b> - |                                | numbers <i>u</i> , <i>b</i> |
| Greater or    | ~    | >-         | a > b or a > b                 | numbers a h                 |
| equal than    | 4    | /-         |                                | numbers <i>a</i> , <i>b</i> |
| And           | Λ    | &&         | a Λ b <b>or</b> a && b         | Booleans a, b               |
| Or            | V    |            | a V b <b>or</b> a    b         | Booleans a, b               |
| Not           | Г    | !          | ¬a <b>or</b> !a                | Boolean <i>a</i>            |
| Parallel      |      |            | a 🛛 b                          | lines a, b                  |
| Perpendicular | Ţ    |            | a⊥b                            | lines a, b                  |
## 3.2.8. List Objects and Operations

Using curly braces you can create a list of several objects (e. g. points, segments, circles). <u>Examples</u>:

- $L = \{A, B, C\}$  gives you a list consisting of three prior defined points A, B, and C.
- L = { (0, 0), (1, 1), (2, 2) } produces a list that consists of the entered points, as well as these nameless points.

<u>Note</u>: By default, the elements of this list are not shown in the *Graphics View*.

## **Compare Lists of Objects**

You can compare two lists of objects by using the following syntax:

- List1 == List2: Checks if the two lists are equal and gives you *true* or *false* as a result.
- List1 != List2: Checks if the two lists are not equal and gives you *true* or *false* as a result.

## **Apply Pre-defined Operations and Functions to Lists**

<u>Note</u>: If you apply operations and pre-defined functions to lists, you will always get a new list as a result.

Addition and Subtraction examples:

- List1 + List2: Adds corresponding elements of two lists. Note: The two lists need to be of the same length.
- List + Number: Adds the number to every element of the list.
- List1 List2: Subtracts the elements of the second list from corresponding elements of the first list.

Note: The lists need to be of the same length.

• List - Number: Subtracts the number from every element of the list.

## Multiplication and Division examples:

- List1 \* List2: Multiplies corresponding elements of two lists. <u>Note</u>: The lists need to be of the same length. If the two lists are compatible matrices, matrix multiplication is used.
- List \* Number: Multiplies every list element with the number.
- List1 / List2: Divides elements of the first list by corresponding elements of the second list.

Note: The two lists need to be of the same length.

- List / Number: Divides every list element by the number.
- Number / List: Divides the number by every element of the list.

## Examples using functions:

- List^2: Squares every element of the list.
- sin(List): Applies the sine function to every element of the list.

## 3.2.9. Matrix Objects and Operations

GeoGebra also supports matrices, which are represented as a list of lists that contain the rows of the matrix.

Example: In GeoGebra,  $\{\{1, 2, 3\}, \{4, 5, 6\}, \{7, 8, 9\}\}$  represents the matrix  $\begin{cases} 1 & 2 & 3 \\ 4 & 5 & 6 \\ 7 & 8 & 9 \end{cases}$ .

## **Matrix Operations**

Addition and subtraction examples:

- Matrix1 + Matrix2: Adds the corresponding elements of two compatible matrices.
- Matrix1 Matrix2: Subtracts the corresponding elements of two compatible matrices.

## Multiplication examples:

- Matrix \* Number: Multiplies every element of the matrix by the given number.
- Matrix1 \* Matrix2: Uses matrix multiplication to calculate the resulting matrix. Note: The rows of the first and columns of the second matrix need to have the same number of elements.

Example: {{1, 2}, {3, 4}, {5, 6}} \* {{1, 2, 3}, {4, 5, 6}} gives you the matrix *{{9, 12, 15}, {19, 26, 33}, {29, 40, 51}}*.

- 2x2 Matrix \* Point (or Vector): Multiplies the matrix with the given point/vector and gives you a point as a result.
  - **Example:** { $\{1, 2\}, \{3, 4\}\}$  \* (3, 4) gives you the point A = (11, 25).
- 3x3 Matrix \* Point (or Vector): Multiplies the matrix with the given point/vector and gives you a point as a result.
   <u>Example</u>: {{1, 2, 3}, {4, 5, 6}, {0, 0, 1}} \* (1, 2) gives you the

point A = (8, 20). <u>Note</u>: This is a special case for affine transformations where homogenous coordinates are used: (x, y, 1) for a point and (x, y, 0) for a vector. This example is therefore equivalent to:

 $\{\{1, 2, 3\}, \{4, 5, 6\}, \{0, 0, 1\}\} * \{1, 2, 1\}.$ 

Other examples (see also section Matrix Commands):

- Determinant [Matrix]: Calculates the determinant for the given matrix.
- Invert[Matrix]: Inverts the given matrix
- Transpose [Matrix]: Transposes the given matrix

## 3.2.10. Complex Numbers and Operations

GeoGebra does not support complex numbers directly, but you may use points to simulate operations with complex numbers.

<u>Example</u>: If you enter the complex number 3 + 4i into the *Input Bar*, you get the point (3, 4) in the *Graphics View*. This point's coordinates are shown as 3 + 4i in the *Algebra View*.

<u>Note</u>: You can display any point as a complex number in the *Algebra View*. Open the *Properties Dialog* for the point and select *Complex Number* from the list of *Coordinates* formats on tab *Algebra*.

If the variable *i* has not already been defined, it is recognized as the ordered pair i = (0, 1) or the complex number 0 + 1i. This also means, that you can use this variable *i* in order to type complex numbers into the *Input Bar* (e. g., q = 3 + 4i).

Addition and subtraction examples:

- (2 + 1i) + (1 2i) gives you the complex number 3 1i.
- (2 + 1i) (1 2i) gives you the complex number 1 + 3i.

Multiplication and division examples:

- (2 + 1i) \* (1 2i) gives you the complex number 4 3i.
- (2 + 1i) / (1 2i) gives you the complex number 0 + 1i.

<u>Note</u>: The usual multiplication (2, 1) \* (1, -2) gives you the scalar product of the two vectors.

## Other examples:

GeoGebra also recognizes expressions involving real and complex numbers.

- 3 + (4 + 5i) gives you the complex number 7 + 5i.
- 3 (4 + 5i) gives you the complex number -1 5i.
- 3 / (0 + 1i) gives you the complex number 0 3i.
- 3 \* (1 + 2i) gives you the complex number 3 + 6i.

## 3.3. Commands

Using *commands* you can produce new and modify existing objects.

<u>Note</u>: A command's result may be named by entering a label followed by an equal sign (=). In the example below, the new point is named *S*.

Example: To get the intersection point of two lines g and h you can enter S = Intersect[g, h] (see command *Intersect*).

<u>Note</u>: You can also use indices within the names of objects:  $A_1$  is entered as A\_1 while  $S_{AB}$  is created using s {AB}.

## **Automatic Completion of Commands**

When you type a command into GeoGebra's *Input Bar*, the software tries to automatically complete the command for you. This means that after you typed in the first two letters of

the command into the *Input Bar*, GeoGebra displays the first command of an alphabetically sorted list that starts with these letters.

- In order to *accept this suggestion* and place the cursor in between the brackets, hit the *Enter*-key.
- If the suggested command is not the one you wanted to type in, just *keep typing*. GeoGebra will adapt its suggestions to the letters you enter.

## 3.3.1. General Commands

## ConstructionStep

## Delete

Delete[Object]: Deletes the object and all its dependents objects.

Note: Also see tool *Delete Object* 

## Relation

Relation[Object a, Object b]: Shows a message box that gives you information about the relation of object *a* and object *b*.

<u>Note</u>: This command allows you to find out whether two objects are equal, if a point lies on a line or conic, or if a line is tangent or a passing line to a conic.

Note: Also see tool a Relation

## 3.3.2. Boolean Commands

## lf

- If[Condition, Object]: Yields a copy of the object if the condition evaluates to true, and an undefined object if it evaluates to false.
- If[Condition, Object a, Object b]: Yields a copy of object a if the condition
   evaluates to true, and a copy of object b if it evaluates to false.

## IsDefined

IsDefined[Object]: Returns true or false depending on whether the object is defined or not.

## IsInteger

## 3.3.3. Number Commands

### AffineRatio

AffineRatio[Point A, Point B, Point C]: Returns the affine ratio  $\lambda$  of three collinear points A, B, and C, where  $C = A + \lambda * AB$ .

## Area

Area[Point A, Point B, Point C, ...]: Calculates the area of the polygon defined by the given points A, B, C,...

Area[Conic c]: Calculates the area of a conic section c (circle or ellipse).

### <u>Note</u>:

- In order to calculate the area between two function graphs, you need to use the command *Integral*.
- Also see tool <sup>™</sup> Area

#### AxisStep

AxisStepX[]: Returns the current step width for the x-axis.
AxisStepY[]: Returns the current step width for the y-axis.

<u>Note</u>: Together with the *Corner* and *Sequence* commands, the *AxisStep* commands allow you to create custom axes (also see section Customizing Coordinate Axes and Grid).

#### **BinomialCoefficient**

## Circumference

Circumference [Conic]: Returns the circumference of a circle or ellipse.

## CrossRatio

CrossRatio[Point A, Point B, Point C, Point D]: Calculates the cross ratio  $\lambda$  of four collinear points A, B, C, and D, where  $\lambda = AffineRatio[B, C, D] / AffineRatio[A, C, D].$ 

#### Curvature

Curvature[Point, Function]: Calculates the curvature of the function in the given point.

Curvature [Point, Curve]: Calculates the curvature of the curve in the given point.

#### Distance

Distance[Point A, Point B]: Yields the distance of two points A and B.
Distance[Point, Line]: Yields the distance of the point and the line.
Distance[Line g, Line h]: Yields the distance of the parallel lines g and h.
Note: The distance of intersecting lines is 0. Thus, this command is only interesting
for parallel lines.

Note: Also see tool *Distance or Length* 

## GCD

#### UK English: HCF

GCD[Number a, Number b]: Calculates the greatest common divisor of numbers *a* and *b* (<u>UK-English</u>: HCF = highest common factor).

GCD[List of Numbers]: Calculates the greatest common divisor of the list of numbers
 (<u>UK-English</u>: HCF = highest common factor).

#### **Integer Division**

#### Integral

Integral[Function, Number a, Number b]: Returns the definite integral of the function in the interval [a, b].

<u>Note</u>: This command also draws the area between the function graph of f and the x-axis.

Integral [Function f, Function g, Number a, Number b]: Yields the definite integral of the difference f(x) - g(x) in the interval [a, b].

<u>Note</u>: This command also draws the area between the function graphs of f and g.

Note: Also see command for Indefinite Integral

#### Iteration

Iteration [Function, Number x0, Number n]: Iterates the function *n* times using the given start value *x0*. <u>Example</u>: After defining  $f(x) = x^2$  the command Iteration [f, 3, 2] gives you the result  $(3^2)^2 = 81$ .

### LCM

LCM[Number a, Number b]: Calculates the least common multiple of two numbers *a* and *b* (UK English: LCM = lowest common multiple).

LCM[List of numbers]: Calculates the least common multiple of the elements of the list
 (UK English: LCM = lowest common multiple).

#### Length

Length[Vector]: Yields the length of the vector.

Length[Point A]: Yields the length of the position vector of the given point.

Length[Function, Number x1, Number x2]: Yields the length of the function graph in the interval [x1, x2].

Length[Function, Point A, Point B]: Yields the length of the function graph between the two points A and B.

<u>Note</u>: If the given points do not lie on the function graph, their *x*-coordinates are used to determine the interval.

- Length[Curve, Number t1, Number t2]: Yields the length of the curve between the
  parameter values t1 and t2.
- Length[Curve c, Point A, Point B]: Yields the length of curve c between two
  points A and B that lie on the curve.

Length[List]: Yields the length of the list which is the number of elements in the list.

Note: Also see tool Z Distance or Length

#### LinearEccentricity

LinearEccentricity[Conic]: Calculates the linear eccentricity of the conic section. <u>Note</u>: The linear eccentricity is the distance between a conic's center and its focus, or one of its two foci.

### LowerSum

LowerSum[Function, Number a, Number b, Number n]: Yields the lower sum of the given function on the interval [*a*, *b*] with *n* rectangles. Note: This command draws the rectangles for the lower sum as well.

#### **Minimum and Maximum**

Min[Number a, Number b]: Yields the minimum of the given numbers *a* and *b*. Max[Number a, Number b]: Yields the maximum of the given numbers *a* and *b*.

#### **Modulo Function**

Mod[Integer a, Integer b]: Yields the remainder when integer a is divided by integer
b.

#### Parameter

Parameter [Parabola]: Returns the parameter of the parabola, which is the distance of directrix and focus.

### Perimeter

Perimeter[Polygon]: Returns the perimeter of the polygon.

#### Radius

Radius [Circle]: Returns the radius of the circle.

#### **Random commands**

- RandomBetween[Min Integer, Max Integer]: Generates a random integer between min and max (inclusive).
- RandomBinomial[Number n of Trials, Probability p]: Generates a random number from a binomial distribution with *n* trials and probability *p*.
- RandomNormal [Mean, Standard Deviation]: Generates a random number from a normal distribution with given mean and standard deviation.
- RandomPoisson[Mean]: Generates a random number from a Poisson distribution with given mean.

#### SemiMajorAxisLength

SemiMajorAxisLength[Conic]: Returns the length of the semimajor axis (half of the major axis) of the conic section.

#### SemiMinorAxisLength

SemiMinorAxisLength[Conic]: Returns the length of the semiminor axis (half of the minor axis) of the conic section.

#### Slope

Slope[Line]: Returns the slope of the given line.

<u>Note</u>: This command also draws the slope triangle whose size may be changed on tab *Style* of the *Properties Dialog*.

Note: Also see tool *Slope* 

#### TrapezoidalSum

UK English: TrapeziumSum

TrapezoidalSum[Function, Number a, Number b, Number n]: Calculates the trapezoidal sum of the function in the interval [a, b] using n trapezoids. Note: This command draws the trapezoids of the trapezoidal sum as well.

## UpperSum

<u>Note</u>: This command draws the rectangles of the upper sum as well.

## 3.3.4. Angle Command

### Angle

- Angle[Vector v1, Vector v2]: Returns the angle between two vectors v1 and v2 (between 0 and 360°).
- Angle[Line g, Line h]: Returns the angle between the direction vectors of two lines g and h (between 0 and 360°).
- Angle[Point A, Point B, Point C]: Returns the angle enclosed by BA and BC (between 0 and 360°), where point B is the apex.
- Angle [Point A, Point B, Angle  $\alpha$ ]: Returns the angle of size  $\alpha$  drawn from point A with apex B.

<u>Note</u>: The point *Rotate*[A,  $\alpha$ , B] is created as well.

- Angle[Conic]: Returns the angle of twist of a conic section's major axis (see command Axes).
- Angle[Vector]: Returns the angle between the x-axis and given vector.
- Angle[Point]: Returns the angle between the *x*-axis and the position vector of the given point.
- Angle[Number]: Converts the number into an angle (result between 0 and 2pi).

<u>Note</u>: If the polygon was created in counter clockwise orientation, you get the interior angles. If the polygon was created in clockwise orientation, you get the exterior angles.

Note: Also see tools *Angle* and *Angle with Given Size* 

## 3.3.5. Point Commands

### Center

```
UK English: Centre
```

Center[Conic]: Returns the center of a circle, ellipse, or hyperbola.

Note: Also see tool •• Midpoint or Center

## Centroid

Centroid [Polygon]: Returns the centroid of the polygon.

### Corner

Corner[Number n of Corner]: Creates a point at the corner of the *Graphics View* (*n* = 1, 2, 3, 4) which is never visible on screen.

Corner[Image, Number n of Corner]: Creates a point at the corner of the image (n = 1, 2, 3, 4).

Corner[Text, Number n of Corner]: Creates a point at the corner of the text (n = 1, 2, 3, 4).

<u>Note</u>: The numbering of the corners is counter-clockwise and starts at the lower left corner.

#### Extremum

UK English: TurningPoint

Extremum[Polynomial]: Yields all local extrema of the polynomial function as points on the function graph.

### Focus

Focus [Conic]: Yields (all) foci of the conic section.

## InflectionPoint

#### Intersect

Intersect[Line g, Line h]: Yields the intersection point of lines g and h.

- Intersect[Line, Conic]: Yields all intersection points of the line and conic section
   (max. 2).
- Intersect[Line, Conic, Number n]: Yields the n<sup>th</sup> intersection point of the line and the conic section.

- Intersect[Polynomial f1, Polynomial f2]: Yields all intersection points of polynomials f1 and f2.
- Intersect[Polynomial f1, Polynomial f2, Number n]: Yields the n<sup>th</sup>
  intersection point of polynomials f1 and f2.
- Intersect[Polynomial, Line]: Yields all intersection points of the polynomial and the line.

- Intersect[Function, Line, Point A]: Calculates the intersection point of the function and the line by using Newton's method with initial point A.

<u>Note</u>: Also see tool  $\times$  *Intersect two Objects* 

### Midpoint

Midpoint [Point A, Point B]: Returns the midpoint of points A and B. Midpoint [Segment]: Returns the midpoint of the segment.

Note: Also see tool • Midpoint or Center

### Point

Point[Line]: Returns a point on the line.
Point[Conic]: Returns a point on the conic section.
Point[Function]: Returns a point on the function.
Point[Polygon]: Returns a point on the polygon.
Point[Vector]: Returns a point on the vector.
Point[Point, Vector]: Creates a new point by adding the vector to the given point.

## Note: Also see tool • New Point

### Root

Root [Polynomial]: Yields all roots of the polynomial as intersection points of the function graph and the *x*-axis.

- Root[Function, Number a]: Yields one root of the function using the initial value *a* for Newton's method.
- Root[Function, Number a, Number b]: Yields one root of the function in the interval [*a*, *b*] (regula falsi).

#### Vertex

Vertex[Conic]: Returns (all) vertices of the conic section.

## 3.3.6. Vector Commands

#### CurvatureVector

CurvatureVector[Point, Function]: Yields the curvature vector of the function in the given point.

CurvatureVector[Point, Curve]: Yields the curvature vector of the curve in the given point.

## Direction

Direction[Line]: Yields the direction vector of the line.

<u>Note</u>: A line with equation ax + by = c has the direction vector (b, -a).

### PerpendicularVector

PerpendicularVector[Line]: Returns the perpendicular vector of the line.

<u>Note</u>: A line with equation ax + by = c has the perpendicular vector (a, b).

PerpendicularVector[Vector v]: Returns the perpendicular vector of the given
 vector.

Note: A vector with coordinates (a, b) has the perpendicular vector (-b, a).

### UnitPerpendicularVector

- UnitPerpendicularVector[Line]: Returns the perpendicular vector with length 1 of the given line.
- UnitPerpendicularVector[Vector]: Returns the perpendicular vector with length 1 of the given vector.

### UnitVector

UnitVector[Line]: Yields the direction vector with length 1 of the given line. UnitVector[Vector]: Yields a vector with length 1, which has the same direction and orientation as the given vector.

### Vector

Vector[Point A, Point B]: Creates a vector from point A to point B. Vector[Point]: Returns the position vector of the given point.

Note: Also see tool 🖍 Vector between Two Points

## 3.3.7. Segment Command

## Segment

Segment[Point A, Point B]: Creates a segment between two points A and B.
Segment[Point A, Number a]: Creates a segment with length a and starting point A.
Note: The endpoint of the segment is created as well.

Note: Also see tools </ Segment between Two Points and </ Segment with Given Length from Point

## 3.3.8. Ray Command

#### Ray

<u>Note</u>: Also see tool *\*\* Ray through Two Points* 

## 3.3.9. Polygon Command

### Polygon

Polygon[Point A, Point B, Point C,...]: Returns a polygon defined by the given
points A, B, C,...

Polygon[Point A, Point B, Number n]: Creates a regular polygon with n vertices
 (including points A and B).

Note: Also see tools *Polygon* and *Regular Polygon* 

## 3.3.10. Line Commands

#### AngleBisector

AngleBisector[Point A, Point B, Point C]: Returns the angle bisector of the angle defined by points A, B, and C. <u>Note</u>: Point B is apex of this angle.

AngleBisector[Line g, Line h]: Returns both angle bisectors of the lines.

Note: Also see tool *Angle Bisector* 

#### Asymptote

Asymptote[Hyperbola]: Yields both asymptotes of the hyperbola.

#### Axes

Axes [Conic]: Returns the major and minor axis of a conic section.

#### ConjugateDiameter

ConjugateDiameter[Line, Conic]: Returns the conjugate diameter of the diameter that is parallel to the line (relative to the conic section).

ConjugateDiameter[Vector, Conic]: Returns the conjugate diameter of the diameter that is parallel to the vector (relative to the conic section).

## Directrix

Directrix [Parabola]: Yields the directrix of the parabola.

#### Line

Line[Point A, Point B]: Creates a line through two points A and B.

Line[Point, Parallel Line]: Creates a line through the given point parallel to the
 given line.

Note: Also see tool *x*<sup>x</sup> Line through Two Points

## MajorAxis

MajorAxis [Conic]: Returns the major axis of the conic section.

### MinorAxis

MinorAxis [Conic]: Returns the minor axis of the conic section.

## PerpendicularLine

PerpendicularLine[Point, Line]: Creates a line through the point perpendicular to
 the given line.

## <u>Note</u>: Also see tool *Perpendicular Line*

### PerpendicularBisector

PerpendicularBisector[Point A, Point B]: Yields the perpendicular bisector of the line segment AB.

PerpendicularBisector[Segment]: Yields the perpendicular bisector of the segment.

Note: Also see tool *Perpendicular Bisector* 

#### Polar

Polar[Point, Conic]: Creates the polar line of the given point relative to the conic section.

Note: Also see tool . Polar or Diameter Line

## Tangent

Tangent[Point, Conic]: Creates (all) tangents through the point to the conic section. Tangent[Line, Conic]: Creates (all) tangents to the conic section that are parallel to the given line. Tangent[Number a, Function]: Creates the tangent to the function at x = a. Tangent[Point A, Function]: Creates the tangent to the function at x = x(A). Note: x(A) is the x-coordinate of point A.

Tangent[Point, Curve]: Creates the tangent to the curve in the given point.

Note: Also see tool *Cangents* 

## 3.3.11. Conic Section Commands

#### Circle

Circle[Point M, Number r]: Yields a circle with midpoint M and radius r. Circle[Point M, Segment]: Yields a circle with midpoint M whose radius is equal to the length of the given segment. Circle[Point M, Point A]: Yields a circle with midpoint M through point A. Circle[Point A, Point B, Point C]: Yields a circle through the given points A, B

<u>Note</u>: Also see tools  $\bigcirc$  *Compass,*  $\odot$  *Circle with Center through Point,*  $\odot$  *Circle with Center and Radius,* and  $\bigcirc$  *Circle through Three Points* 

#### Conic

and C.

Conic[Point A, Point B, Point C, Point D, Point E]: Returns a conic section through the five given points A, B, C, D, and E. Note: If four of the points lie on one line the conic section is not defined.

Note: Also see tool <sup>C</sup> Conic through Five Points

#### Ellipse

Ellipse[Point F, Point G, Number a]: Creates an ellipse with focal points F and G and semimajor axis length a.

<u>Note</u>: Condition: 2*a* > *Distance*[*F*, *G*]

```
Ellipse[Point F, Point G, Segment]: Creates an ellipse with focal points F and G where the length of the semimajor axis equals the length of the given segment.
```

Ellipse[Point F, Point G, Point A]: Creates an ellipse with foci F and G passing through point A.

Note: Also see tool 😳 Ellipse

#### Hyperbola

Hyperbola [Point F, Point G, Number a]: Creates a hyperbola with focal points F and G and semimajor axis length a.

<u>Note</u>: Condition: 0 < 2*a* < *Distance*[*F*, *G*]

- Hyperbola[Point F, Point G, Segment]: Creates a hyperbola with focal points F. and G where the length of the semimajor axis equals the length of segment s.
- Hyperbola[Point F, Point G, Point A]: Creates a hyperbola with foci F and G passing through point A.

Note: Also see tool 😽 Hyperbola

## OsculatingCircle

OsculatingCircle[Point, Function]: Yields the osculating circle of the function in the given point.

OsculatingCircle[Point, Curve]: Yields the osculating circle of the curve in the given point.

## Parabola

Parabola[Point F, Line g]: Returns a parabola with focal point F and directrix g.

Note: Also see tool 💛 Parabola

## 3.3.12. Function Commands

### **Conditional Functions**

You can use the Boolean command *If* in order to create a conditional function. <u>Note</u>: You can use <u>derivatives</u> and <u>integrals</u> of such functions and <u>intersect</u> conditional functions like "normal" functions.

### Examples:

- $f(x) = If[x < 3, sin(x), x^2]$  gives you a function that equals sin(x) for x < 3 and  $x^2$  for  $x \ge 3$ .
- $a \stackrel{?}{=} 3 \land b \ge 0$  tests whether "*a* equals 3 and *b* is greater than or equal to 0".

<u>Note</u>: Symbols for conditional statements (e. g.,  $\stackrel{?}{=}$ ,  $\land$ ,  $\geq$ ) can be found in the list next to the right of the *Input Bar*.

#### Derivative

Derivative [Function]: Returns the derivative of the function. Derivative [Function, Number n]: Returns the  $n^{th}$  derivative of the function.

<u>Note</u>: You can use f'(x) instead of Derivative [f] as well as f''(x) instead of Derivative [f, 2] and so on.

#### Expand

Expand[Function]: Multiplies out the brackets of the expression. <u>Example</u>: Expand[(x + 3) (x - 4)] gives you  $f(x) = x^2 - x - 12$ 

## Factor

UK English: Factorise

```
Factor[Polynomial]: Factors the polynomial.
Example: Factor[x^2 + x - 6] gives you f(x) = (x-2)(x+3)
```

## Function

Function[Function, Number a, Number b]: Yields a function graph, that is equal to
f on the interval [a, b] and not defined outside of [a, b].

<u>Note</u>: This command should be used only in order to display functions in a certain interval.

<u>Example</u>:  $f(x) = Function[x^2, -1, 1]$  gives you the graph of function  $x^2$  in the interval [-1, 1]. If you then type in g(x) = 2 f(x) you will get the function  $g(x) = 2x^2$ , but this function is not restricted to the interval [-1, 1].

## Integral

Integral[Function]: Yields the indefinite integral for the given function.

Note: Also see command for Definite integral

## Polynomial

Polynomial[Function]: Yields the expanded polynomial function. <u>Example</u>: Polynomial[(x - 3)^2] yields x<sup>2</sup> - 6x + 9.

```
Polynomial [List of n points]: Creates the interpolation polynomial of degree n-1 through the given n points.
```

# Simplify

Simplify[Function]: Simplifies the terms of the given function if possible.
Examples:

- Simplify[x + x + x] gives you a function f(x) = 3x.
- Simplify[sin(x) / cos(x)] gives you a function f(x) = tan(x).
- Simplify[-2 sin(x) cos(x)] gives you a function f(x) = sin(-2x).

## TaylorPolynomial

TaylorPolynomial[Function, Number a, Number n]: Creates the power series expansion for the given function about the point *x* = *a* to order *n*.

## 3.3.13. Parametric Curve Command

## Curve

Curve[Expression e1, Expression e2, Parameter t, Number a, Number b]: Yields the Cartesian parametric curve for the given x-expression e1 and yexpression e2 (using parameter t) within the given interval [a, b]. <u>Example</u>: Input of c = Curve[2 cos(t), 2 sin(t), t, 0, 2 pi] creates a circle with radius 2 around the origin of the coordinate system.

<u>Note</u>: Parametric curves can be used with pre-defined functions and arithmetic operations. <u>Example</u>: Input c(3) returns the point at parameter position 3 on curve *c*. <u>Note</u>: Using the mouse you can also place a point on a curve using tool  $\bullet^*$  <u>New Point</u> or command <u>Point</u>. Since the parameters *a* and *b* are dynamic you could use slider variables as well (see tool  $\bullet^*$  <u>Slider</u>).

## **Commands for Parametric Curves**

```
Curvature[Point, Curve]: Calculates the curvature of the curve in the given point.
CurvatureVector[Point, Curve]: Yields the curvature vector of the curve in the given point.
```

Derivative [Curve]: Returns the derivative of the parametric curve.

Derivative [Curve, Number n]: Returns the *n*<sup>th</sup> derivative of the parametric curve.

Length[Curve, Number t1, Number t2]: Yields the length of the curve between the
parameter values t1 and t2.

Length[Curve c, Point A, Point B]: Yields the length of curve c between two
points A and B that lie on the curve.

OsculatingCircle[Point, Curve]: Yields the osculating circle of the curve in the given point.

Tangent[Point, Curve]: Creates the tangent to the curve in the given point.

## 3.3.14. Arc and Sector Commands

Note: The algebraic value of an arc is its length and the value of a sector is its area.

## Arc

Arc[Conic, Point A, Point B]: Returns a conic section arc between two points A and B on the conic section c.

Note: This only works for a circle or ellipse.

Arc[Conic, Number t1, Number t2]: Returns a conic section arc between two
parameter values t1 and t2 on the conic section.

<u>Note</u>: Internally the following parameter forms are used:

- *Circle*: (*r* cos(*t*), *r* sin(*t*)) where *r* is the circle's radius.
- *Ellipse*: (*a* cos(*t*), *b* sin(*t*)) where *a* and *b* are the lengths of the semimajor and semiminor axis.

## CircularArc

```
CircularArc[Point M, Point A, Point B]: Creates a circular arc with midpoint M
between points A and B.
Note: Point B does not have to lie on the arc.
```

Note: Also see tool · *Circular Arc with Center between Two Points* 

## CircularSector

CircularSector[Point M, Point A, Point B]: Creates a circular sector with midpoint *M* between two points *A* and *B*. Note: Point *B* does not have to lie on the arc of the sector. Note: Also see tool 4 Circular Sector with Center between Two Points

#### CircumcircularArc

CircumcircularArc[Point A, Point B, Point C]: Creates a circular arc through three points A, B, and C, where A is the starting point and C is the endpoint of the circumcircular arc.

<u>Note</u>: Also see tool <sup>()</sup> *Circumcircular Arc through Three Points* 

#### CircumcircularSector

CircumcircularSector[Point A, Point B, Point C]: Creates a circular sector whose arc runs through the three points A, B, and C. Point A is the starting point and point C is the endpoint of the arc.

<u>Note</u>: Also see tool  $\curvearrowleft$  *Circumcircular Sector through Three Points* 

#### Sector

Sector[Conic, Point A, Point B]: Yields a conic section sector between two points A and B on the conic section.

Note: This works only for a circle or ellipse.

Sector[Conic, Number t1, Number t2]: Yields a conic section sector between two
parameter values t1 and t2 on the conic section.

Note: Internally the following parameter forms are used:

- *Circle*: (*r* cos(*t*), *r* sin(*t*)) where *r* is the circle's radius.
- *Ellipse*: (*a* cos(*t*), *b* sin(*t*)) where *a* and *b* are the lengths of the semimajor and semiminor axis.

#### Semicircle

Semicircle [Point A, Point B]: Creates a semicircle above the segment AB.

Note: Also see tool C Semicircle

## 3.3.15. Text Commands

#### FormulaText

```
FormulaText[Object]: Returns the formula for the object as a LaTeX text.

<u>Example</u>: If a = 2 and f(x) = a x^2, then FormulaText[f] returns 2 x^2 (as a LaTeX text).
```

FormulaText[Object, Boolean]: Returns the formula for the object as LaTeX text. The Boolean variable determines if values are substituted for variables (*true*) or if variable names are shown in the text (*false*). Examples: If a = 2 and  $f(x) = a x^2$ , then

```
FormulaText[f, true] returns 2x^2 (as a LaTeX text).
FormulaText[f, false] returns ax^2 (as a LaTeX text).
```

## FractionText

```
FractionText[Number]: Converts the number to a fraction, which is displayed as a
    (LaTeX) text object in the Graphics View.
    <u>Example</u>: If a: y = 1.5 x + 2 is a line, then FractionText[Slope[a]] gives you the
    fraction 3/2 as a text.
```

## LetterToUnicode

LetterToUnicode["Letter"]: Turns a single letter into its Unicode number <u>Note</u>: The letter needs to be in between a set of quotation marks. <u>Example</u>: LetterToUnicode["a"] returns the number 97

## Name

Name[Object]: Returns the name of an object as a text in the Graphics View. Note: Use this command in dynamic text for objects that might be renamed. The Name command is the opposite of the Object command.

## Object

Object[Name of Object as Text]: Returns the object for a given name. The result is always a dependent object.

<u>Note</u>: The *Object* command is the opposite of the *Name* command. <u>Example</u>: If points *A1*, *A2*, ..., *A20* exist and slider *n* = 2, then Object["A" + n] gives you a copy of point *A2*.

## TableText

```
TableText[List 1, List 2, List 3,...]: Creates a text that contains a table of
the list objects.
```

<u>Note</u>: By default, every list is displayed in a new column of the table. <u>Examples</u>:

- TableText[{x^2, 4}, {x^3, 8}, {x^4, 16}] creates a table as a text object with three rows and two columns. All items of the table are left aligned.
- TableText[Sequence[i^2, i, 1, 10]] creates a table as a text object with one row. All items of the table are left aligned.

```
TableText[List 1, List 2, List 3,..., "Alignment of text"]: Creates a
    text that contains a table of the list objects. The optional text "Alignment of text"
    controls the orientation and alignment of the table text.
```

Note: Possible values are "vl", "vc", "vr", "v", "h", "hl", "hc", "hr". Default is "hl".

- "v" = vertical, i. e. lists are columns
- "h" = horizontal, i. e. lists are rows
- "I" = left aligned

- "r" = right aligned
- "c" = centered

## Examples:

- TableText [{1,2,3,4}, {1,4,9,16}, "v"] creates a text with two columns and four rows whose elements are left aligned.
- TableText [{1,2,3,4}, {1,4,9,16}, "h"] creates a text with two rows and four columns whose elements are left aligned.
- TableText[{11.2,123.1,32423.9,"234.0"},"vr"] creates a text with one column whose elements are right aligned.

## Text

Text[Object]: Returns the formula for the object as a text object.

<u>Note</u>: By default, values are substituted for variables.

```
Example: If a = 2 and c = a^2, then Text [c] returns the text "4".
```

Text[Object, Boolean]: Returns the formula for the object as a text object. The Boolean variable determines if values are substituted for variables (*true*) or if variable names are shown in the text (*false*).

Example: If a = 2 and  $c = a^2$ , then

Text[c, true] returns the text "4".

- Text[c, false] returns the text " $a^2$ ".

Example: Text["hello", (2, 3)] draws the text at the position (2, 3).

Text[Object, Point, Boolean]: Returns the formula for the object as a text object at the position of the given point. The Boolean variable determines if values are substituted for variables (true) or if variable names are shown in the text (false).

## TextToUnicode

TextToUnicode["Text"]: Turns the text into a list of Unicode numbers, one for each

#### character. Examples:

- TextToUnicode["Some text"] gives you the list of Unicode numbers {83, 111, 109, 101, 32, 116, 101, 120, 116}.
  - If *text1* is "*hello*", then TextToUnicode[text1] gives you the list of Unicode numbers {104, 101, 108, 108, 111}.

## UnicodeToLetter

UnicodeToLetter[Integer]: Converts the integer Unicode number back into a letter which is displayed as a text object in the Graphics View. Example: UnicodeToLetter[97] gives you the text "a".

## UnicodeToText

UnicodeToText[List of Integers]: Converts the integer Unicode numbers back into
 text.
 <u>Example</u>: UnicodeToText[{104, 101, 108, 108, 111}] gives you the text
 "hello".

## 3.3.16. Locus Command

## Locus

```
Locus [Point Q, Point P]: Returns the locus line of point Q which depends on point P.
Note: Point P has to be a point on an object (e. g. line, segment, circle).
```

Note: Also see tool 🏹 Locus

## 3.3.17. List and Sequence Commands

## Append

Append[List, Object]: Appends the object to the list.

Example: Append[{1, 2, 3}, 4] gives you {1, 2, 3, 4}.

Append[Object, List]: Appends the list to the object.

```
Example: Append[4, {1, 2, 3}] gives you {4, 1, 2, 3}.
```

## Countlf

CountIf[Condition, List]: Counts the number of elements in the list satisfying the condition.

## Examples:

- CountIf[x < 3, {1, 2, 3, 4, 5}] gives you the number 2.
- CountIf[x<3, A1:A10] where A1:A10 is a range of cells in the spreadsheet, counts all cells whose values are less than 3.

## Element

Element[List, Number n]: Yields the  $n^{th}$  element of the list.

<u>Note</u>: The list can contain only elements of one object type (e.g., only numbers or only points).

## First

First[List]: Returns the first element of the list.

First[List, Number n of elements]: Returns a new list that contains just the first n
elements of the list.

### Insert

Insert[Object, List, Position]: Inserts the object in the list at the given position. <u>Example</u>: Insert[ $x^2$ , {1, 2, 3, 4, 5}, 3] places  $x^2$  at the third position and gives you the list {1, 2,  $x^2$ , 3, 4, 5}.

<u>Note</u>: If the position is a negative number, then the position is counted from the right.

<u>Example</u>: Insert [ $x^2$ , {1, 2, 3, 4, 5}, -1] places  $x^2$  at the end of the list and gives you the list {1, 2, 3, 4, 5,  $x^2$ }.

Insert[List 1, List 2, Position]: Inserts all elements of list1 in list2 at the given
position.

Example: Insert [{11, 12}, {1, 2, 3, 4, 5}, 3] places the elements of *list1* at the third (and following) position(s) of *list2* and gives you the list {1, 2, 11, 12, 3, 4, 5}.

<u>Note</u>: If the position is a negative number, then the position is counted from the right.

Example: Insert [{11, 12}, {1, 2, 3, 4, 5}, -2] places the elements of *list1* at the end of *list2* before its last element and gives you {1, 2, 3, 4, 11, 12, 5}.

### Intersection

#### IterationList

```
IterationList[Function, Number x0, Number n]:
Gives you a list of length n+1 whose elements are iterations of the function starting
with the value x0.
<u>Example</u>: After defining function f(x) = x^2 the command
L = IterationList[f, 3, 2] gives you the list L = {3, 9, 81}.
```

#### Join

Join[List 1, List 2, ...]: Joins the two (or more) lists.

<u>Note</u>: The new list contains all elements of the initial lists even if they are the same. The elements of the new list are not re-ordered.

Example: Join [{5, 4, 3}, {1, 2, 3}] creates the list {5, 4, 3, 1, 2, 3}.

Join[List of lists]: Joins the sub-lists into one longer list.

<u>Note</u>: The new list contains all elements of the initial lists even if they are the same. The elements of the new list are not re-ordered.

Examples:

- Join[{{1, 2}}] creates the list {1, 2}.
- Join[{{1, 2, 3}, {3, 4}, {8, 7}}] creates the list {1, 2, 3, 3, 4, 8, 7}.

### Keeplf

KeepIf[Condition, List]: Creates a new list that only contains those elements of the initial list that fulfill the condition.

Example: KeepIf[x<3, {1, 2, 3, 4, 1, 5, 6}] returns the new list {1, 2, 1}.

#### Last

Last[List]: Returns the last element of the list.

#### Length

Length[List]: Yields the length of the list, which is the number of list elements.

#### Min

Min[List]: Returns the minimal element of the list.

#### Max

Max[List]: Returns the maximal element of the list.

#### Product

Product[List of Numbers]: Calculates the product of all numbers in the list.

#### RemoveUndefined

RemoveUndefined[List]: Removes undefined objects from a list.

**Example:** RemoveUndefined[Sequence[(-1)^i, i, -3, -1, 0.5]] removes the second and fourth element of the sequence which have a non-integer exponent and therefore, are undefined.

#### Reverse

Reverse[List]: Reverses the order of a list.

#### Sequence

```
Sequence[Expression, Variable i, Number a, Number b]: Yields a list of
    objects created using the given expression and the index i that ranges from number
    a to number b.
    <u>Example</u>: L = Sequence[(2, i), i, 1, 5] creates a list of points whose y-
    coordinates range from 1 to 5: L = {(2, 1), (2, 2), (2, 3), (2, 4), (2, 5)}.
```

Sequence [Expression, Variable i, Number a, Number b, Increment]: Yields a list of objects created using the given expression and the index *i* that ranges from number *a* to number *b* with given increment.

Example: L = Sequence [(2, i), i, 1, 3, 0.5] creates a list of points whose

*y*-coordinates range from 1 to 3 with an increment of 0.5: *L* = {(2, 1), (2, 1.5), (2, 2), (2, 2.5), (2, 3)}.

<u>Note</u>: Since the parameters *a* and *b* are dynamic you could use *slider* variables as well.

#### Sort

Sort[List]: Sorts a list of numbers, text objects, or points.

<u>Note</u>: Lists of points are sorted by *x*-coordinates. Examples:

<u>Examples</u>.

- Sort[{3, 2, 1}] gives you the list {1, 2, 3}.
- Sort[{"pears", "apples", "figs"}] gives you the list elements in alphabetical order.
- Sort[{(3, 2), (2, 5), (4, 1)}] gives you {(2, 5), (3, 2), (4, 1)}.

### Sum

Sum[List]: Calculates the sum of all list elements.

<u>Note</u>: This command works for numbers, points, vectors, text, and functions. <u>Examples</u>:

- Sum [ {1, 2, 3} ] gives you a number *a* = 6.
- Sum[{x^2, x^3}] gives you  $f(x) = x^2 + x^3$ .
- Sum[Sequence[i,i,1,100]] gives you a number *a* = 5050.
- Sum[{(1, 2), (2, 3)}] gives you a point A = (3, 5).
- Sum[{(1, 2), 3}] gives you point *B* = (4, 2).
- Sum[{"a", "b", "c"}] gives you the text "abc".

Sum[List, Number n of Elements]: Calculates the sum of the first n list elements. Note: This command works for numbers, points, vectors, text, and functions. Example: Sum[{1, 2, 3, 4, 5, 6}, 4] gives you the number a = 10.

#### Take

Take[List, Start Position m, End Position n]: Returns a list containing the elements from positions *m* to *n* of the initial list.

### Union

Union[List 1, List 2]: Joins the two lists and removes elements that appear multiple times.

## 3.3.18. Geometric Transformation Commands

### Dilate

#### UK English: Enlarge

Dilate[Point A, Number, Point S]: Dilates point A from point S using the given
factor.

Dilate[Line, Number, Point S]: Dilates the line from point S using the given factor.
Dilate[Conic, Number, Point S]: Dilates the conic section from point S using the
given factor.

Dilate[Polygon, Number, Point S]: Dilates the polygon from point S using the given
factor.

<u>Note</u>: New vertices and segments are created too.

Dilate[Image, Number, Point S]: Dilates the image from point S using the given
factor.

Note: Also see tool \*\* Dilate Object from Point

### Reflect

Reflect[Point A, Point B]: Reflects point A about point B.
Reflect[Line, Point]: Reflects the line about the given point.
Reflect[Conic, Point]: Reflects the conic section about the given point.
Reflect[Polygon, Point]: Reflects the polygon about the given point.
Note: New vertices and segments are created as well.
Reflect[Image, Point]: Reflects the image about the given point.

Reflect[Point, Line]: Reflects the point about the given point. Reflect[Line g, Line h]: Reflects line g about line h. Reflect[Conic, Line]: Reflects the conic section about the line. Reflect[Polygon, Line]: Reflects the polygon about the line.

Note: New vertices and segments are created as well. Reflect[Image, Line]: Reflects the image about the line. Reflect[Point, Circle]: Inverts the point in the circle.

<u>Note</u>: Also see tools •• *Reflect Object about Point*; • *Reflect Object about Line*; • *Reflect Point about Circle* 

### Rotate

Rotate[Point, Angle]: Rotates the point by the angle around the axis origin. Rotate[Vector, Angle]: Rotates the vector by the angle around the starting point of

the vector.

Rotate[Line, Angle]: Rotates the line by the angle around the axis origin. Rotate[Conic, Angle]: Rotates the conic section by the angle around the axis origin. Rotate[Polygon, Angle]: Rotates the polygon by the angle around the axis origin.

Note: New vertices and segments are created as well. Rotate[Image, Angle]: Rotates the image by the angle around the axis origin.

Rotate[Point A, Angle, Point B]: Rotates point A by the angle around point B. Rotate[Line, Angle, Point]: Rotates the line by the angle around the point.

Rotate[Vector, Angle, Point]: Rotates the vector by the angle around the point.

Rotate[Conic, Angle, Point]: Rotates the conic section by the angle around the point.

Rotate[Polygon, Angle, Point]: Rotates the polygon by the angle around point *B*. Note: New vertices and segments are created as well.

Rotate[Image, Angle, Point]: Rotates the image by the angle around the point.

Note: Also see tool Arctate Object around Point by Angle

### Translate

Translate[Point, Vector ]: Translates the point by the vector.
Translate[Line, Vector]: Translates the line by the vector.
Translate[Conic, Vector]: Translates the conic by the vector.
Translate[Function, Vector]: Translates the function by the vector.
Translate[Polygon, Vector]: Translates the polygon by the vector.
Note: New vertices and segments are created as well.

Translate[Vector, Point]: Translates the vector v to point.

```
Note: Also see tool Translate Object by Vector
```

## 3.3.19. Statistics Commands

### BarChart

BarChart[Start Value, End Value, List of Heights]: Creates a bar chart over the given interval where the number of bars is determined by the length of the list whose elements are the heights of the bars.

Example: BarChart[10, 20, {1,2,3,4,5} ] gives you a bar chart with five bars of specified height in the interval [10, 20].

BarChart[Start Value a, End Value b, Expression, Variable k, From Number c, To Number d]: Creates a bar chart over the given interval [a, b], that calculates the bars' heights using the expression whose variable k runs from number c to number d.

Example: If p = 0.1, q = 0.9, and n = 10 are numbers, then BarChart[ -0.5, n + 0.5,

BinomialCoefficient  $[n, k] *p^k *q^(n-k)$ , k, 0, n ] gives you a bar chart in the interval [-0.5, n+0.5]. The heights of the bars depend on the probabilities calculated using the given expression.

- BarChart[Start Value a, End Value b, Expression, Variable k, From Number c, To Number d, Step Width s]: Creates a bar chart over the given interval [a, b], that calculates the bars' heights using the expression whose variable k runs from number c to number d using step width s.
- BarChart[List of Raw Data, Width of Bars]: Creates a bar chart using the given
  raw data whose bars have the given width.

Example: BarChart[ {1,1,1,2,2,2,2,2,3,3,3,5,5,5,5, 1]

<u>Note</u>: The List of data must be a list where the numbers go up by a constant amount. <u>Examples</u>:

- BarChart[{10,11,12,13,14}, {5,8,12,0,1}]
- BarChart[{5, 6, 7, 8, 9}, {1, 0, 12, 43, 3}]

BarChart[{0.3, 0.4, 0.5, 0.6}, {12, 33, 13, 4}]
 BarChart[List of Data , List of Frequencies, Width of Bars w]: Creates

 a bar chart using the list of data and corresponding frequencies whose bars are of
 width w.

<u>Note</u>: The List of data must be a list where the numbers go up by a constant amount <u>Examples</u>:

- BarChart[{10,11,12,13,14}, {5,8,12,0,1}, 0.5] leaves gaps between bars.
- BarChart[{10,11,12,13,14}, {5,8,12,0,1}, 0] produces a line graph.

#### BoxPlot

BoxPlot[yOffset, yScale, List of Raw Data]: Creates a box plot using the given raw data and whose vertical position in the coordinate system is controlled by variable *yOffset* and whose height is influenced by factor *yScale*.

Example: BoxPlot[0, 1, {2,2,3,4,5,5,6,7,7,8,8,8,9}]

BoxPlot[yOffset, yScale, Start Value a, Q1, Median, Q3, End Value b]: Creates a box plot for the given statistical data in interval [a, b].

### CorrelationCoefficient

CorrelationCoefficient[List of x-Coordinates, List of y-Coordinates]: Calculates the product moment correlation coefficient using the given x- and y-coordinates.

CorrelationCoefficient[List of Points]: Calculates the product moment correlation coefficient using the coordinates of the given points.

## Covariance

Covariance[List 1 of Numbers, List 2 of Numbers]: Calculates the covariance using the elements of both lists.

Covariance [List of Points]: Calculates the covariance using the x- and y-coordinates of the points.

#### FitLine

FitLine[List of Points]: Calculates the y on x regression line of the points.
FitLineX[List of Points]: Calculates the x on y regression line of the points.

Note: Also see tool <sup>\*\*</sup> Best Fit Line

#### **Other Fit Commands**

<u>Note</u>: The first and last data point should be fairly close to the curve. The list should have at least 3 points, preferably more.

- FitPow[List of Points]: Calculates the regression curve in the form  $a x^{b}$ . Note: All points used need to be in the first quadrant of the coordinate system.
- FitSin[List of Points]: Calculates the regression curve in the form
  - a + b sin(cx + d).

<u>Note</u>: The list should have at least 4 points, preferably more. The list should cover at least two extremal points. The first two local extremal points should not be too different from the absolute extremal points of the curve.

## Histogram

Histogram[List of Class Boundaries, List of Heights]: Creates a histogram with bars of the given heights. The class boundaries determine the width and position of each bar of the histogram.

Example: Histogram[{0, 1, 2, 3, 4, 5}, {2, 6, 8, 3, 1}] creates a histogram with 5 bars of the given heights. The first bar is positioned at the interval [0, 1], the second bar is positioned at the interval

[1, 2], and so on.

Histogram[List of Class Boundaries, List of Raw Data]: Creates a histogram using the raw data. The class boundaries determine the width and position of each bar of the histogram and are used to determine how many data elements lie in each class.

Example: Histogram[{1, 2, 3, 4}, {1.0, 1.1, 1.1, 1.2, 1.7, 2.2, 2.5, 4.0}] creates a histogram with 3 bars, with the heights 5 (first bar), 2 (second bar), and 1 (third bar).

## InverseNormal

InverseNormal [Mean  $\mu$ , Standard Deviation  $\sigma$ , Probability P]: Calculates the function  $\Phi^{-1}(P) * \sigma + \mu$  where  $\Phi^{-1}$  is the inverse of the probability density function  $\Phi$  for N(0,1).

<u>Note</u>: Returns the *x*-coordinate with the given probability to the left under the normal distribution curve.

## Mean commands

Mean[List of Numbers]: Calculates the mean of the list elements.

MeanX[List of Points]: Calculates the mean of the x-coordinates of the points in the list.

MeanY[List of Points]: Calculates the mean of the y-coordinates of the points in the list.

## Median

Median[List of Numbers]: Determines the median of the list elements.

## Mode

Mode[List of Numbers]: Determines the mode(s) of the list elements.

### Examples:

- Mode [ {1, 2, 3, 4 } ] returns an empty list {}.
- Mode [ {1,1,1,2,3,4 } ] returns the list {1}.
- Mode [{1,1,2,2,3,3,4}] returns the list {1, 2, 3}.

#### Normal

Normal [Mean  $\mu$ , Standard Deviation  $\sigma$ , Variable Value x]: Calculates the function  $\Phi((x - \mu) / \sigma)$  where  $\Phi$  is the probability density function for N(0,1). Note: Returns the probability for a given x-coordinate value (or area under the normal distribution curve to the left of the given x-coordinate).

#### **Quartile commands**

Q1[List of Numbers]: Determines the lower quartile of the list elements.

Q3[List of Numbers]: Determines the upper quartile of the list elements.

#### SD

SD[List of Numbers]: Calculates the standard deviation of the numbers in the list.

#### Sigma commands

```
SigmaXX[List of Numbers]: Calculates the sum of squares of the given numbers.
        <u>Example</u>: In order to work out the variance of a list you may use
        SigmaXX[list]/Length[list] - Mean[list]^2.
    SigmaXX[List of Points]: Calculates the sum of squares of the x-coordinates of the
        given points.
    SigmaXY[List of x-Coordinates, List of y-Coordinates]: Calculates the sum
        of the products of the x- and y-coordinates.
```

```
SigmaXY[List of Points]: Calculates the sum of the products of the x- and y-
coordinates.
```

Example: You can work out the covariance of a list of points using

```
SigmaXY[list]/Length[list] - MeanX[list] * MeanY[list].
```

#### **Commands for statistic quantities**

```
Sxx[List of Numbers]: Calculates the statistic Σ(x<sup>2</sup>) - Σ(x) * Σ(x)/n.
Sxx[List of Points]: Calculates the statistic Σ(x<sup>2</sup>) - Σ(x) * Σ(x)/n using the x-coordinates
of the given points.
Sxy[List of Numbers, List of Numbers]: Calculates the statistic
Σ(xy) - Σ(x) * Σ(y)/n.
Sxy[List of Points]: Calculates the statistic Σ(xy) - Σ(x) * Σ(y)/n.
```

Syy[List of Points]: Calculates the statistic  $\Sigma(y^2) - \Sigma(y) * \Sigma(y)/n$  using the y-coordinates of the given points.

<u>Note</u>: These quantities are simply unnormalized forms of the variances and covariance of *X* and *Y* given by *Sxx* = *N* var(*X*), *Syy* = *N* var(*Y*), and *Sxy* = *N* cov(*X*, *Y*). <u>Example</u>: You can work out the correlation coefficient for a list of points using Sxy[list] / sqrt(Sxx[list] Syy[list]).

### Variance

```
Variance[List of Numbers]: Calculates the variance of list elements.
```

## 3.3.20. Spreadsheet Commands

#### CellRange

CellRange[Start Cell, End Cell]: Creates a list containing the cell values in this cell range.

<u>Example</u>: Enter the following values into the corresponding spreadsheet cells: A1 = 1, A2 = 4, A3 = 9. The command CellRange [A1, A3] then gives you the list  $\{1, 4, 9\}$ .

#### Column

Column [Spreadsheet Cell]: Returns the column of the cell as a number (starting at 1). <u>Example</u>: Column [B3] gives you number a = 2 since column B is the second column of the spreadsheet.

#### ColumnName

ColumnName[Spreadsheet Cell]: Returns the column name of the cell as a text. <u>Example</u>: ColumnName[A1] gives you a text "A" in the *Graphics View*.

#### Row

Row[Spreadsheet Cell]: Returns the row number of a spreadsheet cell (starting at 1).
 <u>Example</u>: Row[B3] gives you number a = 3.

## 3.3.21. Matrix Commands

## Determinant

Determinant [Matrix]: Returns the determinant of the matrix.

Example: Determinant[{{1, 2}, {3, 4}}] gives you the number a = -2.

## Invert

Invert[Matrix]: Inverts the given matrix.

Example: Invert[{{1, 2}, {3, 4}}] gives you the inverse matrix
{{-2, 1}, {1.5, -0.5}}.

## Transpose

Transpose[Matrix]: Transposes the matrix.

```
Example: Transpose [{{1, 2}, {3, 4}}] gives you the matrix {{1, 3}, {2, 4}}.
```

# 4. Menu Items

## 4.1. File Menu

## New Window

Keyboard shortcut: Ctrl-N (Mac OS: Cmd-N)

This menu item opens a new GeoGebra window that uses the default settings of the GeoGebra user interface.

<u>Note</u>: If you change and *save* some of these settings, the new GeoGebra window will open using your *customized settings*.

## New

This menu item opens a new and empty user interface in the same GeoGebra window. You are asked if you would like to save the existing construction before opening the new user interface.

<u>Note</u>: The new user interface adopts the settings used for the prior construction. For example, if the coordinate axes were hidden before selecting the menu item *New*, the axes will be hidden in the new user interface as well.

## 🕒 Open...

Keyboard shortcut: Ctrl-O (Mac OS: Cmd-O)

This menu item allows you to open a GeoGebra file (file name extension GGB) that is saved on your computer.

<u>Note</u>: In order to open a GeoGebra file you can also drag it with the mouse to the GeoGebra window and drop it there.

## 睯 Save

Keyboard shortcut: Ctrl-S (Mac OS: Cmd-S)

This menu item allows you to save your current construction as a GeoGebra file (file name extension GGB) on your computer.

<u>Note</u>: If the file was saved before, this menu item overwrites the old file by using the same file name.

## Save As...

This menu item allows you to save your current construction as a GeoGebra file (file name extension GGB). You will be asked to enter a new name for your GeoGebra file before it is saved on your computer.

## 🚇 Print Preview

Keyboard shortcut: Ctrl-P (Mac OS: Cmd-P)

This menu item opens the *Print Preview* window for the *Graphics View*. You may specify Title, Author, Date and the Scale of your printout (in cm).

<u>Note</u>: Press the *Enter*-key after you made a change in order to update the preview of your printout.

## Export - 🖟 Dynamic Worksheet as Webpage (html)...

Keyboard shortcut: Ctrl-Shift-W (Mac OS: Cmd-Shift-W)

This menu item allows you to export your current construction as a webpage (HTML) in order to create a so called *Dynamic Worksheet*. Please see section Creating Interactive Webpagesfor more information.

## Export - Straphics View as Picture (png, eps)...

Keyboard shortcut: Ctrl-Shift-P (Mac OS: Cmd-Shift-P)

This menu item allows you to save GeoGebra's *Graphics View* as a picture file on your computer. In the appearing dialog window, you can select the picture file *Format*, and change the *Scale* (in cm) and *Resolution* (in dpi) of the picture.

When exporting the *Graphics View* as a picture you can choose out of the following *formats*:

PNG – Portable Network Graphics: This is a pixel graphics format. The higher the resolution (dpi), the better the quality (300dpi will usually suffice). PNG graphics should not be scaled subsequently to avoid a loss of quality.

PNG graphic files are well suited for the use on web pages (HTML) and in word processing documents.

<u>Note</u>: Whenever you insert a PNG graphic file into a word processing document (menu *Insert, Image from file*) make sure that the size is set to 100 %. Otherwise the given scale (in cm) would be changed.

• EPS – Encapsulated Postscript: This is a vector graphics format. EPS pictures may be scaled without loss of quality. EPS graphic files are well suited for the use with vector graphics programs (e. g., Corel Draw) and professional text processing systems (e. g., LaTeX).

The resolution of an EPS graphic is always 72dpi. This value is only used to calculate the true size of an image in centimeters and has no effect on the image's quality. <u>Note</u>: The transparency effect with filled polygons or conic sections is not possible with EPS.

- PDF Portable Document Format (see EPS format above)
   <u>Note</u>: In SVG and PDF export you have the option to export text as editable text or shapes. This stores the text either as text (this lets you edit the text in e. g., InkScape) or as Bézier curves (this guarantees that the text looks the same even if the correct font is not installed).
- SVG Scaleable Vector Graphic (see EPS format above)
- EMF Enhanced Meta Format (see EPS format above)

## Export - 🗏 Graphics View to Clipboard

Keyboard shortcut: Ctrl-Shift-C (Mac OS: Cmd-Shift-C)

This menu item copies the *Graphics View* to your computer's clipboard. Afterwards, you can easily paste this picture into other documents (e. g., word processing document).

## Export - Graphics View as PSTricks...

Keyboard shortcut: Ctrl-Shift-T (Mac OS: Cmd-Shift-T)

This menu item allows you to save the *Graphics View* as a PSTricks picture file, which is a LaTeX picture format.

## Export - Graphics View as PGF/TikZ.....

This menu item allows you to save the *Graphics View* as a PGF/TikZ picture file, which is a LaTeX picture format.

🚨 Close

Keyboard shortcut: Alt-F4 (Mac OS: Cmd-W)

This menu item closes the GeoGebra window. If you didn't save your construction prior to selecting *Close*, you are asked if you would like to do so.

## 4.2. Edit Menu

#### Undo

Keyboard shortcut: Ctrl-Z (Mac OS: Cmd-Z)

This menu item allows you to undo your activities step by step. <u>Note</u>: You can also use the <a> Undo</a> button to the right of the Toolbar.

## 榜 Redo

Keyboard shortcut: Ctrl-Y (Mac OS: Cmd-Shift-Z)

This menu item allows you to redo your activities step by step. <u>Note</u>: You can also use the *Redo* button to the right of the *Toolbar*.

## 🖉 Delete

Keyboard shortcut: Delete key

This menu items allows you to delete selected objects and their dependent objects. <u>Note</u>: You need to select the objects you want to delete first (e.g., use a selection rectangle).

## Select All

Keyboard shortcut: Ctrl-A (Mac OS: Cmd-A)

This menu item allows you to select all objects used in your construction.

## Select Current Layer

Keyboard shortcut: Ctrl-L (Mac OS: Cmd-L)

This menu item allows you to select all objects that are on the same layer as a selected object.

<u>Note</u>: You need to select one object that lies on the desired layer prior to using this menu item.

## Select Descendants

Keyboard shortcut: Ctrl-Shift-Q (Mac OS: Cmd-Shift-Q)

This menu item allows you to select all objects that depend on the selected object. <u>Note</u>: You need to select the *parent* object prior to using this menu item.

## **Select Ancestors**

Keyboard shortcut: Ctrl-Q

This menu item allows you to select all objects that are ancestors of the selected object, meaning all objects the selected one depends on. <u>Note</u>: You need to select the dependent object prior to using this menu item.

## **Graphics View** to Clipboard

Keyboard shortcut: Ctrl-Shift-C (Mac OS: Cmd-Shift-C)

This menu item copies the *Graphics View* to your computer's clipboard. Afterwards, you can easily paste this picture into other documents (e. g., word processing document).
### Properties...

### Keyboard shortcut: Ctrl-E (Mac OS: Cmd-E)

This menu item opens the *Properties Dialog* which allows you to modify the properties of all objects used in the GeoGebra file.

## 4.3. View Menu

### ⊢ Axes

This menu item allows you to show or hide the coordinate axes in the *Graphics View*. <u>Note</u>: You can use the *Properties Dialog* for *Graphics View* in order to customize the coordinate axes.

### I Grid

This menu item allows you to show or hide the coordinate grid in the *Graphics View*. <u>Note</u>: You can use the *Properties Dialog* for *Graphics View* in order to customize the coordinate grid.

### Algebra View

Keyboard shortcut: Ctrl-Shift-A (Mac OS: Cmd-Shift-A)

This menu item allows you to show or hide the *Algebra View*.

### **Spreadsheet View**

Keyboard shortcut: Ctrl-Shift-S (Mac OS: Cmd-Shift-S)

This menu item allows you to show or hide the Spreadsheet View.

### **Auxiliary Objects**

This menu item allows you to show or hide auxiliary objects in the *Algebra View*.

### **Horizontal Splitting**

This menu item allows you to split the GeoGebra window either vertically or horizontally into the different views.

#### Input Bar

This menu item allows you to show or hide the *Input Bar* at the bottom of the GeoGebra window.

#### **Command List**

This menu item allows you to show or hide the list of commands next to the *Input Bar* at the bottom of the GeoGebra window.

#### Construction Protocol...

This menu item allows you to open the *Construction Protocol* in a new window.

#### Navigation Bar for Construction Steps

This menu item allows you to show or hide the *Navigation Bar* at the bottom of the *Graphics View*.

### 🗟 Refresh Views

Keyboard shortcut: Ctrl-F (Mac OS: Cmd-F)

This menu item allows you to repaint all views on screen. <u>Note</u>: You can use this menu item to delete any traces of points or lines in the *Graphics View*.

#### **Recompute All Objects**

Keyboard shortcut: F9

This menu item recomputes all objects used in your GeoGebra file. <u>Note</u>: You can use this menu item to create new random numbers if you used any in your GeoGebra file.

### 4.4. Options Menu

Global options may be changed in the menu *Options*. <u>Note</u>: To change object settings, please use the *Context Menu* and *Properties Dialog*.

### Point Capturing

This menu item determines if the *point capturing* is *On* or *Off* or if points are captured by the grid (item *On (Grid)*).

<u>Note</u>: Option *Automatic* turns the point capturing *On* when the grid or the coordinate system are shown and turns it *Off* if they are hidden.

### 4 Angle Unit

This menu item determines whether angles are displayed in *Degree* (°) or *Radians* (rad). <u>Note</u>: Input is always possible in both ways (degree and radian).

### Rounding

This menu item allows you to set the number of decimal places or significant figures displayed on screen.

### Continuity

GeoGebra allows you to turn the continuity heuristic *On* or *Off* in the *Options* menu. The software uses a near-to-heuristic to keep moving intersection points (e.g., line-conic, conic-conic) close to their old positions and avoid jumping intersection points.

<u>Note</u>: By default this heuristic is turned off. For user defined tools continuity is always turned off as well.

### Point Style

This menu item determines whether by default points are displayed as  $\bullet$  dots,  $\circ$  circles, or **x** crosses.

### Checkbox Size

This menu item allows you to set the size of checkboxes to *Regular* or *Large*. <u>Note</u>: If you are using GeoGebra as a presentation tool or are working with an interactive whiteboard, setting the checkbox size to *Large* might make it easier for you to use checkboxes.

### Right Angle Style

Determines whether right angles are displayed as a rectangle  $\Box$ , a dot •, or like all other angles (*Off*).

### Coordinates

This menu item determines whether coordinates of points are displayed as A = (x, y) or  $A(x \mid y)$ .

### AA Labeling

You can specify whether the label of a newly created object should be shown or not. You can choose between the settings *All New Objects, No New Objects, New Points Only,* and *Automatic*.

<u>Note</u>: The setting *Automatic* shows the labels of newly created objects if the *Algebra View* is shown.

### A Font Size

This menu item determines the font size for labels and text in points (pt). <u>Note</u>: If you are using GeoGebra as a presentation tool, increasing the font size makes it easier for your audience to read text, labels, and algebraic input you are using.

### Language

GeoGebra is multilingual and allows you to change the current language setting. This affects all input including command names and all output.

<u>Note</u>: No matter which language was selected, the globe icon Swill lead you back to the language menu. All language names are always displayed in English.

### Drawing Pad

This menu item opens a dialog where *properties of the Drawing Pad* (e. g. coordinate grid and axes, background color) can be set.

<u>Note</u>: You can also open this dialog window by right clicking (Mac OS: *Ctrl*-click) on the drawing pad.

### Save Settings

GeoGebra remembers your favorite settings (e.g., settings in the *Options* menu, current *Toolbar* and *Graphics View* settings) if you select *Save settings* in the *Options* menu.

### **Restore Default Settings**

You can restore the default settings of GeoGebra using this menu item.

### 4.5. Tools Menu

### Create New Tool...

Based on an existing construction you can create your own tools in GeoGebra. After preparing the construction of your tool, choose *Create new tool* in the *Tools* menu. In the appearing dialog you can specify the output and input objects of your tool and choose names for the *Toolbar icon* and corresponding *command*.

<u>Note</u>: Your tool can be used both with the mouse and as a command in the *Input Bar*. All tools are automatically saved in your GGB construction file.

### Manage Tools...

Using the *Manage tools* dialog you can delete a tool or modify its name and icon. You can also save selected tools to a *GeoGebra Tools File* (GGT). This file can be used later on (*File* menu, *Open*) to load the tools into another construction.

<u>Note</u>: Opening a GGT file doesn't change your current construction, but opening a GGB file does.

### Customize Toolbar...

You can customize the tools in GeoGebra's *Toolbar* by selecting *Customize Toolbar* in the menu *Tools*. This is especially useful for *Dynamic Worksheets* where you want to restrict the available tools in the *Toolbar*.

Note: The current *Toolbar* setting is saved with your construction in a GGB file.

### 4.6. Window Menu

### New Window

Keyboard shortcut: Ctrl-N (Mac OS: Cmd-N)

This menu item opens a new GeoGebra window that uses the default settings of the GeoGebra interface.

<u>Note</u>: If you change and <u>save some of these settings</u> the new GeoGebra window will open using your customized settings.

### List of Open GeoGebra Windows

If you have more than one GeoGebra window open, this menu item allows you to switch between these different windows.

<u>Note</u>: This might be helpful when you are using GeoGebra as a presentation tool and want to have several GeoGebra files open at the same time as well as to toggle between them.

## 4.7. Help Menu

### 🕐 Help

This menu item gives you access to the HTML-version of the GeoGebra Help document. Depending on how you installed GeoGebra on your computer you may need Internet access for this feature:

- If you downloaded and installed GeoGebra using the **installer file** from the webpage, you don't need Internet access in order to use the help feature. The HTML-version of the GeoGebra Help document is locally saved on your computer when you install GeoGebra.
- If you used **GeoGebraWebstart** to install GeoGebra on your computer, you need to have Internet access in order to use this help feature. If you don't have Internet access, you will get an error message.

<u>Note</u>: The HTML-version of this GeoGebra Help document is available online at http://www.geogebra.org/help.

### 🎲 www.geogebra.org

If you have Internet access, this menu item opens the GeoGebra webpage in your default web browser (http://www.geogebra.org).

### 🚨 GeoGebra Forum

If you have Internet access, this menu item opens the GeoGebra online User Forum in your default web browser (http://www.geogebra.org/forum).

<u>Note</u>: You can post and answer GeoGebra-related questions and problems in the GeoGebra User Forum.

### 🧐 GeoGebraWiki

If you have Internet access, this menu item opens the GeoGebraWiki webpage in your default web browser (http://www.geogebra.org/wiki).

<u>Note</u>: The GeoGebra Wiki is a pool of free instructional materials created with GeoGebra by users from all around the world.

### i About / License

This menu item opens a dialog window that gives you information about the license of GeoGebra and gives credit to people who support the GeoGebra project by contributing in many different ways (e. g., programming, translations).

# 5. Special GeoGebra Features

## 5.1. Animation

### 5.1.1. Automatic Animation

GeoGebra allows you to animate one or several free numbers and/or angles at the same time if they are shown as *sliders* in the *Graphics View*.

If you want to animate a free number or angle in GeoGebra, you need to right click (Mac OS: *Ctrl*-click) on the number or angle and select *Animation On* from the appearing *Context Menu*. In order to stop the animation, you need to un-check *Animation On* in the same *Context Menu*.

<u>Note</u>: After animating a free number or a free angle, an animation button appears in the lower left corner of the *Graphics View*. It allows you to either  $\square$  pause or  $\triangleright$  continue an animation.

In the *Properties Dialog* on tab *Slider* you can change the behavior of the animation: On the one hand, you may control the *Speed* of the animation.

<u>Note</u>: A speed of 1 means that the animation takes about 10 seconds to run once through the interval of the slider.

On the other hand, you may change how the animation cycle is repeated:

- <=> Oscillating: The animation cycle alternates between Decreasing and Increasing.
- => Increasing: The slider value is always increasing. After reaching the maximum value of the slider, it jumps back to the minimum value and continues the animation.
- <= Decreasing: The slider value is always decreasing. After reaching the minimum value of the slider, it jumps back to the maximum value and continues the animation.

<u>Note</u>: While an automatic animation is activated, GeoGebra remains fully functional. This allows you to make changes to your construction while the animation is playing.

### 5.1.2. Manual Animation

To manually change a number or angle continuously, select the & *Move* tool. Then, click on a *free number or angle* and press either the + or – key or the arrow keys on you keyboard. Keeping one of these keys pressed allows you to produce manual animations.

<u>Example</u>: If a point's coordinates depend on a number k like in P = (2 k, k), the point will move along a straight line when k is changed continuously.

<u>Note</u>: You can adjust the increment of the slider on tab *Slider* of the *Properties Dialog* of this object.

Keyboard Shortcuts:

- Shift + arrow key gives you a step width of 0.1 units
- *Ctrl* + *arrow* key gives you a step width of 10 units
- *Alt* + *arrow* key gives you a step width of 100 units

Note: A point on a line can also be moved along its line using the + or – key.

## 5.2. Conditional Visibility

Apart from just showing or hiding certain objects you can also have their visibility status depend on a certain condition. For example, you would like an object to appear on screen if you check a *checkbox* positioned in the *Graphics View* or if a *slider* is changed to a certain value.

### **Conditionally Show or Hide Existing Objects**

You can use the tool Checkbox to Show / Hide Objects in order to create a checkbox that controls the visibility of one or more existing objects on screen. Alternatively, you could also create a Boolean variable (e.g., b = true) using the Input Bar and make it visible as a checkbox in the Graphics View by changing its visibility status (e.g., use tool O Show / Hide Object or use the Context Menu). In order to use this Boolean variable as a condition for the visibility of certain objects, you need to follow the steps described below.

### **Changing the Visibility of Newly Created Objects**

In the *Properties Dialog*, you can enter a condition for the visibility of an object on tab *Advanced*.

<u>Note</u>: You can select the logic operators (e. g.,  $\neq$ ,  $\geq$ ,  $\wedge$ ,  $\parallel$ ) from the drop down menu in order to create your conditional statements.

### Examples:

- If *a* is a slider, then the conditional statement a < 2 means that the corresponding object is only shown in the *Graphics View* if the slider's value is less than 2.
- If *b* is a Boolean variable, you can use *b* as a conditional statement. The corresponding object is shown whenever the value of *b* is *true* and is hidden when the value of *b* is *false*.
- If g and h are two lines and you would like a text to be shown whenever these lines are parallel, then you could use g || h as a conditional statement for the text.

## 5.3. User Defined Tools

GeoGebra allows you to create your own construction tools based on an existing construction. Once created, your custom tool can be used both with the mouse and as a command in the *Input Bar*. All tools are automatically saved in your GeoGebra file.

### **Creating a User Defined Tool**

First, create the construction your tool should be able to create later on. In the *Tools* menu, click on **S** *Create New Tool* in order to open the corresponding dialog box. Now you need to fill in the three tabs *Output Objects, Input Objects,* and *Name and Icon* in order to create your custom tool.

#### Example:

Create a Square-tool that creates a square whenever you click on two existing points or on two empty spots in the *Graphics View*.

- Construct a square starting with two points A and B. Construct the other vertices and connect them with the tool Polygon to get the square *poly1*.
- Select **X** Create New Tool in the Tools menu.
- Specify the *Output Objects*: Click on the square or select it from the drop down menu. Also, specify the edges of the square as *Output Objects*.
- Specify the *Input Objects*: GeoGebra automatically specifies the *Input Objects* for you (here: points *A* and *B*). You can also modify the selection of input objects using the drop down menu or by clicking on them in your construction.
- Specify the *Tool Name* and *Command Name* for your new tool.
  <u>Note</u>: The *Tool Name* will appear in GeoGebra's *Toolbar*, while the *Command Name* can be used in GeoGebra's *Input Bar*.
- You may also enter text to be shown in the *Toolbar Help*.
- You can also choose an image from you computer for the *Toolbar* icon. GeoGebra resizes your image automatically to fit on a *Toolbar* button.

### Saving a User Defined Tool

You can save your custom tools so you can reuse them in other GeoGebra constructions. In the *Tools* menu, select Manage *Tools*. Then, select the custom tool you want to save from the appearing list. Click on button *Save As...* in order to save your custom tool on your computer.

<u>Note</u>: User defined tools are saved as files with the file name extension *GGT* so you can distinguish custom tool files from usual GeoGebra files (*GGB*).

### Accessing a User Defined Tool

If you open a new GeoGebra interface using item *New* from the *File* menu, after you created a custom tool, it will still be part of the GeoGebra *Toolbar*. However, if you open a new GeoGebra window (item New Window from the *File* menu), or open GeoGebra on another day, your custom tools won't be part of the *Toolbar* any more.

There are different ways of making sure that your user defined tools are displayed in the *Toolbar* of a new GeoGebra window:

• After creating a new user defined tool you can save your settings using item Save Settings from the Options menu. From now on, your customized tool will be part of the GeoGebra Toolbar.

<u>Note</u>: You can remove the custom tool from the *Toolbar* after opening item *Customize Toolbar...* from the *Tools* menu. Then, select your custom tool from the list of tools on the left hand side of the appearing dialog window and click button *Remove* >. Don't forget to save your settings after removing the custom tool.

• After saving your custom tool on your computer (as a GGT file), you can import it into a new GeoGebra window at any time. Just select item *Open* from the *File* menu and open the file of your custom tool.

<u>Note</u>: Opening a GeoGebra tool file (GGT) in GeoGebra doesn't affect your current construction. It only makes this tool part of the current GeoGebra *Toolbar*.

## 5.4. Dynamic Colors

In GeoGebra, you can change the color of objects using tab *Color* of the *Properties Dialog*. However, you can also have the color of an object change dynamically: Open the *Properties Dialog* for a certain object whose color you would like to change and click on tab *Advanced*. There you will find a section called *Dynamic Colors* with text boxes for the color components *Red*, *Green*, and *Blue*.

<u>Note</u>: In each of these text boxes, you can enter a function with range [0, 1].

Example:

- Create three sliders *a*, *b*, and *c* with an interval from 0 to 1.
- Create a polygon whose color should be influenced by the slider values.
- Open the *Properties Dialog* for the polygon *poly1* and enter the names of the three sliders into the text boxes for the color components.
- Close the *Properties Dialog* and change the values of the sliders in order to find out how each color component influences the resulting color of the polygon. <u>Note</u>: You could also animate the sliders with different speeds in order to see the color of the polygon change automatically.

## 5.5. JavaScript Interface

<u>Note</u>: GeoGebra's JavaScript interface is interesting for users who have some experience in HTML editing.

In order to enhance your *Dynamic Worksheets* and increase their interactivity, GeoGebra applets provide a *JavaScript interface*. For example, you could create a button to randomly generate new configurations of a dynamic construction.

Please, see the document GeoGebra Applets and JavaScript (http://www.geogebra.org in *Help*) for examples and information about using JavaScript with GeoGebra applets.

| Кеу | [plain] | Ctrl<br>(Mac OS: Cmd)          | Ctrl-Shift<br>(Mac OS:<br>Cmd-Shift)                   | Alt<br>(Mac OS: Ctrl) |
|-----|---------|--------------------------------|--------------------------------------------------------|-----------------------|
| А   |         | Select All                     | Show / hide<br><i>Algebra View</i>                     | alpha $\alpha$        |
| В   |         |                                |                                                        | beta β                |
| С   |         | Copy<br>(Spreadsheet<br>View)  | Export<br>Graphics View<br>to Clipboard                |                       |
| D   |         |                                |                                                        | delta δ               |
| E   |         | Properties Dialog              |                                                        | Euler <i>e</i>        |
| F   |         | Refresh views                  |                                                        | phi φ                 |
| G   |         |                                |                                                        | gamma γ               |
| Н   |         |                                |                                                        |                       |
| 1   |         |                                |                                                        |                       |
| J   |         |                                |                                                        |                       |
| К   |         |                                |                                                        |                       |
| L   |         | Select current<br>layer        |                                                        | lambda λ              |
| М   |         |                                |                                                        | mu μ                  |
| Ν   |         | New window                     |                                                        |                       |
| 0   |         | Open                           |                                                        | degree symbol °       |
| Ρ   |         | Print preview                  | Export<br>Graphics<br>View as<br>Picture<br>(png, eps) | рі п                  |
| Q   |         | Select<br>descendants          | Select<br>ancestors                                    |                       |
| R   |         |                                |                                                        |                       |
| S   |         | Save                           | Show / hide<br>Spreadsheet<br>View                     | sigma σ               |
| т   |         |                                | Export as<br>PSTricks                                  | theta θ               |
| U   |         |                                |                                                        |                       |
| v   |         | Paste<br>(Spreadsheet<br>View) |                                                        |                       |

# 5.6. Keyboard Shortcuts

| Кеу        | [plain]                                                     | Ctrl<br>(Mac OS: Cmd)  | Ctrl-Shift<br>(Mac OS:<br>Cmd-Shift)                   | Alt<br>(Mac OS: Ctrl)          |
|------------|-------------------------------------------------------------|------------------------|--------------------------------------------------------|--------------------------------|
| w          |                                                             | Close<br>(Mac OS only) | Export<br>Dynamic<br>Worksheet<br>as Webpage<br>(html) | omega ω                        |
| Х          |                                                             |                        |                                                        |                                |
| Y          |                                                             | Redo                   |                                                        |                                |
| Z          |                                                             | Undo                   |                                                        | 0                              |
| 0          |                                                             |                        |                                                        | Exponent <sup>0</sup>          |
| 1          |                                                             |                        |                                                        | Exponent <sup>1</sup>          |
| 2          |                                                             |                        |                                                        | Exponent <sup>2</sup>          |
| 3          |                                                             |                        |                                                        | Exponent <sup>3</sup>          |
| 4          |                                                             |                        |                                                        | Exponent <sup>4</sup>          |
| 5          |                                                             |                        |                                                        | Exponent <sup>5</sup>          |
| 6          |                                                             |                        |                                                        | Exponent <sup>6</sup>          |
| 7          |                                                             |                        |                                                        | Exponent <sup>7</sup>          |
| 8          |                                                             |                        |                                                        | Exponent <sup>8</sup>          |
| 9          |                                                             |                        |                                                        | Exponent <sup>9</sup>          |
| -          | Decrease selected<br>number / angle                         | Zoom Out               |                                                        | minus-or-plus                  |
| +          | Increase selected<br>number / angle                         | Zoom In                |                                                        | plus-or-minus ±                |
| =          | Increase selected<br>number / angle                         | Zoom In                |                                                        | not-equal-to ≠                 |
| <          |                                                             |                        |                                                        | less-than-or-equal-to ≤        |
| , (comma)  |                                                             |                        |                                                        | less-than-or-equal-to ≤        |
| >          |                                                             |                        |                                                        | greater-than-or-equal-<br>to ≥ |
| . (period) |                                                             |                        |                                                        | greater-than-or-equal-<br>to ≥ |
| *          |                                                             |                        |                                                        |                                |
| F1         | Help                                                        |                        |                                                        |                                |
| F2         | Start editing<br>selected object<br>( <i>Algebra View</i> ) |                        |                                                        |                                |
| F3         | Insert definition of<br>selected object<br>(Input Bar)      |                        |                                                        |                                |
| F4         | Insert value of<br>selected object<br>(Input Bar)           |                        |                                                        |                                |

| Кеу                                                                                 | [plain]                                                                                                    | Ctrl<br>(Mac OS: Cmd)      | Ctrl-Shift<br>(Mac OS:<br>Cmd-Shift)              | Alt<br>(Mac OS: Ctrl)  |
|-------------------------------------------------------------------------------------|----------------------------------------------------------------------------------------------------|----------------------------|---------------------------------------------------|------------------------|
|                                                                                     | Insert name of                                                                                                    |                            |                                                   |                        |
| F5                                                                                  | selected object                                                                                                    |                            |                                                   |                        |
|                                                                                     | (Input Bar)                                                                                                    |                            |                                                   |                        |
| F9                                                                                  | numbers                                                                                                    |                            |                                                   |                        |
| Enter                                                                               | Toggle focus<br>between <i>Graphics</i><br><i>View</i> and <i>Input Bar</i>                                                                                                    |                            |                                                   |                        |
| Left-click                                                                          |                                                                                                    |                            |                                                   |                        |
| Right-click<br>(Mac OS:<br><i>Ctrl-</i> click) in<br><i>Graphcis</i><br><i>View</i> | Click:<br>Open <i>Context Menu</i><br>(on object)<br>Properties Dialog<br>of <i>Graphics View</i><br>(on background)<br>Click and drag:<br>Fast Drag Mode<br>(on object)<br>Zoom rectangle |                            |                                                   |                        |
|                                                                                     | (on background)                                                                                                    | Zoom in / out              |                                                   | Accelerated Zeens in / |
| Scroll Wheel                                                                        | Zoom in / out                                                                                                    | (Applet)                   |                                                   | Zoom out               |
| Delete                                                                              | Delete current selection                                                                                                    |                            |                                                   |                        |
| Backspace                                                                           | Delete current selection                                                                                                    |                            |                                                   |                        |
| Up arrow 个                                                                          | Increase selected<br>number / angle<br>Move selected<br>point up<br>Go to prior entries<br>in <i>Input Bar</i><br>history<br>Go up in<br><i>Construction Protocol</i>                      | x10<br>speed<br>multiplier | x0.1 speed<br>multiplier<br>(press Shift<br>only) | x100 speed multiplier  |

| Кеу              | [plain]                                                                                                    | Ctrl<br>(Mac OS: Cmd)      | Ctrl-Shift<br>(Mac OS:<br>Cmd-Shift)              | Alt<br>(Mac OS: Ctrl) |
|------------------|----------------------------------------------------------------------------------------------------|----------------------------|---------------------------------------------------|-----------------------|
| Right arrow<br>→ | Increase selected<br>number/angle<br>Move selected<br>point to the right<br>Go up in<br><i>Construction Protocol</i>                                                  | x10<br>speed<br>multiplier | x0.1 speed<br>multiplier<br>(press Shift<br>only) | x100 speed multiplier |
| Left arrow ←     | Decrease selected<br>number/angle<br>Move selected<br>point to the left<br>Go down in<br><i>Construction Protocol</i>                                                 | x10<br>speed<br>multiplier | x0.1 speed<br>multiplier<br>(press Shift<br>only) | x100 speed multiplier |
| Down arrow<br>↓  | Decrease selected<br>number/angle<br>Move selected<br>point down<br>Go to newer entry<br>in <i>Input Bar</i><br>history<br>Go down in<br><i>Construction Protocol</i> | x10<br>speed<br>multiplier | x0.1 speed<br>multiplier<br>(press Shift<br>only) | x100 speed multiplier |
| Home/PgUp        | Go to first item in<br>Construction Protocol                                                                                                    |                            |                                                   |                       |
| End/PgDn         | Go to last item in<br>Construction Protocol                                                                                                    |                            |                                                   |                       |

Additional keyboard commands:

- Alt-Shift (Mac OS: Ctrl-Shift): Upper-case Greek letters
- Spreadsheet View: Ctrl-Alt-C copies values (not the formulae)

<u>Note</u>: The degree symbol ° (*Alt-O*, Mac OS: *Ctrl-O*) and the symbol  $\pi$  for pi (*Alt-P*, Mac OS: *Ctrl-P*) can also be used in the slider dialog window for interval (min, max) and the increment.

## 5.7. Labels and Captions

#### Show and Hide Labels

You can show or hide the labels of objects in the *Graphics View* in different ways:

- Select the tool AA Show / Hide Label and click on the object whose label you would like to show or hide.
- Open the *Context Menu* for the desired object and select AA Show Label.
- Open the *Properties Dialog* for the desired object and check or un-check the checkbox *Show Label* on tab *Basic*.

#### Name and Value

In GeoGebra, every object has a unique name that can be used to label the object in the *Graphics View*. In addition, an object can also be labeled using its value or its name and value. You can change this label setting in the *Properties Dialog* on tab *Basic* by selecting the corresponding option *Name, Value*, or *Name & Value* from the drop down menu next to the checkbox *Show Label*.

<u>Note</u>: The value of a point is his coordinates, while the value of a function is its equation.

#### Caption

However, sometimes you might want to give several objects the same label, for example, to label the four edges of a square *a*. In this case, GeoGebra offers captions for all objects in addition to the three labeling options mentioned above. You can set the caption of an object on tab *Basic* of the *Properties Dialog* by entering the desired caption into the text field called *Caption*. Afterwards, you can select the labeling option *Caption* from the drop down menu next to the checkbox *Show Label*.

### 5.8. Layers

<u>Note</u>: In GeoGebra, layers are used to determine which object to select or drag when the user clicks on multiple objects at the same time.

By default, all objects are drawn on layer 0, which is basically the *background* layer of the *Graphics View*. A total of 10 layers are available (numbers 0 to 9) and higher numbered layers are drawn on top of lower numbered layers.

Using the *Advanced* tab of the *Properties Dialog*, you can change the layer for a certain object (layers from 0 to 9 available). Once you change the layer number for at least one object to be different from layer 0 (e. g., to layer 3), all new objects will be drawn on the layer with the highest number that is used for any object.

<u>Note</u>: After selecting any object, you can select all objects in the same layer by selecting item *Select Current Layer* (keyboard shortcut: *Ctrl-L*) from the *Edit* menu. This menu item is only available if all selected objects lie on the same layer.

Further use of layers:

- For SVG export objects are grouped by layer.
- Layers can be controlled using the JavaScript Interface for GeoGebra applets.

## 5.9. Redefine

Redefining objects is a very versatile tool to change a construction. Please note that this may also change the order of the construction steps in the *Construction Protocol*.

In GeoGebra, an object may be *redefined* in different ways:

- Select the *Move* tool and double click on any object in the *Algebra View*.
  - For *free objects* an editing field is opened allowing you to directly change the algebraic representation of the object. Hit the *Enter*-key in order to apply these changes.
  - For *dependent objects* the *Redefine* dialog is opened allowing you to redefine the object.
- Select the Move tool and double click on any object in the Graphics View. This opens the Redefine dialog and allows you to redefine the object.
- Change any object by entering its name and the new definition into the *Input Bar*.
- Open the *Properties Dialog* and change the definition of an object on tab *Basic*.

<u>Note</u>: Fixed objects cannot be redefined. In order to redefine a fixed object, you need to free it first using tab *Basic* of the *Properties Dialog*.

### Examples:

- In order to place a free point A on an existing line h, you first need to double click on the point A to open the *Redefine* dialog window. Then, enter the command Point[h] in the appearing text field and press the *Enter*-key. To remove point A from this line and make it free again, you need to *redefine* it to some free coordinates like (1, 2).
- Another example *is* the conversion of a line *h* through two points *A* and *B* into a segment. Open the *Redefine dialog* for line *h* and enter the command
  Segment [A, B] in the appearing text field.

## 5.10. Trace and Locus

Objects can leave a trace in the *Graphics View* when they are moved. Use the *Context Menu* to switch this *Trace On*. Then, modify the construction so that the object whose trace you turned on changes its position and leaves a trace.

<u>Note</u>: You can turn off the trace of an object by un-checking Trace On in the *Context Menu*. The menu item State *Refresh Views* in the *View* menu clears all traces. You can also let GeoGebra automatically create the locus of a point by either using tool  $\checkmark$  *Locus* with the mouse, or enter the command *Locus* into the Input field. <u>Note</u>: The point whose locus you would like to create must depend on another point's movement, which is restricted to move along an object (e. g., line, segment, circle).

Example:

- Create a segment *a* between the points *A* = (-1, -1) and *B* = (1, -1).
- Place a point *C* on the segment, so it is restricted to move along segment *a*.
- Create a point *P* that depends on point *C* (e. g.,  $P = (x(C), x(C)^2)$ ).
- Use either tool or command *Locus* in order to create the locus of point *P* in dependence on point *C*:
  - Tool  $\checkmark$  Locus: Click first on point *P* and then on point *C*.
  - Command Locus: Enter Locus [P, C] into the Input Bar and hit the Enterkey.
- <u>Note</u>: The locus created in this example is the graph of a parabola on the interval [-1, 1].

# 6. Index

## A

| About / License, Help Menu                            | 78         |
|-------------------------------------------------------|------------|
| Absolute value, direct input                          | 35         |
| Addition, direct input                                | 35         |
| Affine Ratio, command                                 | 41         |
| Algebra View                                          | 7          |
| Modify objects                                        | 7          |
| Show/hide, View Menu                                  | 73         |
| Algebraic input, Input Bar                            | 30         |
| Angle                                                 |            |
| Allow reflex angle                                    | 24         |
| Angle Bisector, command                               | 49         |
| Angle Bisector, tool                                  | 20         |
| Angle with Given Size, tool                           | 24         |
| Angles in polygon                                     | 45         |
| Command                                               | 45         |
| Direct input                                          | 32         |
| Limit size                                            | 24         |
| Limit value                                           | 33         |
| Beflex                                                | 33         |
| Tool                                                  | 23         |
| Angle   Init                                          |            |
| Options Menu                                          | 74         |
| Settings                                              | 12         |
| Animation                                             | 79         |
| Animation Button                                      | 79         |
| Animation On                                          | 79         |
| Animation On Context Menu                             | 10         |
| Arrow keys                                            | 79         |
| Automatic animation                                   | 79         |
|                                                       | 79         |
| Decreasing                                            | 79         |
| Increasing                                            | 79         |
| Increment                                             | 80         |
| Manual                                                | 79         |
| Oscillating                                           | 79         |
|                                                       | 70         |
| Plus / Minus keys                                     | 79         |
| Peneat                                                | 70         |
| Speed                                                 | 70         |
| Antihyperbolic                                        | 19         |
| Antihyperbolic<br>Antihyperbolic cosing, direct input | 25         |
| Antihyperbolic cosine, direct input                   | 25         |
| Antihyperbolic tangent direct input                   | 26         |
| Antityperbolic tangent, unect input                   | . 30<br>E0 |
| Append, command                                       | 00         |
| Arc cocino, direct input                              | 25         |
| Are closed direct input                               | 25         |
| Arc sine, direct input                                | 35         |
| Arc tangent, direct input                             | 35         |
| Circular Arc with Center between Two Points, tool.    | 23         |
| Circular Arc, command                                 | 54         |
| Circumcircular Arc through Three Points, tool         | .23        |
| Circumcircular Arc, command                           | 55         |

| Command                    | 54       |
|----------------------------|----------|
| Area                       |          |
| Area between two functions |          |
| Command                    | 41       |
| Definite integral          | . 41, 42 |
| Tool                       | 24       |
| Arithmetic operations      |          |
| Arrow keys                 | 33       |
| Animation                  | 79       |
| Asymptote, command         |          |
| Automatic animation        | 79       |
| Auxiliary Objects          | 7, 8     |
| View Menu                  | 73       |
| Axes                       |          |
| Command                    |          |
| Customize                  | 9        |
| Direct input               |          |
| Line style                 | 9        |
| Ratio                      | 9        |
| Scale                      | 17       |
| Scaling                    | 9        |
| Show / hide                | 9        |
| Show / hide individually   | 9        |
| Tickmarks                  | 9        |
| Units                      | 9        |
| View Menu                  | 73       |
| xAxis and yAxis            |          |
| AxisStep, command          | 41       |

## В

| Background image                | 29 |
|---------------------------------|----|
| Bar Chart, command              | 63 |
| Best Fit Line, tool             | 20 |
| Binomial Coefficient, command   | 41 |
| Bisector                        |    |
| Angle Bisector, command         | 49 |
| Angle Bisector, tool            | 20 |
| Perpendicular Bisector, command | 50 |
| Perpendicular Bisector, tool    | 21 |
| Boolean                         |    |
| Boolean Variable, tool          | 25 |
| Operations                      |    |
| Show/hide object                |    |
| Variables                       |    |
| Box Plot, command               | 64 |
| Breakpoint                      | 12 |
|                                 |    |

# C

| Caption               |    |
|-----------------------|----|
| Label                 |    |
| Name                  | 87 |
| Name & Value          | 87 |
| Cartesian coordinates |    |
|                       |    |

| Ceiling, direct input                  |
|----------------------------------------|
| Cell Range, command                    |
| Input                                  |
| Name                                   |
| Center, command45                      |
| Centre, command                        |
| Centroid, command 45                   |
| Checkbox                               |
| Checkbox to Show/Hide Objects, tool    |
| Size, Options Menu75                   |
| Size, Settings                         |
| Circle                                 |
| Circle through Three Points, tool      |
| Circle with Center and Radius, Tool    |
| Circle with Center through Point, tool |
| Command                                |
| Osculating Circle, command             |
| Circumference, command                 |
| Close, File Menu71                     |
| Color                                  |
| Dynamic                                |
| Properties Dialog                      |
| Column                                 |
| Column Name, command                   |
| Command67                              |
| Command                                |
| AffineRatio                            |
| Angle                                  |
| AngleBisector49                        |
| Append                                 |
| Arc                                    |
| Area                                   |
| Asymptote                              |
| Axes                                   |
| AxisStep                               |
| BarChart                               |
| BinomialCoefficient                    |
| BOXPIOT                                |
| CellRange                              |
| Center                                 |
| Centre                                 |
| Circle 51                              |
| CircularArc E4                         |
| CircularSector 54                      |
| CircumsircularArc EE                   |
| CircumcircularSector                   |
| Circumforence 41                       |
| Column 67                              |
| ColumnName 67                          |
| Conic E1                               |
| ConjugateDiameter /19                  |
| ConstructionSten 40                    |
| Corper 46                              |
| CorrelationCoefficient 64              |
| Countlf 52                             |
| Covariance 64                          |
| CrossRatio 41                          |
|                                        |
| CurvatureVector 42, 54                 |
| Curve 52                               |
| Delete 40                              |
| Beiete                                 |

| Derivative52            | , 54       |
|-------------------------|------------|
| Determinant             | .67        |
| Dilate                  | 61         |
| Direction               | .01        |
| Direction               | .47        |
| Directrix               | .49        |
| Distance                | .42        |
| Div (Division)          | .42        |
| Element                 | . 58       |
| Fllinse                 | 51         |
| Enlarge                 | 61         |
|                         | .01        |
| Expand                  | .52        |
| Extremum                | .46        |
| Factor                  | . 52       |
| Factorise               | .52        |
| First                   | .58        |
| EitEvn                  | 61         |
| FitLin -                | .04        |
| FILLINE                 | . 64       |
| FitLineX                | .64        |
| FitLog                  | .64        |
| FitLogistic             | .64        |
| FitPoly                 | .64        |
| FitPow                  | 64         |
| FitCin                  | 64         |
| -                       | . 04       |
| Focus                   | .46        |
| FormulaText             | .55        |
| FractionText            | .56        |
| Function                | .53        |
| GCD                     | 42         |
| Graatast Common Divisor | 12         |
|                         | .42        |
| HCF                     | .42        |
| Highest Common Factor   | .42        |
| Histogram               | .65        |
| Hyperbola               | .51        |
| If (Boolean command)    | 40         |
| InflectionPoint         | 16         |
| Insert                  | .40        |
| insert                  | . 59       |
| IntegerDivision         | .42        |
| Integral                | , 53       |
| Intersect               | .46        |
| Intersection            | .59        |
| InverseNormal           | .65        |
| Invert                  | 68         |
| IcDefined               | .00        |
| ISDefined               | .40        |
| Isinteger               | .41        |
| Iteration               | .42        |
| IterationList           | . 59       |
| Join                    | . 59       |
| Keeplf                  | . 60       |
| lact                    | 60         |
|                         | .00        |
|                         | .43        |
| Least Common Multiple   | .43        |
| Length 43, 54           | , 60       |
| LetterToUnicode         | .56        |
| Line                    | .49        |
| LinearEccentricity      | 43         |
| LowerSum                | رب.<br>د ۸ |
| Lowert Common Multiple  | .43        |
|                         | .43        |
| MajorAxis               | . 50       |
| Max43                   | , 60       |
| Maximum                 | , 60       |
| Mean                    | .65        |
| MeanX                   | .65        |
| MoonY                   | 65         |
| IVICal I I              | .05        |

| Median                  | 65           |
|-------------------------|--------------|
| Midpoint                |              |
| Min                     | 43, 60       |
| Minimum                 | 43, 60       |
| MinorAxis               | 50           |
| Mod                     |              |
| Mode                    |              |
| Modulo Function         |              |
| Name                    | 56           |
| Normal                  | 66           |
| Object                  | 56           |
| OsculatingCircle        | 52, 54       |
| Parabola                | 52           |
| Parameter               |              |
| Perimeter               |              |
| PerpendicularBisector   | 50           |
| PerpendicularLine       | 50           |
| PerpendicularVector     | 48           |
| Point                   |              |
| Polar                   | 50           |
| Polygon                 |              |
| Polynomial              | 53           |
| Product                 | 60           |
| Q1 (1. Quartile)        | 66           |
| Q3 (3. Quartile)        | 66           |
| Radius                  |              |
| Random                  | 44           |
| RandomBetween           |              |
| RandomBinomial          |              |
| RandomNormal            |              |
| RandomPoisson           |              |
| Ray                     |              |
| Reflect                 |              |
| Relation                |              |
| Remainder               |              |
| RemoveUndefined         |              |
| Reverse                 |              |
| Root                    |              |
| Rotate                  |              |
| KOW                     |              |
| SD (standard deviation) |              |
| Sector                  |              |
| Segment                 |              |
| SemiCircle              |              |
| SemiNiporAxisLength     |              |
| SeminiminorAxisLerigti  |              |
| Sigma VV                |              |
| SigmaVV                 | 00           |
| SigmaVV                 | 00           |
| Signify                 | 00<br>בס     |
| Simplify                |              |
| Sort                    |              |
| Sum                     | 01<br>61     |
| Sull1                   |              |
| 5xx                     |              |
| Syn/                    | 00<br>2¢     |
| TableText               | 00<br>52     |
| Таке                    |              |
| Tangent                 | 50 51        |
| TaylorPolynomial        | 50, 54<br>52 |
| Text                    |              |
| TextToUnicode           |              |
|                         |              |

| Translate                                                                                                    |                      |
|----------------------------------------------------------------------------------------------------|----------------------|
| Transnose                                                                                                    | 68                   |
| TraneziumSum                                                                                                    | <br>ЛЛ               |
| TrapezoidalSum                                                                                                    | <br>11               |
| TurpingDoint                                                                                                    | 44                   |
|                                                                                                    | 40                   |
|                                                                                                    | 5/                   |
| Unicode lo lext                                                                                                    | 58                   |
| Union                                                                                                    | 61                   |
| UnitPerpendicularVector                                                                                               | 48                   |
| UnitVector                                                                                                    | 48                   |
| UpperSum                                                                                                    | 45                   |
| Variance                                                                                                    | 67                   |
| Vector                                                                                                    | 48                   |
| Vertex                                                                                                    | 47                   |
| Commands                                                                                                    | 7, 39                |
| Accept suggestion                                                                                                    | 40                   |
| Angle Command                                                                                                    | 45                   |
| Arc Commands                                                                                                    | 54                   |
| Automatic completion                                                                                                  | 39                   |
| Boolean Commands                                                                                                    | 10                   |
| Change suggestion                                                                                                    | 40                   |
| Change suggestion                                                                                                    | 40                   |
| Command list, view Menu                                                                                               | /4                   |
| Command syntax, Help                                                                                                  | /                    |
| Conic Section Commands                                                                                                | 51                   |
| Curve Command                                                                                                    | 53                   |
| Function Commands                                                                                                    | 52                   |
| General commands                                                                                                    | 40                   |
| Geometric Transformation Commands                                                                                     | 61                   |
| Help for commands                                                                                                    | 7                    |
| Line Commands                                                                                                    | 49                   |
| List Commands                                                                                                    | 58                   |
| List of commands                                                                                                    |                      |
| Locus Command                                                                                                    | 58                   |
| Matrix Commands                                                                                                    | 50<br>67             |
| Number Commands                                                                                                    | 07                   |
| Number Commands                                                                                                    | 41                   |
| Parametric Curve Command                                                                                              | 53                   |
| Point Commands                                                                                                    | 45                   |
| Polygon Command                                                                                                    | 49                   |
| Ray Command                                                                                                    | 48                   |
| Sector Commands                                                                                                    | 54                   |
| Segment Command                                                                                                    | 48                   |
| Sequence Commands                                                                                                    | 58                   |
| Spreadsheet Commands                                                                                                  | 67                   |
| Statistics Commands                                                                                                   | 63                   |
| Text Commands                                                                                                    | 55                   |
| Transformation Commands                                                                                               | 61                   |
| Vector Commands                                                                                                    | 47                   |
| Compass tool                                                                                                    | 17                   |
| Compassos tool                                                                                                    | 22                   |
| Complex number                                                                                                    | 22                   |
| Complex number                                                                                                    | 20                   |
| Addition                                                                                                    | 39                   |
| Direct input                                                                                                    | 38                   |
| Multiplication                                                                                                    | 39                   |
| Operations                                                                                                    | 38                   |
| Subtraction                                                                                                    | 39                   |
| Conditional functions                                                                                                 | <b>F</b> 2           |
| Conditional visibility                                                                                                | 52                   |
|                                                                                                    | 52<br>80             |
| Existing objects                                                                                                    | 52<br>80<br>80       |
| Existing objects<br>New objects                                                                                       | 52<br>80<br>80<br>80 |
| Existing objects<br>New objects<br>Conic section                                                                      | 52<br>80<br>80<br>80 |
| Existing objects<br>New objects<br>Conic section<br>Conic through Five Points, tool                                   |                      |
| Existing objects<br>New objects<br>Conic section<br>Conic through Five Points, tool<br>Conic command                  |                      |
| Existing objects<br>New objects<br>Conic section<br>Conic through Five Points, tool<br>Conic, command<br>Direct input |                      |

| Name                                                                                                    | 30, 34                                                    |
|----------------------------------------------------------------------------------------------------|-----------------------------------------------------------|
| Conjugate Diameter, command                                                                                                    | 49                                                        |
| Construction Protocol                                                                                                    | 11                                                        |
| Breakpoint                                                                                                    | 12                                                        |
| Change order                                                                                                    | 12                                                        |
| Columns                                                                                                    | 12, 13                                                    |
| Export as webpage                                                                                                    |                                                           |
| Export colorful Construction Protocol                                                                                                    | 12                                                        |
| Insert new step                                                                                                    |                                                           |
| Modify                                                                                                    |                                                           |
| Navigate                                                                                                    | 11                                                        |
| Print                                                                                                    |                                                           |
| View Menu                                                                                                    | 74                                                        |
| Construction step                                                                                                    |                                                           |
| Construction Protocol                                                                                                    |                                                           |
| Navigation Bar                                                                                                    |                                                           |
| Construction Step                                                                                                    |                                                           |
| Command                                                                                                    | 40                                                        |
| Construction Tools                                                                                                    | 6 16                                                      |
| Activate                                                                                                    | 0, 10                                                     |
| Context Menu                                                                                                    | 10                                                        |
| Animation On                                                                                                    | 10                                                        |
| Copy to Input Par                                                                                                    | 10                                                        |
| Delete                                                                                                    | 10                                                        |
| Delete                                                                                                    | 10                                                        |
| Rename                                                                                                    | 10                                                        |
| Trace On                                                                                                    | 10, 88                                                    |
| Irace to Spreadsneet                                                                                                    |                                                           |
|                                                                                                    | /5                                                        |
| Convert                                                                                                    | 22                                                        |
| Degree to radians                                                                                                    |                                                           |
| Radians to degree                                                                                                    |                                                           |
| Coordinate axes                                                                                                    |                                                           |
|                                                                                                    |                                                           |
| Customize                                                                                                    | 9                                                         |
| Customize<br>Show / hide                                                                                                    | 9                                                         |
| Customize<br>Show / hide<br>View Menu                                                                                                    | 9<br>9<br>73                                              |
| Customize<br>Show / hide<br>View Menu<br>Coordinate grid                                                                                                    | 9<br>9<br>73                                              |
| Customize<br>Show / hide<br>View Menu<br>Coordinate grid<br>Customize                                                                                                    | 9<br>                                                     |
| Customize                                                                                                    | 9<br>                                                     |
| Customize                                                                                                    |                                                           |
| Customize<br>Show / hide<br>View Menu<br>Coordinate grid<br>Customize<br>Show / hide<br>View Menu<br>Coordinates                                                                                                    |                                                           |
| Customize<br>Show / hide<br>View Menu<br>Coordinate grid<br>Customize<br>Show / hide<br>View Menu<br>Coordinates<br>Cartesian coordinates                                                                                                    | 9<br>9<br>73<br>9<br>9<br>73<br>9<br>73<br>33<br>33<br>33 |
| Customize<br>Show / hide<br>View Menu<br>Coordinate grid<br>Customize<br>Show / hide<br>View Menu<br>Coordinates<br>Cartesian coordinates<br>Coordinate Style, Settings                                                                                                    |                                                           |
| Customize<br>Show / hide<br>View Menu<br>Coordinate grid<br>Customize<br>Show / hide<br>View Menu<br>Coordinates<br>Cartesian coordinates<br>Coordinate Style, Settings<br>Coordinates style, Options Menu                                                                                                    |                                                           |
| Customize<br>Show / hide<br>View Menu<br>Coordinate grid<br>Customize<br>Show / hide<br>View Menu<br>Coordinates<br>Cartesian coordinates<br>Coordinate Style, Settings<br>Coordinates style, Options Menu<br>Polar coordinates                                                                                                    |                                                           |
| Customize<br>Show / hide<br>View Menu<br>Coordinate grid<br>Customize<br>Show / hide<br>View Menu<br>Coordinates<br>Cordinates<br>Coordinate Style, Settings<br>Coordinate style, Options Menu<br>Polar coordinates<br><i>x</i> -coordinate                                                                                                    |                                                           |
| Customize<br>Show / hide<br>View Menu<br>Coordinate grid<br>Customize<br>Show / hide<br>View Menu<br>Coordinates<br>Coordinates style, Settings<br>Coordinate Style, Settings<br>Coordinates style, Options Menu<br>Polar coordinates<br><i>x</i> -coordinate<br><i>y</i> -coordinate                                                                                                    |                                                           |
| Customize<br>Show / hide<br>View Menu<br>Coordinate grid<br>Customize<br>Show / hide<br>View Menu<br>Coordinates<br>Coordinates style, Settings<br>Coordinate Style, Settings<br>Coordinate style, Options Menu<br>Polar coordinates<br>x-coordinate<br>y-coordinate<br>y-coordinate<br>Copy                                                                                                |                                                           |
| Customize<br>Show / hide<br>View Menu<br>Coordinate grid<br>Customize<br>Show / hide<br>View Menu<br>Coordinates<br>Coordinates style, Settings<br>Coordinate Style, Settings<br>Coordinate style, Options Menu<br>Polar coordinates<br>x-coordinate<br>y-coordinate<br>y-coordinate<br>Copy<br>Copy to Input Bar, Context Menu                                                             |                                                           |
| Customize<br>Show / hide<br>View Menu<br>Coordinate grid<br>Customize<br>Show / hide<br>View Menu<br>Coordinates<br>Coordinates<br>Coordinate Style, Settings<br>Coordinate style, Settings<br>Coordinate style, Options Menu<br>Polar coordinates<br>x-coordinate<br>y-coordinate<br>y-coordinate<br>Copy<br>Copy to Input Bar, Context Menu<br>Copy Visual Style, tool                    |                                                           |
| Customize<br>Show / hide<br>View Menu<br>Coordinate grid<br>Customize<br>Show / hide<br>View Menu<br>Coordinates<br>Coordinates<br>Coordinate Style, Settings<br>Coordinate style, Settings<br>Coordinate style, Options Menu<br>Polar coordinates<br>x-coordinate<br>y-coordinate<br>y-coordinate<br>Copy<br>Copy to Input Bar, Context Menu<br>Copy Visual Style, tool<br>Corner, command |                                                           |
| Customize                                                                                                    |                                                           |
| Customize                                                                                                    |                                                           |
| Customize                                                                                                    |                                                           |
| Customize                                                                                                    |                                                           |
| Customize                                                                                                    |                                                           |
| Customize                                                                                                    |                                                           |
| Customize                                                                                                    |                                                           |
| Customize                                                                                                    |                                                           |
| Customize                                                                                                    |                                                           |
| Customize                                                                                                    |                                                           |
| Customize                                                                                                    |                                                           |
| Customize                                                                                                    |                                                           |

| Graphics View  | 8 |
|----------------|---|
| Settings       |   |
| Toolbar        |   |
| User interface | 8 |

# D

| Decimal places, Options Menu             | 75           |
|------------------------------------------|--------------|
| Decimal point                            | 32           |
| Definite integral                        | 42           |
| Area                                     | 42           |
| Area between two functions               | 42           |
| Definition, insert in Input Bar          | 31           |
| Degree                                   |              |
| Convert to radians                       |              |
| Symbol                                   | 24, 32       |
| Delete                                   |              |
| Command                                  | 40           |
| Context Menu                             |              |
| Delete Object, tool                      |              |
| Edit Menu                                | 1,<br>72     |
| Trace                                    |              |
| Dependent object                         | + /<br>7     |
| Derivative command                       |              |
| Detorminant command                      | 32, 34<br>67 |
| Dilata                                   | 07           |
| Dilate                                   | <b>C1</b>    |
| Command                                  |              |
| Dilate Object from Point by Factor, tool | 25           |
| Direct input                             |              |
| Angles                                   |              |
| Axes                                     |              |
| Conic sections                           | 34           |
| Functions                                | 34           |
| Lines                                    | 33           |
| Numbers                                  | 32           |
| Points                                   | 33           |
| Vectors                                  | 33           |
| Direction, command                       | 47           |
| Directrix, command                       | 49           |
| Distance                                 |              |
| Command                                  | 42           |
| Distance or Length, tool                 | 24           |
| Div, command                             | 42           |
| Division, direct input                   |              |
| Drawing Pad. Options Menu                | 76           |
| Dynamic colors                           |              |
| Dynamic text                             |              |
| Dynamic Worksheet                        |              |
| Edit annlet                              | 15           |
| Edit text                                | 15<br>15     |
| Evnort                                   | 1J<br>11     |
| Export File Menu                         | 14<br>70     |
| LAPOL, THE METH                          | / / U<br>۱ د |
| Java                                     |              |

# E

| Edit Menu                         | 71 |
|-----------------------------------|----|
| Delete                            | 72 |
| Export Graphics View to Clipboard | 72 |
| Properties Dialog                 | 73 |
| Redo                              | 71 |
| Select All                        | 72 |
| Select Ancestors                  | 72 |
|                                   |    |

| Select Current Laver                                                                                                    |                  |
|----------------------------------------------------------------------------------------------------|------------------|
| Select Descendants                                                                                                    | 72               |
| Undo                                                                                                    | 71               |
| Edit object                                                                                                    | 31               |
| Element command                                                                                                    | 58               |
| Ellince                                                                                                    | 50               |
| Command                                                                                                    | E 1              |
| Tool                                                                                                    | בכ<br>רכ         |
| EME format                                                                                                    | ZZ               |
| EIVIF IOIIIIdt                                                                                                    | / 1              |
| Commond                                                                                                    | <b>C1</b>        |
| Command                                                                                                    | 61               |
| Enlarge Object from Point by Factor, tool                                                                                                    | 25               |
| EPS format                                                                                                    | 70               |
| Euler constant                                                                                                    | 32               |
| Expand                                                                                                    |                  |
| Command                                                                                                    | 52               |
| Polynomial                                                                                                    | 53               |
| Exponential function, direct input                                                                                                    | 35               |
| Exponentiation, direct input                                                                                                    | 35               |
| Export                                                                                                    |                  |
| Construction Protocol as webpage                                                                                                    | 12               |
| Dynamic Worksheet                                                                                                    | 14               |
| Files created                                                                                                    | 15               |
| GGB files                                                                                                    | 15               |
| Height / width                                                                                                    | 14               |
| HTML file                                                                                                    | 15               |
| JAR files                                                                                                    | 15               |
| Show reset icon                                                                                                    | 14               |
| Show Toolbar                                                                                                    | 14               |
| Tab Advanced                                                                                                    | 14               |
| Tab General                                                                                                    | 14               |
| Dynamic Worksheet as Webpage, File Menu                                                                                                    | 70               |
| File Menu                                                                                                    | 70               |
| Graphics View                                                                                                    |                  |
| as PGF/TikZ. FileMenu                                                                                                    | 71               |
| as Picture                                                                                                    | 13               |
| as Picture. File Menu                                                                                                    |                  |
| as PSTricks. File Menu                                                                                                    |                  |
| at scale                                                                                                    |                  |
| to clipboard                                                                                                    | 14               |
| to Clipboard Edit Menu                                                                                                    | 72               |
| to Clipboard, Eile Menu                                                                                                    | 71               |
| Interactive webnage                                                                                                    | / I<br>1/        |
| Interactive worksheet                                                                                                    | +1<br>1 <i>1</i> |
| Evnort rectangle                                                                                                    | +1<br>1 /        |
| Export rectangle                                                                                                    | нт<br>ЛА         |
| Exercition, communication and an and a second second secon | 40               |

## F

| Factor, command52                   |
|-------------------------------------|
| Factorial, direct input35           |
| Factorise, command52                |
| File Menu                           |
| Close                               |
| Export                              |
| Dynamic Worksheet as Webpage (html) |
| Graphics View as PGF/TikZ71         |
| Graphics View as Picture (png, eps) |
| Graphics View as PSTricks71         |
| Graphics View to Clipboard71        |
| New                                 |
| New Window69                        |
| Open 69                             |

| Print Preview              | 70 |
|----------------------------|----|
| Save                       | 69 |
| Save As                    | 70 |
| Filling, Properties Dialog | 10 |
| First axis                 |    |
| Command                    | 50 |
| First Axis Length, command | 44 |
| First, command             | 58 |
| Fit commands               |    |
| FitExp, command            | 64 |
| FitLog, command            | 64 |
| FitLogistic, command       | 64 |
| FitPoly, command           | 64 |
| FitPow, command            | 64 |
| FitSin, command            | 64 |
| Fit Line                   |    |
| Command                    | 64 |
| Fit Line X, command        | 64 |
| Floor, direct input        |    |
| Focus, command             | 46 |
| Font Size                  |    |
| Increase                   | 13 |
| Options Menu               | 75 |
| Format, Copy Visual Style  | 17 |
| Formula                    | 27 |
| Formula Text, command      | 55 |
| Fraction Text, command     | 56 |
| Free object                | 7  |
| Function, command          | 53 |
| Functions                  |    |
| Direct input               | 34 |
| Exponential function       | 35 |
| Limit to interval          | 35 |
| Name                       |    |
| Pre-defined functions      | 35 |

# G

| Gamma function, direct input35     | ; |
|------------------------------------|---|
| GCD, command42                     | ) |
| GeoGebra Forum, Help Menu78        | 3 |
| GeoGebraWiki, Help Menu78          | 3 |
| Geometric Transformations          |   |
| Tools                              | ; |
| Graphics View6                     | 5 |
| Create pictures13                  | 3 |
| Customize8                         | 3 |
| Export as picture13                | 3 |
| Export at scale14                  | ŀ |
| Export to Clipboard14              | ŀ |
| Export to Clipboard, Edit Menu72   | 2 |
| Geometric input16                  | 5 |
| Move objects7                      | 7 |
| Print                              | 3 |
| Update Print Preview13             | 3 |
| Zoom8                              | 3 |
| Greatest Common Divisor, command42 | 2 |
| Greek letter, upper case86         | 5 |
| Grid                               |   |
| Color9                             | ) |
| Customize9                         | ) |
| Distance of lines9                 | ) |
| Isometric9                         | ) |

| Line style  | 9  |
|-------------|----|
| Show / hide | 9  |
| View Menu   | 73 |

# Η

| HCF, command                     | 42 |
|----------------------------------|----|
| Help                             |    |
| Command syntax                   | 7  |
| Input Bar7,                      | 31 |
| Toolbar                          | 6  |
| Help Menu                        | 77 |
| About / License                  | 78 |
| GeoGebra Forum                   | 78 |
| GeoGebraWiki                     | 78 |
| License                          | 78 |
| www.geogebra.org                 | 77 |
| Highest Common Factor, command   | 42 |
| Histogram, command               | 65 |
| Horizontal Splitting, View Menu  | 73 |
| Hyperbola                        |    |
| Command                          | 51 |
| Tool                             | 22 |
| Hyperbolic                       |    |
| Hyperbolic cosine, direct input  | 35 |
| Hyperbolic sine, direct input    | 35 |
| Hyperbolic tangent, direct input | 35 |

#### I If

|    | Command 40                 | ), 52 |
|----|----------------------------|-------|
|    | Conditional function       | 52    |
| In | nage                       |       |
|    | Corner                     | 46    |
|    | Distort                    | 28    |
|    | Insert Image, tool         | 28    |
|    | Properties Dialog          | 28    |
|    | Rotate                     | 28    |
|    | Scale                      | 28    |
|    | Specify corners            | 28    |
| In | naginary unit              | 39    |
| In | ncrement, manual animation | 80    |
| In | ndices                     | , 39  |
| In | Iflection Point, command   | 46    |
| In | nput Bar                   | , 30  |
|    | Direct input               | 32    |
|    | Help                       | , 31  |
|    | History                    | 31    |
|    | Show input                 | 31    |
|    | View Menu                  | 73    |
| In | isert                      |       |
|    | Command                    | 59    |
|    | Definition in Input Bar    | 31    |
|    | Insert Image, tool         | 28    |
|    | Insert Text, tool          | 26    |
|    | Name in Input Bar          | 31    |
|    | Value in Input Bar         | 31    |
| In | nsert Image, tool          | 28    |
| In | nsert Text, tool           | 26    |
| In | nteger Division, command   | 42    |
| In | ntegral                    |       |
|    | Command 42                 | , 53  |

| Definite integral                  |    |
|------------------------------------|----|
| Indefinite integral                | 53 |
| Interactive webpage, Export        | 14 |
| Interactive worksheet, Export      | 14 |
| Interface, customize               | 8  |
| Intersect                          |    |
| All intersection points            |    |
| Allow outlying intersection points |    |
| Command                            | 46 |
| Intersect Two Objects, tool        |    |
| One intersection point             |    |
| Intersection, command              | 59 |
| Inverse Normal, command            | 65 |
| Invert, command                    | 68 |
| Is Defined, command                | 40 |
| Is Integer, command                | 41 |
| Iteration                          |    |
| Command                            | 42 |
| Iteration List, command            | 59 |

# J

| JavaScript interface | 82 |
|----------------------|----|
| Join, command        | 59 |

# K

| Keep If, command   | 60 |
|--------------------|----|
| Keyboard shortcuts | 83 |

# L

| Labeling                          |      |
|-----------------------------------|------|
| Options Menu                      | .75  |
| Settings                          | .12  |
| Labels                            | .87  |
| Caption                           | .87  |
| Name and value                    | .87  |
| Show / hide                       | .87  |
| Language, Options Menu            | .76  |
| Last, command                     | .60  |
| LaTeX Formula                     | .27  |
| Layers                            | .87  |
| LCM, command                      | .43  |
| Least Common Multiple, command    | .43  |
| Length                            |      |
| Command 43, 54,                   | 60   |
| Distance or Length, tool          | .24  |
| Letter To Unicode, command        | .56  |
| License, Help Menu                | .78  |
| Limit                             |      |
| Function to interval              | .35  |
| Value of angle                    | .33  |
| Value of number                   | .33  |
| Line                              |      |
| Command                           | .49  |
| Direct input                      | .33  |
| Line style, Properties Dialog     | . 10 |
| Line thickness, Properties Dialog | . 10 |
| Line through Two Points, tool     | .20  |
| Name                              | 33   |
| Perpendicular Line, command       | .50  |
| Perpendicular Line, tool          | .21  |
| • •                               |      |

| Linear Eccentricity, command43    |
|-----------------------------------|
| List                              |
| Direct Input37                    |
| Operations                        |
| Lists                             |
| Addition                          |
| Apply arithmetic operations       |
| Apply pre-defined functions       |
| Compare                           |
| Division                          |
| Multiplication                    |
| Pre-defined functions             |
| Subtraction                       |
| Locus                             |
| Command 58                        |
| Tool                              |
| Logarithm                         |
| base 10, direct input35           |
| base 2, direct input35            |
| natural, direct input35           |
| Lower Sum, command43              |
| Lowest Common Multiple, command43 |

## Μ

| Major Axis command          | EO       |
|-----------------------------|----------|
| Manage Tools Tools Menu     |          |
| Manual animation            | 70<br>79 |
| Matrices                    |          |
| Addition                    | 20       |
| Apply arithmetic operations |          |
| Commands                    |          |
| Direct input                | סכ<br>סכ |
| Direct input                | 00<br>مر |
|                             | 00<br>مد |
| Operations                  |          |
| Subtraction                 |          |
| Max, command                | 43, 60   |
| Maximum, command            | 43, 60   |
| Mean                        |          |
| Command                     |          |
| MeanX, command              |          |
| MeanY, command              |          |
| Median, command             | 65       |
| Menu                        |          |
| Edit                        | 71       |
| File                        | 69       |
| Help                        | 77       |
| Options                     | 74       |
| Tools                       |          |
| View                        | 73       |
| Window                      | 77       |
| Menu items                  | 69       |
| Midpoint                    |          |
| Command                     | 47       |
| Midpoint or Center, tool    | 19       |
| Min, command                | 43, 60   |
| Minimum, command            | 43, 60   |
| Minor Axis, command         | 50       |
| Mixed text                  | 27       |
| Mod, command                | 43       |
| Mode, command               | 66       |
| Modulo Function, command    |          |
| Move                        |          |

| Move Drawing Pad, tool       | 17 |
|------------------------------|----|
| Tool                         | 17 |
| Multiplication, direct input | 35 |

## Ν

# 

| Object                  |    |
|-------------------------|----|
| Algebraic notation      | 10 |
| Animation On            | 10 |
| Auxiliary object        | 7  |
| Change value            |    |
| Color                   | 10 |
| Command                 | 56 |
| Copy to Input Bar       | 10 |
| Delete                  | 10 |
| Dependent object        | 7  |
| Edit                    |    |
| Fast renaming           | 16 |
| Filling                 | 10 |
| Free object             | 7  |
| Insert                  |    |
| Definition in Input Bar | 31 |
| Name in Input Bar       |    |
| Value in Input Bar      | 31 |
| Line style              | 10 |
| Line thickness          | 10 |
| Name                    |    |
| Rename                  | 10 |
| Select                  | 16 |
| Select several objects  | 16 |
| Show / hide             | 8  |
| Size                    |    |
| Trace On                | 10 |
| Visibility              | 10 |
| Open, Menu              | 69 |
|                         |    |

| Options Menu               | 74 |
|----------------------------|----|
| Angle Unit                 | 74 |
| Checkbox Size              | 75 |
| Continuity                 | 75 |
| Coordinates Style          | 75 |
| Decimal Places             | 75 |
| Drawing Pad                | 76 |
| Font Size                  | 75 |
| Labeling                   | 75 |
| Language                   | 76 |
| Point Capturing            | 74 |
| Point Style                | 75 |
| Restore Default Settings   | 76 |
| Right Angle Style          | 75 |
| Rounding                   | 75 |
| Save Settings              | 76 |
| Significant Figures        | 75 |
| Osculating Circle, command | 54 |

# Р

| Parabola                          |
|-----------------------------------|
| Command52                         |
| Tool                              |
| Parallel Line, tool21             |
| Parameter, command                |
| Parametric Curve, command53       |
| Parentheses, direct input35       |
| Pause animation79                 |
| PDF format71                      |
| Perimeter, command44              |
| Perpendicular                     |
| Perpendicular Bisector, command50 |
| Perpendicular Bisector, tool21    |
| Perpendicular Line, command50     |
| Perpendicular Line, tool21        |
| Perpendicular Vector, command48   |
| PGF/TikZ                          |
| Export, File Menu71               |
| Format                            |
| Pi                                |
| Constant                          |
| Symbol                            |
| Picture                           |
| Background image29                |
| Distort                           |
| EMF format71                      |
| EPS format70                      |
| PDF format                        |
| PGF/TikZ                          |
| PNG format                        |
| PSTricks format                   |
| Rotate                            |
| Scale                             |
| Specify corners                   |
| SVG format                        |
| Pieture supert Sile Marsu         |
| Picture export, File Menu         |
| Plus / Winus Keys, Animation      |
| PIVICE, command                   |
| PNG TORMAT                        |
| Point 77                          |
| Command                           |

| Direct input33                                                                                                    |
|----------------------------------------------------------------------------------------------------|
| Name                                                                                                    |
| Point Capturing, Options Menu74                                                                                                    |
| Point Style                                                                                                    |
| Options Menu75                                                                                                    |
| Settings12                                                                                                    |
| Polar                                                                                                    |
| Command50                                                                                                    |
| Polar or Diameter Line. tool                                                                                                    |
| Polar coordinates                                                                                                    |
| Polygon                                                                                                    |
| Angles 45                                                                                                    |
| Command 49                                                                                                    |
| Tool 20                                                                                                    |
| Polynomial command 53                                                                                                    |
| Dro defined functions                                                                                                    |
| Principal axis                                                                                                    |
| Principal axis                                                                                                    |
| Command                                                                                                    |
| Principal axis length, command                                                                                                    |
| Print                                                                                                    |
| Construction Protocol13                                                                                                    |
| Graphics View13                                                                                                    |
| Options13                                                                                                    |
| Print Preview                                                                                                    |
| Menu70                                                                                                    |
| Update                                                                                                    |
| Product moment correlation coefficient, command 64                                                                                                    |
| Product, command60                                                                                                    |
| Properties Dialog10                                                                                                    |
| Edit Menu                                                                                                    |
| for objects10                                                                                                    |
|                                                                                                    |
| Image                                                                                                    |
| Image                                                                                                    |
| Image                                                                                                    |
| Image    28      of Graphics View    9      Select all objects    10      Tabs    10                                                                                                    |
| Image    28      of Graphics View    9      Select all objects    10      Tabs    10      Protocol    11                                                                                         |
| Image    28      of Graphics View    9      Select all objects    10      Tabs    10      Protocol    11      Protocol    12                                                                     |
| Image    28      of Graphics View    9      Select all objects    10      Tabs    10      Protocol    11      Protocol, export as webpage    12      PSTricke    12                              |
| Image    28      of Graphics View    9      Select all objects    10      Tabs    10      Protocol    11      Protocol, export as webpage    12      PSTricks    5      Export File Manu    71   |
| Image    28      of Graphics View    9      Select all objects    10      Tabs    10      Protocol    11      Protocol, export as webpage    12      PSTricks    71      Export, File Menu    71 |

# Q

| Quartile    |    |
|-------------|----|
| Q1, command | 66 |
| Q3, command | 66 |

# R

| Radians, convert to degree   |    |
|------------------------------|----|
| Radius, command              |    |
| Random                       |    |
| Command                      | 44 |
| Direct input                 |    |
| New random numbers           | 74 |
| Random Between, command      |    |
| Random Binomial, command     |    |
| Random Normal, command       |    |
| Random Poisson, command      |    |
| Ray                          |    |
| ,<br>Command                 |    |
| Ray through Two Points, tool | 20 |
| Tool                         |    |
|                              |    |

| Recompute All Objects, View Menu          | 74 |
|-------------------------------------------|----|
| Record to Spreadsheet                     |    |
| Context Menu                              | 10 |
| Tool                                      | 17 |
| Redefine                                  | 88 |
| Fixed object                              | 88 |
| Redo, Edit Menu                           | 71 |
| Reflect                                   |    |
| Command                                   | 62 |
| Reflect Object about Line, tool           |    |
| Reflect Object about Point, tool          |    |
| Reflect Object in Line, tool              |    |
| Reflect Object in Point, tool             |    |
| Reflect Point about Circle, tool          |    |
| Reflect Point in Circle, tool             |    |
| Reflex angle                              | 33 |
| Refresh Views, View Menu                  |    |
| Regular Polygon, tool                     | 20 |
| Relation                                  |    |
| Command                                   | 40 |
| Tool                                      | 17 |
| Remainder, command                        |    |
| Remove Undefined, command                 | 60 |
| Rename                                    |    |
| Context Menu                              | 10 |
| Fast renaming option                      |    |
| Restore                                   |    |
| Default settings                          | 12 |
| Default Settings. Options Menu            |    |
| Default Toolbar                           | 9  |
| Reverse. command                          | 60 |
| Right Angle Style                         |    |
| Options Menu                              |    |
| Settings                                  |    |
| Root. command                             |    |
| Rotate                                    |    |
| Command                                   |    |
| Rotate around Point, tool                 |    |
| Rotate Object around Point by Angle, tool |    |
| Rounding                                  |    |
| Direct input                              |    |
| Options Menu                              |    |
| Row command                               |    |
|                                           |    |

# S

| Save                                                |
|-----------------------------------------------------|
| Menu 69                                             |
| Save As, Menu70                                     |
| Save Settings, Options Menu76                       |
| Settings12                                          |
| Scalar product, direct input35                      |
| SD, command                                         |
| Second axis                                         |
| Command                                             |
| Second axis length, command44                       |
| Sector                                              |
| Circular Sector with Center between Two Points      |
| Tool                                                |
| Circular Sector, command54                          |
| Circumcircular Sector through Three Points, tool 23 |
| Circumcircular Sector, command55                    |
| Command55                                           |
|                                                     |

| Segment                                    |          |
|--------------------------------------------|----------|
| Command                                    | 48       |
| Segment between Two Points, tool           | 19       |
| Segment with Given Length from Point, tool | 19       |
| Select                                     |          |
| Object                                     | 16       |
| Select All, Edit Menu                      | 72       |
| Select Ancestors, Edit Menu                | 72       |
| Select Current Layer, Edit Menu            | 72       |
| Select Descendants, Edit Menu              | 72       |
| Several Objects                            | 16       |
| Select All, Properties Dialog              | 10       |
| Selection rectangle                        | 16       |
| Semicircle                                 |          |
| Command                                    | 55       |
| Tool                                       | 23       |
| Semimajor Axis Length, command             | 44       |
| Semiminor Axis Length, command             | 44       |
| Sequence                                   |          |
| Command                                    | 60       |
| Settings                                   |          |
| Angle Unit                                 | 12       |
| Checkbox Size                              | 12       |
|                                            | 12       |
|                                            | 12       |
| Increase Font Size                         | 13       |
| Labeling                                   | 12       |
| Polific Style                              | 12       |
| Restore Default Settings                   | 12       |
| Right Aligie Style                         | 12<br>12 |
| Slow / Hide                                | 12       |
| Object                                     | Q        |
| Show / Hide Label tool                     | 0<br>18  |
| Show / Hide Object tool                    | 10<br>18 |
| Sigma                                      | 10       |
| SigmaXX, command                           |          |
| SigmaXY, command                           |          |
| SigmaYY, command                           | 66       |
| Sign. direct input                         |          |
| Significant Figures. Options Menu          | 75       |
| Simplify                                   |          |
| Command                                    | 53       |
| Polynomial                                 | 53       |
| Sine, direct input                         | 35       |
| Size, Properties Dialog                    | 10       |
| Slider                                     | 33       |
| Tool                                       | 24       |
| Slope                                      |          |
| Command                                    | 44       |
| Tool                                       | 25       |
| Sort, command                              | 61       |
| Spreadsheet View                           | 8        |
| Cell input                                 | 8        |
| Cell name                                  | 8        |
| View Menu                                  | 73       |
| Square root, direct input                  | 35       |
| Standard deviation, command                | 66       |
| Static text                                | 27       |
| Subtraction, direct input                  | 35       |
| Sum, command                               | 61       |
| SVG format                                 | 71       |
| Sxx, command                               | 66       |

| Sxy, command | . 66 |
|--------------|------|
| Syy, command | . 66 |

# Т

| Table Text, command<br>Take, command                                                                                                    | . 56<br>. 61                                                                                                    |
|----------------------------------------------------------------------------------------------------|----------------------------------------------------------------------------------------------------|
| Tangent                                                                                                    |                                                                                                    |
| Command50,                                                                                                    | 54                                                                                                    |
| Tongent direct input                                                                                                    | 21                                                                                                    |
| Taylor Polynomial, command                                                                                                    | . 53                                                                                                    |
| Text                                                                                                    |                                                                                                    |
| Command                                                                                                    | . 57                                                                                                    |
| Dynamic text                                                                                                    | . 27                                                                                                    |
| Formula                                                                                                    | . 27                                                                                                    |
| Insert Text, tool                                                                                                    | .26                                                                                                    |
| LaTeX Formula                                                                                                    | . 27                                                                                                    |
| Mixed text                                                                                                    | .27                                                                                                    |
| Static text                                                                                                    | . 27                                                                                                    |
| Tool                                                                                                    | . 57                                                                                                    |
| Angle Bisector                                                                                                    | 20                                                                                                    |
| Angle with Given Size                                                                                                    | .24                                                                                                    |
| Area                                                                                                    | .24                                                                                                    |
| Best Fit Line                                                                                                    | . 20                                                                                                    |
| Checkbox to Show/Hide Objects                                                                                                    | .25                                                                                                    |
| Circle through Three Points                                                                                                    | . 22                                                                                                    |
| Circle with Center and Radius                                                                                                    | .21                                                                                                    |
| Circle with Center through Point                                                                                                    | . 22                                                                                                    |
| Circular Arc with Center between Two Points                                                                                                    | .23                                                                                                    |
| Circular Sector with Center between Two Points                                                                                                    | . 23                                                                                                    |
| Circumcircular Arc through Three Points                                                                                                    | . 23                                                                                                    |
| Circumcircular Sector through Three Points                                                                                                    | . 23                                                                                                    |
| Compass                                                                                                    | 22                                                                                                    |
|                                                                                                    | . 22                                                                                                    |
| Compasses                                                                                                    | . 22                                                                                                    |
| Compasses<br>Concentration of the content of the content of the c | . 22                                                                                                    |
| Compasses<br>Conic through Five Points<br>Delete Object                                                                                                    | . 22<br>. 22<br>. 22<br>. 17                                                                                                    |
| Compasses<br>Conic through Five Points<br>Delete Object<br>Dilate Object from Point by Factor                                                                                                    | . 22<br>. 22<br>. 22<br>. 17<br>. 25                                                                                                    |
| Compasses<br>Conic through Five Points<br>Delete Object<br>Dilate Object from Point by Factor<br>Distance or Length                                                                                                    | . 22<br>. 22<br>. 17<br>. 25<br>. 24                                                                                                    |
| Compasses<br>Conic through Five Points<br>Delete Object<br>Dilate Object from Point by Factor<br>Distance or Length<br>Ellipse                                                                                                    | . 22<br>. 22<br>. 17<br>. 25<br>. 24<br>. 22                                                                                                    |
| Compasses<br>Conic through Five Points<br>Delete Object<br>Dilate Object from Point by Factor<br>Distance or Length<br>Ellipse<br>Enlarge Object from Point by Factor                                                                                                    | . 22<br>. 22<br>. 17<br>. 25<br>. 24<br>. 22<br>. 25<br>. 25                                                                                                    |
| Compasses<br>Conic through Five Points<br>Delete Object<br>Dilate Object from Point by Factor<br>Distance or Length<br>Ellipse<br>Enlarge Object from Point by Factor<br>Hyperbola                                                                                                    | . 22<br>. 22<br>. 17<br>. 25<br>. 24<br>. 25<br>. 22<br>. 25<br>. 22                                                                                                    |
| Compasses<br>Conic through Five Points<br>Delete Object<br>Dilate Object from Point by Factor<br>Distance or Length<br>Ellipse<br>Enlarge Object from Point by Factor<br>Hyperbola<br>Insert Image                                                                                                    | . 22<br>. 22<br>. 17<br>. 25<br>. 24<br>. 22<br>. 22<br>. 25<br>. 22<br>. 25<br>. 22                                                                                                    |
| Compasses<br>Conic through Five Points<br>Delete Object<br>Dilate Object from Point by Factor<br>Distance or Length<br>Ellipse<br>Enlarge Object from Point by Factor<br>Hyperbola<br>Insert Image<br>Insert Text<br>Intersect Two Objects                                                                                                    | . 22<br>. 22<br>. 17<br>. 25<br>. 24<br>. 25<br>. 22<br>. 25<br>. 22<br>. 25<br>. 22<br>. 28<br>. 26<br>. 18                                                                                                    |
| Compasses<br>Conic through Five Points<br>Delete Object<br>Dilate Object from Point by Factor<br>Distance or Length<br>Ellipse<br>Enlarge Object from Point by Factor<br>Hyperbola<br>Insert Image<br>Insert Text<br>Intersect Two Objects<br>Line through Two Points                                                                                                    | . 22<br>. 22<br>. 17<br>. 25<br>. 24<br>. 22<br>. 22<br>. 22<br>. 22<br>. 22<br>. 22<br>. 22                                                                                                    |
| Compasses<br>Conic through Five Points<br>Delete Object<br>Dilate Object from Point by Factor<br>Distance or Length<br>Ellipse<br>Enlarge Object from Point by Factor<br>Hyperbola<br>Insert Image<br>Insert Image<br>Insert Text<br>Intersect Two Objects<br>Line through Two Points<br>Locus.                                                                                                    | . 22<br>. 22<br>. 22<br>. 27<br>. 25<br>. 24<br>. 25<br>. 22<br>. 25<br>. 22<br>. 28<br>. 26<br>. 18<br>. 20<br>. 25                                                                                                    |
| Compasses.<br>Conic through Five Points.<br>Delete Object.<br>Dilate Object from Point by Factor.<br>Distance or Length.<br>Ellipse<br>Enlarge Object from Point by Factor<br>Hyperbola.<br>Insert Image.<br>Insert Text.<br>Intersect Two Objects.<br>Line through Two Points.<br>Locus.<br>Midpoint or Center.                                                                                                    | . 22<br>. 22<br>. 22<br>. 27<br>. 25<br>. 24<br>. 22<br>. 22<br>. 22<br>. 22<br>. 22<br>. 22<br>. 22                                                                                                    |
| Compasses.<br>Conic through Five Points.<br>Delete Object.<br>Dilate Object from Point by Factor.<br>Distance or Length.<br>Ellipse<br>Enlarge Object from Point by Factor<br>Hyperbola.<br>Insert Image.<br>Insert Text.<br>Intersect Two Objects.<br>Line through Two Points.<br>Locus.<br>Midpoint or Center.<br>Move                                                                                                    | . 22<br>. 22<br>. 22<br>. 27<br>. 25<br>. 24<br>. 22<br>. 28<br>. 22<br>. 28<br>. 26<br>. 18<br>. 20<br>. 25<br>. 19<br>. 17                                                                                                    |
| Compasses.<br>Conic through Five Points.<br>Delete Object.<br>Dilate Object from Point by Factor.<br>Distance or Length.<br>Ellipse.<br>Enlarge Object from Point by Factor .<br>Hyperbola.<br>Insert Image.<br>Insert Text.<br>Intersect Two Objects.<br>Line through Two Points.<br>Locus.<br>Midpoint or Center.<br>Move .<br>Move Drawing Pad                                                                                                    | . 22<br>. 22<br>. 22<br>. 27<br>. 25<br>. 24<br>. 25<br>. 24<br>. 25<br>. 22<br>. 28<br>. 20<br>. 28<br>. 20<br>. 25<br>. 19<br>. 17<br>. 17                                                                                                    |
| Compasses.<br>Conic through Five Points.<br>Delete Object.<br>Dilate Object from Point by Factor.<br>Distance or Length.<br>Ellipse.<br>Enlarge Object from Point by Factor .<br>Hyperbola.<br>Insert Image.<br>Insert Text.<br>Intersect Two Objects.<br>Line through Two Points.<br>Locus.<br>Midpoint or Center.<br>Move .<br>Move Drawing Pad.                                                                                                    | . 22<br>. 22<br>. 22<br>. 27<br>. 25<br>. 24<br>. 22<br>. 25<br>. 22<br>. 28<br>. 26<br>. 18<br>. 20<br>. 25<br>. 19<br>. 17<br>. 17<br>. 17<br>. 17                                                                                                    |
| Compasses.<br>Conic through Five Points.<br>Delete Object.<br>Dilate Object from Point by Factor.<br>Distance or Length.<br>Ellipse.<br>Enlarge Object from Point by Factor .<br>Hyperbola.<br>Insert Image.<br>Insert Text.<br>Intersect Two Objects.<br>Line through Two Points.<br>Locus.<br>Midpoint or Center.<br>Move<br>Move Drawing Pad.<br>New Point.<br>Parabola.                                                                                                    | . 22<br>. 22<br>. 22<br>. 25<br>. 24<br>. 22<br>. 25<br>. 22<br>. 28<br>. 26<br>. 18<br>. 20<br>. 25<br>. 19<br>. 17<br>. 17<br>. 17<br>. 17<br>. 17                                                                                                    |
| Compasses.<br>Conic through Five Points.<br>Delete Object.<br>Dilate Object from Point by Factor.<br>Distance or Length.<br>Ellipse<br>Enlarge Object from Point by Factor<br>Hyperbola<br>Insert Image.<br>Insert Text.<br>Intersect Two Objects.<br>Line through Two Points.<br>Locus.<br>Midpoint or Center.<br>Move<br>Move Drawing Pad<br>New Point.<br>Parabola.<br>Parallel Line                                                                                                    | .22<br>.22<br>.22<br>.25<br>.24<br>.22<br>.25<br>.22<br>.25<br>.22<br>.28<br>.26<br>.20<br>.25<br>.20<br>.25<br>.20<br>.25<br>.20<br>.25<br>.20<br>.25<br>.22<br>.25<br>.22<br>.22<br>.22<br>.22<br>.22<br>.22<br>.22                                                                                                    |
| Compasses.<br>Conic through Five Points.<br>Delete Object.<br>Dilate Object from Point by Factor.<br>Distance or Length.<br>Ellipse<br>Enlarge Object from Point by Factor<br>Hyperbola<br>Insert Image.<br>Insert Text.<br>Intersect Two Objects.<br>Line through Two Points.<br>Locus.<br>Midpoint or Center.<br>Move<br>Move Drawing Pad<br>New Point.<br>Parabola.<br>Parallel Line<br>Perpendicular Bisector                                                                                                    | . 22<br>. 22<br>. 22<br>. 25<br>. 24<br>. 25<br>. 22<br>. 25<br>. 22<br>. 25<br>. 22<br>. 22<br>. 23<br>. 26<br>. 18<br>. 20<br>. 25<br>. 19<br>. 17<br>. 17<br>. 17<br>. 17<br>. 17<br>. 25<br>. 22<br>. 22<br>. 22<br>. 22<br>. 22<br>. 24<br>. 25<br>. 22<br>. 25<br>. 22<br>. 25<br>. 20<br>. 25<br>. 20<br>. 25<br>. 20<br>. 25<br>. 20<br>. 25<br>. 20<br>. 25<br>. 20<br>. 25<br>. 20<br>. 25<br>. 20<br>. 25<br>. 20<br>. 25<br>. 20<br>. 25<br>. 20<br>. 25<br>. 20<br>. 25<br>. 22<br>. 25<br>. 22<br>. 25<br>. 25<br>. 22<br>. 25<br>. 25 |
| Compasses.<br>Conic through Five Points.<br>Delete Object.<br>Dilate Object from Point by Factor.<br>Distance or Length<br>Ellipse<br>Enlarge Object from Point by Factor<br>Hyperbola<br>Insert Image.<br>Insert Text.<br>Intersect Two Objects.<br>Line through Two Points.<br>Locus.<br>Midpoint or Center.<br>Move<br>Move Drawing Pad<br>New Point.<br>Parabola.<br>Parallel Line<br>Perpendicular Bisector<br>Perpendicular Line                                                                                                    | .22<br>.22<br>.22<br>.25<br>.24<br>.25<br>.22<br>.28<br>.26<br>.18<br>.20<br>.25<br>.19<br>.17<br>.17<br>.19<br>.22<br>.21<br>.21<br>.21                                                                                                    |
| Compasses.<br>Conic through Five Points.<br>Delete Object.<br>Dilate Object from Point by Factor.<br>Distance or Length.<br>Ellipse<br>Enlarge Object from Point by Factor .<br>Hyperbola<br>Insert Image.<br>Insert Text.<br>Intersect Two Objects.<br>Line through Two Points<br>Locus.<br>Midpoint or Center.<br>Move<br>Move Drawing Pad<br>New Point.<br>Parabola.<br>Parallel Line<br>Perpendicular Bisector<br>Perpendicular Line.                                                                                                    | .22<br>.22<br>.22<br>.22<br>.25<br>.24<br>.25<br>.22<br>.25<br>.22<br>.28<br>.26<br>.18<br>.20<br>.25<br>.17<br>.17<br>.19<br>.25<br>.17<br>.17<br>.19<br>.22<br>.21<br>.21<br>.21                                                                                                    |
| Compasses.<br>Conic through Five Points.<br>Delete Object.<br>Dilate Object from Point by Factor.<br>Distance or Length.<br>Ellipse<br>Enlarge Object from Point by Factor .<br>Hyperbola<br>Insert Image.<br>Insert Text.<br>Intersect Two Objects.<br>Line through Two Points<br>Locus.<br>Midpoint or Center.<br>Move<br>Move Drawing Pad<br>New Point.<br>Parabola.<br>Parallel Line<br>Perpendicular Bisector<br>Perpendicular Line.<br>Polar or Diameter Line.                                                                                                    | 222<br>.222<br>.223<br>.225<br>.224<br>.225<br>.222<br>.228<br>.226<br>.228<br>.226<br>.228<br>.226<br>.228<br>.226<br>.18<br>.200<br>.255<br>.211<br>.177<br>.19<br>.221<br>.211<br>.211<br>.211<br>.211<br>.211<br>.215                                                                                                    |
| Compasses.<br>Conic through Five Points.<br>Delete Object.<br>Dilate Object from Point by Factor.<br>Distance or Length<br>Ellipse<br>Enlarge Object from Point by Factor<br>Hyperbola<br>Insert Image.<br>Insert Text.<br>Intersect Two Objects.<br>Line through Two Points.<br>Locus.<br>Midpoint or Center.<br>Move<br>Move Drawing Pad<br>New Point<br>Parabola.<br>Parallel Line<br>Perpendicular Bisector<br>Perpendicular Line.<br>Polar or Diameter Line.<br>Polygon<br>Ray through Two Points.                                                                                                    | 22<br>22<br>.22<br>.22<br>.25<br>.24<br>.22<br>.25<br>.22<br>.28<br>.26<br>.18<br>.20<br>.25<br>.19<br>.17<br>.19<br>.22<br>.21<br>.21<br>.21<br>.21<br>.21<br>.21                                                                                                    |
| Compasses.<br>Conic through Five Points.<br>Delete Object.<br>Dilate Object from Point by Factor .<br>Distance or Length.<br>Ellipse<br>Enlarge Object from Point by Factor .<br>Hyperbola<br>Insert Image.<br>Insert Text.<br>Intersect Two Objects.<br>Line through Two Points<br>Locus.<br>Midpoint or Center.<br>Move<br>Move Drawing Pad<br>New Point<br>Parabola.<br>Parallel Line<br>Perpendicular Bisector<br>Perpendicular Line.<br>Polar or Diameter Line.<br>Polygon<br>Ray through Two Points.<br>Record to Spreadsheet                                                                                                    | 222<br>.222<br>.223<br>.225<br>.224<br>.225<br>.226<br>.228<br>.226<br>.228<br>.226<br>.228<br>.226<br>.228<br>.229<br>.227<br>.228<br>.229<br>.229<br>.229<br>.229<br>.229<br>.229<br>.229                                                                                                    |
| Compasses.<br>Conic through Five Points.<br>Delete Object.<br>Dilate Object from Point by Factor .<br>Distance or Length.<br>Ellipse<br>Enlarge Object from Point by Factor .<br>Hyperbola<br>Insert Image.<br>Insert Text.<br>Intersect Two Objects.<br>Line through Two Points<br>Locus.<br>Midpoint or Center.<br>Move Drawing Pad<br>New Point<br>Parabola.<br>Parallel Line<br>Perpendicular Bisector<br>Perpendicular Bisector<br>Perpendicular Line.<br>Polar or Diameter Line.<br>Polygon.<br>Ray through Two Points.<br>Record to Spreadsheet<br>Reflect Object about Line                                                                                                    | 222<br>.222<br>.222<br>.225<br>.224<br>.225<br>.226<br>.228<br>.226<br>.228<br>.226<br>.228<br>.226<br>.228<br>.226<br>.227<br>.227<br>.227<br>.227<br>.228<br>.226<br>.228<br>.226<br>.228<br>.226<br>.227<br>.225<br>.222<br>.227<br>.225<br>.227<br>.225<br>.227<br>.225<br>.227<br>.225<br>.228<br>.226<br>.226<br>.227<br>.225<br>.227<br>.225<br>.227<br>.225<br>.228<br>.226<br>.228<br>.226<br>.227<br>.225<br>.228<br>.226<br>.227<br>.225<br>.227<br>.225<br>.228<br>.226<br>.227<br>.225<br>.227<br>.225<br>.227<br>.227<br>.225<br>.227<br>.225<br>.227<br>.227                                                                                                    |
| Compasses.<br>Conic through Five Points.<br>Delete Object.<br>Dilate Object from Point by Factor .<br>Distance or Length.<br>Ellipse<br>Enlarge Object from Point by Factor .<br>Hyperbola<br>Insert Image.<br>Insert Text.<br>Intersect Two Objects.<br>Line through Two Points.<br>Locus.<br>Midpoint or Center.<br>Move Drawing Pad<br>New Point<br>Parabola.<br>Parallel Line<br>Perpendicular Bisector<br>Perpendicular Bisector<br>Perpendicular Line.<br>Polar or Diameter Line.<br>Polygon.<br>Ray through Two Points.<br>Record to Spreadsheet<br>Reflect Object about Point                                                                                                    | 222<br>.222<br>.222<br>.225<br>.224<br>.225<br>.226<br>.228<br>.226<br>.228<br>.226<br>.228<br>.226<br>.19<br>.275<br>.211<br>.211<br>.221<br>.221<br>.221<br>.221<br>.221<br>.22                                                                                                    |

| Reflect Object in Point              |          |
|--------------------------------------|----------|
| Reflect Point about Circle           |          |
| Reflect Point in Circle              |          |
| Regular Polygon                      | 20       |
| Relation                             |          |
| Rotate around Point                  |          |
| Rotate Object around Point by Angle  | 26       |
| Segment between Two Points           | 19       |
| Segment with Given Length from Point |          |
| Semicircle                           | 23       |
| Show / Hide Label                    |          |
| Show/Hide Object                     |          |
| Slider                               | 24       |
| Slope                                |          |
| Tangents                             |          |
| Translate Object by Vector           |          |
| Vector between Two Points            |          |
| Vector from Point                    |          |
| Zoom In                              |          |
| Zoom Out                             |          |
| Toolbar                              |          |
| Customize                            | 9 76     |
| Help                                 |          |
| Restore default                      | 9        |
| Toolbox                              |          |
| Onen                                 |          |
| Tools                                | 10       |
| Activate                             | 10       |
| Activate                             | 10<br>רכ |
| Angle Tools                          | 23<br>22 |
| Angle Tools                          |          |
| Arc Tools                            |          |
| Boolean Variable Tool                |          |
| Conic Section Tools                  |          |
| General tools                        |          |
| Geometric Transformation Tools       | 25       |
| Insert Image                         |          |
| Insert Text Tool                     |          |
| Line Tools                           |          |
| Locus Tool                           |          |
| Manage tools                         | 76       |
| Number Tools                         | 23       |
| Point tools                          |          |
| Polygon Tools                        |          |
| Ray Tool                             |          |
| Sector Tools                         |          |
| Segment Tools                        |          |
| Transformation Tools                 | 25       |
| User defined tools                   | 76, 81   |
| Vector Tools                         |          |
| Tools Menu                           |          |
| Create New Tool                      | 76       |
| Customize Toolbar                    |          |
| Manage Tools                         | 76       |
| Trace                                |          |
| Delete                               | 74       |
| Trace On, Context Menu               | 10, 88   |
| Trace to Spreadsheet, Context Menu   |          |
| Transformation, tools                |          |
| Translate                            |          |
| Command                              |          |
| Translate Object by Vector, tool     |          |
| Transparency of picture              |          |
| Transpose, command                   |          |
|                                      |          |

| Trapezium Sum, command44   |
|----------------------------|
| Trapezoidal Sum, command44 |
| Trigonometric functions    |
| Antihyperbolic cosine35    |
| Antihyperbolic sine35      |
| Antihyperbolic tangent36   |
| Arc cosine                 |
| Arc sine                   |
| Arc tangent                |
| Cosine                     |
| Hyperbolic cosine35        |
| Hyperbolic sine35          |
| Hyperbolic tangent         |
| Sine                       |
| Tangent                    |
| Turning Point, command46   |

### U

| Undo, Edit Menu                    | 71       |
|------------------------------------|----------|
| Unicode                            |          |
| Unicode To Letter, command         | 57       |
| Unicode To Text, command           | 58       |
| Union, command                     | 61       |
| Unit Perpendicular Vector, command | 48       |
| Unit Vector, command               | 48       |
| UpperSum, command                  | 45       |
| User defined tools                 | . 76, 81 |
| Create                             | 81       |
| Open                               | 81       |
| Save                               | 81       |
| User interface, customize          | 8        |

### V

| Value                           |        |
|---------------------------------|--------|
| Change                          |        |
| Insert in Input Bar             |        |
| Variance, command               | 67     |
| Vector                          |        |
| Command                         |        |
| Direct input                    |        |
| Name                            | 30, 33 |
| Perpendicular Vector, command   |        |
| Vector between Two Points, tool |        |
| Vector from Point, tool         |        |
| Vertex, command                 |        |
| View Menu                       |        |

| Algebra View          | 73 |
|-----------------------|----|
| Auxiliary Objects     | 73 |
| Axes                  | 73 |
| Command List          | 74 |
| Construction Protocol | 74 |
| Coordinate Axes       | 73 |
| Coordinate Grid       | 73 |
| Grid                  | 73 |
| Horizontal Splitting  | 73 |
| Input Bar             | 73 |
| Navigation Bar        | 74 |
| Recompute All Objects | 74 |
| Refresh Views         | 74 |
| Spreadsheet View      | 73 |
| Views                 |    |
| Algebra View          | 7  |
| Graphics View         | 6  |
| Spreadsheet View      | 8  |
| Visibility            |    |
| Conditional           | 80 |
| Properties Dialog     | 10 |
| Visual Style, Copy    | 17 |

## W

| Window Menu                 | 77 |
|-----------------------------|----|
| New Window                  | 77 |
| www.geogebra.org, Help Menu | 77 |

## X

| xAxis                      | . 34 |
|----------------------------|------|
| x-coordinate, direct input | . 35 |

## Y

| yAxis                      | 34 |
|----------------------------|----|
| y-coordinate, direct input | 35 |

# Z

| Zoom           | 8 |
|----------------|---|
| Center of Zoom | 8 |
| Zoom In, tool  |   |
| Zoom Out, tool |   |
| Zoom rectangle | 9 |